# Waters 2488 Multichannel Absorbance Detector with MassLynx Control

**Operator's Guide** 

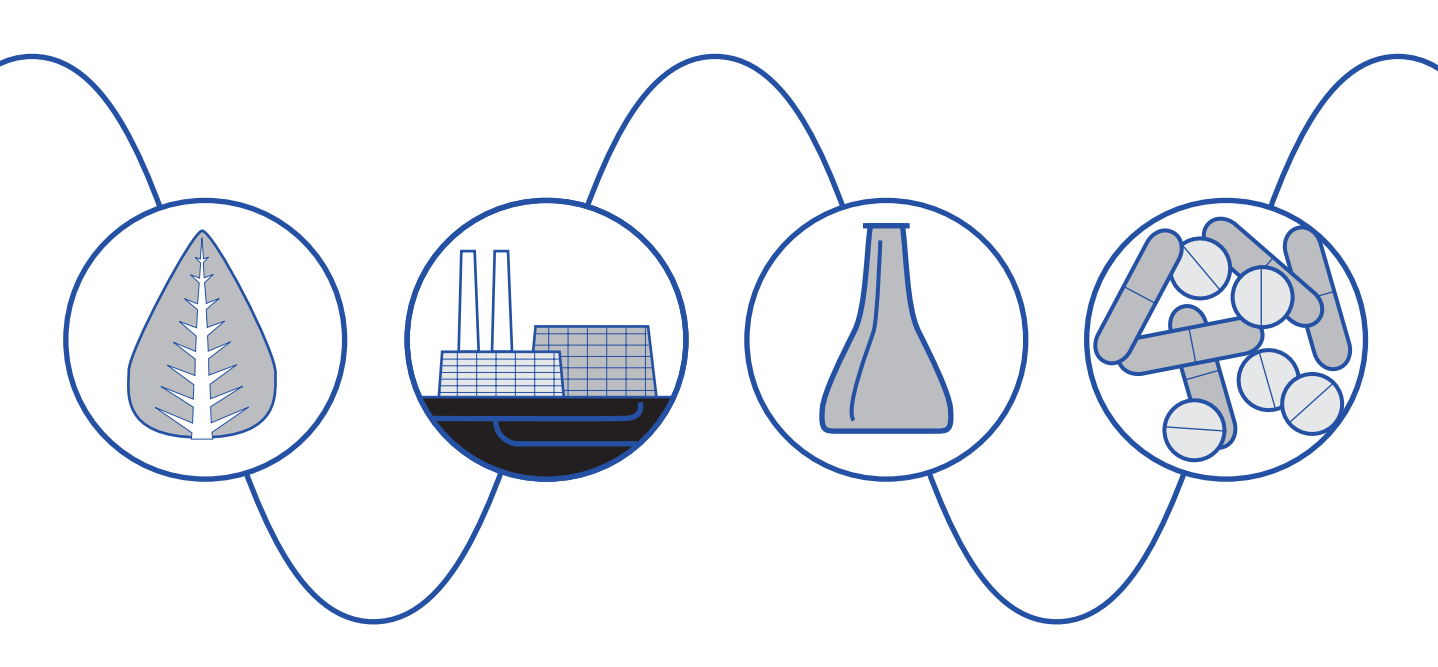

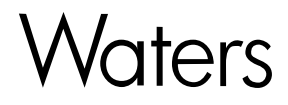

34 Maple Street Milford, MA 01757

71500248802, Revision A

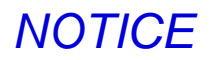

The information in this document is subject to change without notice and should not be construed as a commitment by Waters Corporation. Waters Corporation assumes no responsibility for any errors that may appear in this document. This document is believed to be complete and accurate at the time of publication. In no event shall Waters Corporation be liable for incidental or consequential damages in connection with or arising from the use of this document.

© 2001 WATERS CORPORATION. PRINTED IN THE UNITED STATES OF AMERICA. ALL RIGHTS RESERVED. THIS DOCUMENT OR PARTS THEREOF MAY NOT BE REPRODUCED IN ANY FORM WITHOUT THE WRITTEN PERMISSION OF THE PUBLISHER.

Millennium and Waters are registered trademarks, and LAC/E, PowerLine, SAT/IN, TaperBeam, and ZQ are trademarks of Waters Corporation.

Micromass is a registered trademark, and LCT and MassLynx are trademarks of Micromass Ltd.

Microsoft, MS, MS-DOS, Windows, and Windows NT are registered trademarks of Microsoft Corporation.

PEEK is a trademark of Victrex Corporation.

Teflon is a registered trademark of E. I. du Pont de Nemours and Company.

All other trademarks or registered trademarks are the sole property of their respective owners.

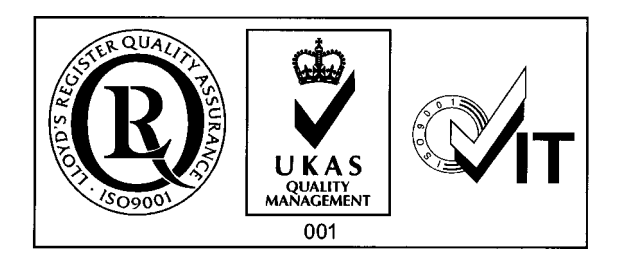

**Note:** When you use the instrument, follow generally accepted procedures for quality control and methods development.

If you observe a change in the retention of a particular compound, in the resolution between two compounds, or in peak shape, immediately determine the reason for the changes. Until you determine the cause of a change, do not rely on the separation results.

**Note:** The Installation Category (Overvoltage Category) for this instrument is Level II. The Level II Category pertains to equipment that receives its electrical power from a local level, such as an electrical wall outlet.

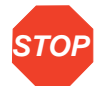

**Atención:** Changes or modifications to this unit not expressly approved by the party responsible for compliance could void the user's authority to operate the equipment.

*Important :* Toute modification sur cette unité n'ayant pas été expressément approuvée par l'autorité responsable de la conformité à la réglementation peut annuler le droit de l'utilisateur à exploiter l'équipement.

**Achtung:** Jedwede Änderungen oder Modifikationen an dem Gerät ohne die ausdrückliche Genehmigung der für die ordnungsgemäße Funktionstüchtigkeit verantwortlichen Personen kann zum Entzug der Bedienungsbefugnis des Systems führen.

**Avvertenza:** eventuali modifiche o alterazioni apportate a questa unità e non espressamente approvate da un ente responsabile per la conformità annulleranno l'autorità dell'utente ad operare l'apparecchiatura.

**Atención:** cualquier cambio o modificación realizado a esta unidad que no haya sido expresamente aprobado por la parte responsable del cumplimiento puede anular la autorización de la que goza el usuario para utilizar el equipo.

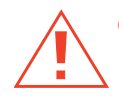

*Caution:* Use caution when working with any polymer tubing under pressure:

- Always wear eye protection when near pressurized polymer tubing.
- Extinguish all nearby flames.
- Do not use Tefzel tubing that has been severely stressed or kinked.
- Do not use Tefzel tubing with tetrahydrofuran (THF) or concentrated nitric or sulfuric acids.
- Be aware that methylene chloride and dimethyl sulfoxide cause Tefzel tubing to swell, which greatly reduces the rupture pressure of the tubing.

Attention : soyez très prudent en travaillant avec des tuyaux de polymères sous pression :

- Portez toujours des lunettes de protection quand vous vous trouvez à proximité de tuyaux de polymères.
- Eteignez toutes les flammes se trouvant à proximité.
- N'utilisez pas de tuyau de Tefzel fortement abîmé ou déformé.
- N'utilisez pas de tuyau de Tefzel avec de l'acide sulfurique ou nitrique, ou du tétrahydrofurane (THT).
- Sachez que le chlorure de méthylène et le sulfoxyde de diméthyle peuvent provoquer le gonflement des tuyaux de Tefzel, diminuant ainsi fortement leur pression de rupture.

Vorsicht: Bei der Arbeit mit Polymerschläuchen unter Druck ist besondere Vorsicht angebracht:

- In der Nähe von unter Druck stehenden Polymerschläuchen stets Schutzbrille tragen.
- Alle offenen Flammen in der Nähe löschen.
- Keine Tefzel-Schläuche verwenden, die stark geknickt oder überbeansprucht sind.
- Tefzel-Schläuche nicht für Tetrahydrofuran (THF) oder konzentrierte Salpeter- oder Schwefelsäure verwenden.
- Durch Methylenchlorid und Dimethylsulfoxid können Tefzel-Schläuche quellen; dadurch wird der Berstdruck des Schlauches erheblich reduziert.

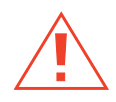

**Precauzione:** prestare attenzione durante le operazioni con i tubi di polimero sotto pressione:

- Indossare sempre occhiali da lavoro protettivi nei pressi di tubi di polimero pressurizzati.
- Estinguere ogni fonte di ignizione circostante.
- Non utilizzare tubi Tefzel soggetti a sollecitazioni eccessive o incurvati.
- Non utilizzare tubi Tefzel contenenti tetraidrofurano (THF) o acido solforico o nitrico concentrato.
- Tenere presente che il cloruro di metilene e il dimetilsolfossido provocano rigonfiamento nei tubi Tefzel, che riducono notevolmente il limite di pressione di rottura dei tubi stessi.

Advertencia: manipular con precaución los tubos de polimero bajo presión:

- Protegerse siempre los ojos a proximidad de tubos de polimero bajo presión.
- Apagar todas las llamas que estén a proximidad.
- No utilizar tubos Tefzel que hayan sufrido tensiones extremas o hayan sido doblados.
- No utilizar tubos Tefzel con tetrahidrofurano o ácidos nítrico o sulfúrico concentrados.
- No olvidar que el cloruro de metileno y el óxido de azufre dimetilo inflan los tubos Tefzel lo que reduce en gran medida la presión de ruptura de los tubos.

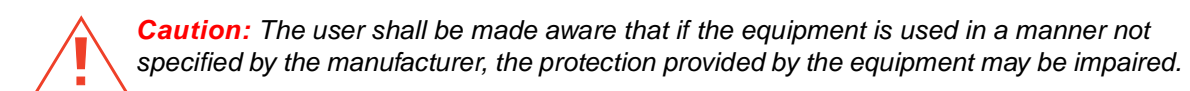

**Attention :** L'utilisateur doit être informé que si le matériel est utilisé d'une façon non spécifiée par le fabricant, la protection assurée par le matériel risque d'être défectueuses.

**Vorsicht:** Der Benutzer wird darauf aufmerksam gemacht, dass bei unsachgemäßer Verwenddung des Gerätes unter Umständen nicht ordnungsgemäß funktionieren.

**Precauzione:** l'utente deve essere al corrente del fatto che, se l'apparecchiatura viene usta in un modo specificato dal produttore, la protezione fornita dall'apparecchiatura potrà essere invalidata.

**Advertencia:** El usuario deberá saber que si el equipo se utiliza de forma distinta a la especificada por el fabricante, las medidas de protección del equipo podrían ser insuficientes.

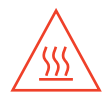

**Caution:** To protect against fire hazard, replace fuses with those of the same type and rating.

**Attention :** Remplacez toujours les fusibles par d'autres du même type et de la même puissance afin d'éviter tout risque d'incendie.

*Vorsicht:* Zum Schutz gegen Feuergefahr die Sicherungen nur mit Sicherungen des gleichen Typs und Nennwertes ersetzen.

**Precauzione:** per una buona protezione contro i rischi di incendio, sostituire i fusibili con altri dello stesso tipo e amperaggio.

**Precaución:** sustituya los fusibles por otros del mismo tipo y características para evitar el riesgo de incendio.

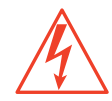

*Caution:* To avoid possible electrical shock, power off the instrument and disconnect the power cord before servicing the instrument.

**Attention :** Afin d'éviter toute possibilité de commotion électrique, mettez hors tension l'instrument et débranchez le cordon d'alimentation de la prise avant d'effectuer la maintenance de l'instrument.

*Vorsicht:* Zur Vermeidung von Stromschlägen sollte das Gerät vor der Wartung abgeschaltet und vom Netz getrennt werden.

**Precauzione:** per evitare il rischio di scossa elettrica, spegnere lo strumento e scollegare il cavo di alimentazione prima di svolgere la manutenzione dello strumento.

**Precaución:** para evitar choques eléctricos, apague el instrumento y desenchufe el cable de alimentación antes de realizar cualquier reparación en el instrumento.

#### **Commonly Used Symbols**

|          | Direct current                                            |
|----------|-----------------------------------------------------------|
|          | Courant continu                                           |
|          | Gleichstrom                                               |
|          | Corrente continua                                         |
|          | Corriente continua                                        |
|          | Alternating current                                       |
| $\sim$   | Courant alternatif                                        |
|          | Wechselstrom                                              |
|          | Corrente alternata                                        |
|          | Corriente alterna                                         |
| $\frown$ | Protective conductor terminal                             |
|          | Borne du conducteur de protection                         |
|          | Schutzleiteranschluss                                     |
|          | Terminale di conduttore con protezione                    |
|          | Borne del conductor de tierra                             |
|          | Frame or chassis terminal                                 |
|          | Borne du cadre ou du châssis                              |
|          | Rahmen- oder Chassisanschluss                             |
|          | Terminale di struttura o telaio                           |
|          | Borne de la estructura o del chasis                       |
|          | Caution or refer to manual                                |
|          | Attention ou reportez-vous au guide                       |
|          | Vorsicht, oder lesen Sie das Handbuch                     |
|          | Prestare attenzione o fare riferimento alla guida         |
|          | Actúe con precaución o consulte la guía                   |
| _        | Caution, hot surface or high temperature                  |
| /555     | Attention, surface chaude ou température élevée           |
|          | Vorsicht, heiße Oberfläche oder hohe Temperatur           |
|          | Precauzione, superficie calda o elevata temperatura       |
|          | Precaución, superficie caliente o temperatura elevada     |
|          | Caution, risk of electric shock (high voltage)            |
| 4        | Attention, risque de commotion électrique (haute tension) |
|          | Vorsicht, Elektroschockgefahr (Hochspannung)              |
|          | Precauzione, rischio di scossa elettrica (alta tensione)  |
|          | Precaución, peligro de descarga eléctrica (alta tensión)  |

#### Commonly Used Symbols (Continued)

|                                         | Caution, risk of needle-stick puncture                        |
|-----------------------------------------|---------------------------------------------------------------|
|                                         | Attention, risques de perforation de la taille d'une aiguille |
|                                         | Vorsicht, Gefahr einer Spritzenpunktierung                    |
|                                         | Precauzione, rischio di puntura con ago                       |
| Precaución, riesgo de punción con aguja |                                                               |
|                                         | Caution, ultraviolet light                                    |
|                                         | Attention, rayonnement ultrviolet                             |
|                                         | Vorsicht, Ultraviolettes Licht                                |
|                                         | Precauzione, luce ultravioletta                               |
|                                         | Precaución, emisiones de luz ultravioleta                     |

#### **Intended Use**

The Waters<sup>®</sup> 2488 Multichannel Absorbance Detector can be used for in-vitro diagnostic testing to analyze many compounds, including diagnostic indicators and therapeutically monitored compounds. When you develop methods, follow the "Protocol for the Adoption of Analytical Methods in the Clinical Chemistry Laboratory," *American Journal of Medical Technology*, 44, 1, pages 30–37 (1978). This protocol covers good operating procedures and techniques necessary to validate system and method performance.

#### **Biological Hazard**

When you analyze physiological fluids, take all necessary precautions and treat all specimens as potentially infectious. Precautions are outlined in "CDC Guidelines on Specimen Handling," CDC - NIH Manual, 1984.

#### Calibration

Follow acceptable methods of calibration with pure standards to calibrate methods. Use a minimum of five standards to generate a standard curve. The concentration range should cover the entire range of quality-control samples, typical specimens, and atypical specimens.

#### **Quality Control**

Routinely run three quality-control samples. Quality-control samples should represent subnormal, normal, and above-normal levels of a compound. Ensure that quality-control sample results are within an acceptable range, and evaluate precision from day to day and run to run. Data collected when quality-control samples are out of range may not be valid. Do not report this data until you ensure that chromatographic system performance is acceptable.

# **Table of Contents**

| Prefac   | e                                             | xix |
|----------|-----------------------------------------------|-----|
| Chapte   | er 1                                          |     |
| 2488 E   | Detector Theory of Operation                  | 1   |
| 1.1      | 2488 Detector Description                     | 1   |
| 1.2      | Principles of Operation                       | 2   |
|          | 1.2.1 Waters 2488 Detector Optics             | 2   |
|          | 1.2.2 Wavelength Verification and Test        | 4   |
|          | 1.2.3 Waters 2488 Detector Flow Cell Assembly | 5   |
|          | 1.2.4 Waters 2488 Detector Electronics        | 7   |
| 1.3      | Operational Modes                             | 8   |
|          | 1.3.1 Single Wavelength Mode                  | 8   |
|          | 1.3.2 Dual Wavelength Mode                    | 8   |
| 1.4      | Data Selection Modes                          | 9   |
|          | 1.4.1 Absorbance Data                         | 9   |
|          | 1.4.2 Sample Energy                           | 9   |
|          | 1.4.3 Reference Energy                        | 9   |
| Chapte   | er 2                                          |     |
| Installi | ng the 2488 Detector                          | 10  |
| 2.1      | Introduction                                  | 10  |
| 2.2      | Site Selection and Power Requirements         | 12  |
|          | 2.2.1 Site Selection                          | 12  |
|          | 2.2.2 Power Requirements                      | 12  |

| 2.3    | Unpacking and Inspecting                              | 13   |
|--------|-------------------------------------------------------|------|
|        | 2.3.1 Unpacking                                       | 13   |
|        | 2.3.2 Inspecting                                      | 13   |
| 2.4    | Assembling the Fittings                               | 13   |
| 2.5    | Connecting Liquid Lines                               | . 14 |
| 2.6    | Connecting the Waste Line                             | . 17 |
| 2.7    | Connecting to Other Autosamplers                      | 17   |
| 2.8    | Making Electrical Connections                         | 18   |
| 2.9    | Making Signal Connections                             | . 19 |
|        | 2.9.1 Making I/O Signal Connections                   | 20   |
|        | 2.9.2 Connecting the 2488 Detector to LCT-MUX or      |      |
|        | ZQ-MUX System Configuration                           | 22   |
|        | 2.9.3 Making IEEE-488 Connections in MassLynx         | 25   |
| Chapte | er 3                                                  |      |
| Using  | the 2488 Detector                                     | 27   |
| 3.1    | Starting Up the 2488 Detector                         | 27   |
|        | 3.1.1 Initializing                                    | 27   |
|        | 3.1.2 Diagnostics Failure                             | 28   |
| 3.2    | Using the Operator Interface                          | 28   |
|        | 3.2.1 Using the Display                               | 28   |
|        | 3.2.2 Using the Keypad                                | 32   |
|        | 3.2.3 Using the Operator Interface                    | 36   |
|        | 3.2.4 Initial Setup                                   | . 36 |
|        | 3.2.5 Modify Instrument Method Parameters in MassLynx |      |
|        | Software                                              | 36   |
|        | 3.2.6 Configuring the 2488 Detector                   | . 41 |

| 3.3    | Operating the 2488 Detector                                                 | 45 |
|--------|-----------------------------------------------------------------------------|----|
|        | 3.3.1 Overview of Detector Operation                                        | 45 |
|        | 3.3.2 Verifying the Detector                                                | 46 |
|        | 3.3.3 Calibrating the Wavelength                                            | 48 |
|        | 3.3.4 Operating the Detector in Single Wavelength                           |    |
|        | Mode                                                                        | 49 |
|        | 3.3.5 Operating in Dual Wavelength Mode                                     | 50 |
|        | 3.3.6 Controlling Timed Events with MassLynx Software                       | 51 |
|        | 3.3.7 Conserving Deuterium Lamp Life                                        | 52 |
|        | 3.3.8 Shutting Down the 2488 Detector                                       | 53 |
| Chapte | r 4                                                                         |    |
| Mainte | nance Procedures                                                            | 54 |
| 4.1    | Introduction                                                                | 54 |
| 4.2    | Routine Maintenance                                                         | 56 |
| 4.3    | Inspecting, Cleaning, and Replacing Parts of the Flow                       |    |
|        | Cells                                                                       | 56 |
|        | 4.3.1 Flushing the Flow Cells                                               | 56 |
|        | 4.3.2 Removing the Flow Cell Assembly with Manifold and<br>Optics Block     | 57 |
|        | 4.3.3 Reassembling the Flow Cell Assembly with<br>Manifold and Optics Block | 60 |
|        | 4.3.4 Replacing the Flow Cell Cartridge                                     | 60 |
|        | 4.3.5 Reassembling the Flow Cell Cartridge                                  | 63 |
| 44     | Replacing the Union in the Manifold                                         | 64 |
| 4.5    | Replacing the Diode                                                         | 66 |
| 4.6    | Replacing the Lamp                                                          | 67 |
| 1.0    |                                                                             | 51 |

| 4.6.1 Removing the Lamp                          | 69  |
|--------------------------------------------------|-----|
| 4.6.2 Installing the New Lamp                    | 71  |
| 4.6.3 Recording the New Lamp Serial Number       | 73  |
| 4.7 Replacing Fuses                              | 74  |
| Chapter 5                                        |     |
| Error Messages, Diagnostics, and Troubleshooting | 77  |
| 5.1 Error Messages                               | 77  |
| 5.1.1 Startup Error Messages                     | 77  |
| 5.1.2 Error Messages Preventing Operation        | 79  |
| 5.2 User-Selected Diagnostics                    | 82  |
| 5.2.1 Overview                                   | 82  |
| 5.2.2 Using the Diagnostics                      | 85  |
| 5.2.3 Service Diagnostics                        | 90  |
| 5.3 Troubleshooting                              | 90  |
| 5.3.1 Introduction                               | 90  |
| 5.3.2 Hardware Troubleshooting                   | 92  |
| Appendix A                                       |     |
| 2488 Detector Specifications                     | 94  |
| Appendix B                                       |     |
| Spare Parts                                      | 97  |
| Appendix C                                       |     |
| Solvent Considerations                           | 99  |
| C.1 Introduction                                 | 99  |
| C.2 Solvent Miscibility                          | 100 |
| C.3 Buffered Solvents                            | 102 |

| C.4   | Head Height                            | 103 |
|-------|----------------------------------------|-----|
| C.5   | Solvent Viscosity                      | 103 |
| C.6   | Mobile Phase Solvent Degassing         | 103 |
|       | C.6.1 Gas Solubility                   | 104 |
|       | C.6.2 Solvent Degassing Methods        | 104 |
|       | C.6.3 Solvent Degassing Considerations | 105 |
| C.7   | Wavelength Selection                   | 106 |
| Index |                                        | 110 |

# List of Figures

| 1-1  | Waters 2488 Multichannel Absorbance Detector                          | 1  |
|------|-----------------------------------------------------------------------|----|
| 1-2  | Waters 2488 Multichannel Absorbance Detector Optics<br>Assembly       | 3  |
| 1-3  | 2488 Detector Flow Cell Assembly                                      | 6  |
| 1-4  | Time Constant (Filter Setting) Comparison                             | 7  |
| 2-1  | Major Installation Steps                                              | 10 |
| 2-2  | 2488 Detector Dimensions                                              | 11 |
| 2-3  | Ferrule and Compression Screw Assembly                                | 14 |
| 2-4  | 2488 Detector Liquid Line Connections                                 | 15 |
| 2-5  | 2488 Detector Rear Panel Electrical Connections                       | 18 |
| 2-6  | Overview of Making Signal Connections                                 | 20 |
| 2-7  | I/O Signal Inputs and Outputs                                         | 21 |
| 2-8  | Waters 2488 Detector Inject Start Connections                         | 23 |
| 2-9  | Auto Zero Connections to the 2488 Detector                            | 24 |
| 2-10 | Connections to the 2488 Detector for Turning the Lamp On or Off       | 25 |
| 2-11 | Connections to the 2488 Detector in a MassLynx System                 | 26 |
| 3-1  | 2488 Detector Startup Diagnostics Screen                              | 27 |
| 3-2  | Home Screen Set to Monitor Flow Cells 1-8 at 230 nm                   | 29 |
| 3-3  | Home Screen Set to Monitor Flow Cells 1-4 at 230 nm                   | 29 |
| 3-4  | Home Screen Set to Monitor Flow Cells 5-8 at 230 nm                   | 29 |
| 3-5  | 2488 Detector Keypad                                                  | 32 |
| 3-6  | Modify Instrument Method Set for Single Wavelength<br>Monitoring      | 38 |
| 3-7  | Modify Instrument Method Window Set for Dual Wavelength<br>Monitoring | 38 |
| 3-8  | Modify Instrument Method Window's Events Page with Dual Mode          | 39 |
|      |                                                                       |    |

| 3-9  | Modify Instrument Method Window's Events Page Showing<br>Multiple Timed Events | 40 |
|------|--------------------------------------------------------------------------------|----|
| 3-10 | Modify Instrument Method Window's Events Page Showing<br>Event List            | 40 |
| 3-11 | Configuration Menu Screen                                                      | 41 |
| 3-12 | First Configuration Screen                                                     | 41 |
| 3-13 | Second Configuration Screen                                                    | 42 |
| 3-14 | Third Configuration Screen                                                     | 43 |
| 3-15 | Setting the Pulse (Signal Width) with SW1 or SW2                               | 44 |
| 3-16 | Display Contrast Screen                                                        | 44 |
| 3-17 | System Info Screen                                                             | 45 |
| 3-18 | Help Screen                                                                    | 45 |
| 3-19 | Sample and Reference Energy Diagnostic Screen                                  | 47 |
| 3-20 | Wavelength Calibration Message                                                 | 48 |
| 3-21 | Successful Calibration Message                                                 | 49 |
| 3-22 | Wavelength Mode Change Message (Dual to Single<br>Wavelength)                  | 49 |
| 3-23 | Wavelength Mode Change Message (Single to Dual Wavelength)                     | 50 |
| 3-24 | Warning Indicating Wavelengths Span 370 nm                                     | 51 |
| 3-25 | Lamp Control Screen                                                            | 52 |
| 3-26 | Lamp Lighting Sequence                                                         | 53 |
| 4-1  | 2488 Detector without Left Front Panel Cover                                   | 55 |
| 4-2  | Bezel Cover and Manifold Screws                                                | 58 |
| 4-3  | Removing the Flow Cell Assembly with Manifold and Optics<br>Block              | 59 |
| 4-4  | Disconnecting Cables                                                           | 59 |
| 4-5  | Removing the Diode Assembly                                                    | 61 |
| 4-6  | Removing the Flow Cell Cartridge from the Block                                | 62 |
| 4-7  | Detaching the Manifold from the Optical Assembly                               | 63 |
| 4-8  | Removing the Manifold Cover                                                    | 65 |
| 4-9  | Manifold with the Cover Removed                                                | 65 |

| 4-10 | Diode Assembly                                        |    |
|------|-------------------------------------------------------|----|
| 4-11 | Deuterium Lamp Sample Beam Intensity Profile          | 67 |
| 4-12 | Lamp Assembly and Power Connector                     | 69 |
| 4-13 | Loosening the Captive Screws at the Lamp Housing Base |    |
| 4-14 | Removing the Lamp                                     | 71 |
| 4-15 | Aligning the Lamp                                     | 72 |
| 4-16 | Change Lamp Screen                                    | 73 |
| 4-17 | OK to Store Message                                   | 74 |
| 4-18 | Lamp Serial Number Confirmation Message               | 74 |
| 4-19 | 2488 Detector Rear Panel Fuse Holder                  | 75 |
| 4-20 | Removing and Replacing the Rear Panel Fuses and Fuse  |    |
|      | Holder                                                |    |
| 5-1  | Fatal Error Display on the Absorbance Home Screen     | 80 |
| 5-2  | Diagnostics Choice List                               | 83 |
| 5-3  | Absorbance Home Screen with Sticky Diagnostic Active  |    |
| 5-4  | Select Flow Cells Diagnostic                          |    |
| 5-5  | Input and Output Diagnostic Choice List               | 87 |
| 5-6  | Sample and Reference Energy Diagnostics               | 87 |
| 5-7  | Change Lamp Diagnostic                                |    |
| 5-8  | Keypad Diagnostic                                     |    |
| 5-9  | User Diagnostic                                       |    |
| 5-10 | Optical Filter Override Diagnostic                    |    |

## List of Tables

| 2-1 | Installation Site Requirements                              | . 12 |
|-----|-------------------------------------------------------------|------|
| 2-2 | I/O Signals for the 2488 Detector                           | 21   |
| 2-3 | Autosampler and 2488 Detector Inject Start Connections      | 22   |
| 2-4 | Autosampler and 2488 Detector Auto Zero Connections         | 23   |
| 2-5 | 2488 Detector Connections to Turn the Detector Lamp On or   |      |
|     | Off                                                         | 24   |
| 3-1 | Home Screen Icons, Field Names, and Run Functions           | . 30 |
| 3-2 | 2488 Detector Keypad Functions                              | 33   |
| 3-3 | Timed Event Parameters                                      | 51   |
| 5-1 | Startup, Calibration, and Operating Error Messages          | . 78 |
| 5-2 | Possibly Fatal Error Messages                               | 80   |
| 5-3 | 2488 Detector Diagnostics                                   | 84   |
| 5-4 | General System Troubleshooting                              | 92   |
| A-1 | Operational Specifications                                  | . 94 |
| A-2 | Optical Specifications                                      | 95   |
| A-3 | Flow Cell Specifications                                    | 96   |
| B-1 | Spare Parts                                                 | . 97 |
| C-1 | Solvent Miscibility                                         | 100  |
| C-2 | UV Cutoff Wavelengths for Common Chromatographic Solvents   | 106  |
| C-3 | Wavelength Cutoffs for Different Mobile Phases              | 107  |
| C-4 | Electronic Absorption Bands of Representative Chromophores. | 108  |
|     |                                                             |      |

## Preface

The Waters 2488 Multichannel Absorbance Detector with MassLynx Control Operator's Guide describes the procedures for unpacking, installing, operating, verifying, maintaining, and troubleshooting the Waters<sup>®</sup> 2488 Multichannel Absorbance Detector. It also includes appendixes describing instrument specifications, spare parts, warranty and service information, and solvent considerations.

This guide is intended for use by anyone who installs, maintains, operates, or troubleshoots the Waters 2488 Multichannel Absorbance Detector. All personnel who use this guide should be familiar with HPLC terms and practices, and be capable of basic HPLC system operations such as making fluidic connections.

#### Organization

This guide contains the following:

<u>Chapter 1</u> summarizes the features of the Waters 2488 Detector and describes the theory and principles of operation.

<u>Chapter 2</u> describes how to install the Waters 2488 Detector, make fluidic and power connections, and connect the detector to other devices.

<u>Chapter 3</u> describes how to operate the Waters 2487 Detector from power-on to power-off, and use the operator interface.

<u>Chapter 4</u> describes how to clean and replace various parts of the Waters 2488 Detector.

<u>Chapter 5</u> describes the error messages, diagnostics, and recommended actions used in troubleshooting the Waters 2488 Detector.

<u>Appendix A</u> contains operational, optical, flow cell, and specifications for the Waters 2488 Detector.

Appendix B lists recommended and spare parts for the Waters 2488 Detector.

<u>Appendix C</u> provides information about the solvents used with Waters detectors.

#### **Related Adobe Acrobat Reader Documentation**

For detailed information about using Adobe<sup>®</sup> Acrobat<sup>®</sup> Reader, refer to the *Adobe Acrobat Reader Online Guide*. This Online Guide covers procedures such as viewing, navigating, and printing electronic documentation from Adobe Acrobat Reader.

#### **Printing This Electronic Document**

Adobe Acrobat Reader lets you easily print pages, page ranges, or the entire document by selecting **Print** from the File menu. For optimum print quantity, Waters recommends that you specify a PostScript<sup>®</sup> printer driver for your printer. Ideally, use a printer that supports 600 dpi print resolution.

#### **Documentation Conventions**

Convention Usage **Purple** Purple text indicates user action such as keys to press, menu selections, and commands. For example, "Click Next to go to the next page." Italic Italic indicates information that you supply such as variables. It also indicates emphasis and document titles. For example, "Replace file name with the actual name of your file." Courier indicates examples of source code and system output. For Courier example, "The SVRMGR> prompt appears." Courier Bold Courier bold indicates characters that you type or keys you press in examples of source code. For example, "At the LSNRCTL> prompt, enter set password oracle to access Oracle." Underlined blue Indicates hypertext cross-references to a specific chapter, section, subsection, or sidehead. Clicking this topic using the hand symbol automatically brings you to this topic within the document. Right-clicking and selecting Go Back from the shortcut menu returns you to the originating topic. For example: For verification procedures, see Section 3.3.2, Verifying the Detector. Keys The word key refers to a computer key on the keypad or keyboard. Screen keys refer to the keys on the instrument located immediately below the screen. For example, "The A/B screen key on the 2488 Detector displays the selected channel." Three periods indicate that more of the same type of item can . . . optionally follow. For example, "You can store filename1, filename2, ... in each folder." A right arrow between menu options indicates you should choose > each option in sequence. For example, "Select File > Exit" means you should select File from the menu bar, then select Exit from the File menu.

The following conventions may be used in this guide:

#### Notes

Notes call out information that is helpful to the operator. For example:

Note: Record your results before you proceed to the next step.

#### Attentions

Attentions provide information about preventing possible damage to the system or equipment. For example:

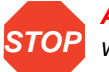

**Attention:** To avoid damaging the detector flow cell, do not touch the flow cell window.

#### Cautions

Cautions provide information essential to the safety of the operator. For example:

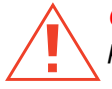

*Caution:* To avoid chemical or electrical hazards, always observe safe laboratory practices when operating the system.

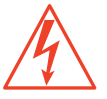

**Caution:** To avoid possible electrical shock and injury, always turn off the detector and unplug the power cord before performing maintenance procedures.

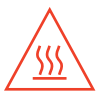

**Caution:** To avoid possible burns, turn off the lamp at least 30 minutes before removing it for replacement or adjustment.

# Chapter 1 2488 Detector Theory of Operation

This chapter introduces you to the Waters<sup>®</sup> 2488 Multichannel Absorbance Detector. It summarizes the 2488 Detector's features and describes the theory and principles of operation. See <u>Appendix A</u> for detector specifications, Appendix B for spare parts, <u>Appendix C</u> for information on high-performance liquid chromatography (HPLC) solvent considerations.

### 1.1 2488 Detector Description

The Waters 2488 Multichannel Absorbance Detector (Figure 1-1) is a tunable, ultraviolet/visible (UV/Vis) detector designed for multichannel (MUX) or parallel high-performance liquid chromatography mass spectroscopy applications (LC/MS).

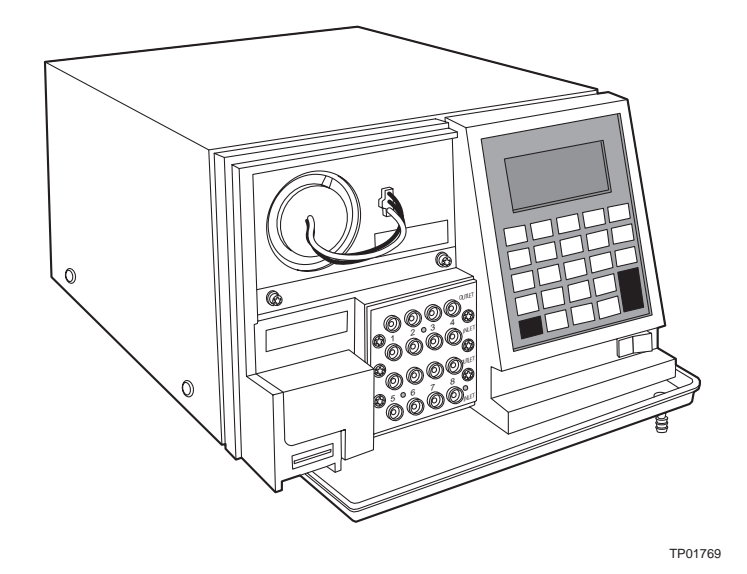

Figure 1-1 Waters 2488 Multichannel Absorbance Detector

This instrument functions as part of LC/MS systems based on the Micromass<sup>®</sup> MUX-Technology<sup>™</sup>, which allows the Micromass LCT<sup>™</sup> and Waters ZQ<sup>™</sup> Mass Detectors to monitor four or eight separate electrospray inlets almost simultaneously.

#### **Features**

The Waters 2488 Multichannel Absorbance Detector operates from 190 to 700 nm. The 2488 Detector uses optics with a light-guided illumination system designed to allow up to eight flow cell absorbances to be measured simultaneously. The high optical throughput design provides sufficient energy to each flow cell to ensure excellent signal-to-noise performance. The narrow spectral band pass contributes to excellent linearity performance.

The Waters 2488 Multichannel Absorbance Detector has the following capabilities:

- Single or dual wavelength Monitors absorbance at one or two wavelengths.
- Wavelength verification on startup Ensures wavelength accuracy.
- Automatic second order filter Automatically engaged for wavelengths 370 nm and greater and removed for wavelengths 369 nm or less.
- **Eight-channel flow cell configuration** Allows you to select either four or eight channels to monitor.
- **Full diagnostic capability** Supports built-in diagnostic tools to optimize functionality and performance.

## 1.2 Principles of Operation

To use the Waters 2488 Multichannel Absorbance Detector effectively, you should be familiar with the optical and electronic design of the detector and the theory and principles of operation.

This section describes the following parts and functions of the Waters 2488 Multichannel Absorbance Detector:

- Optics
- Wavelength verification and test
- · Flow cell assembly
- Electronics

#### 1.2.1 Waters 2488 Detector Optics

The Waters 2488 Multichannel Absorbance Detector optics are based on the Ebert tunable monochromator used in the 2487 Dual Channel Absorbance Detector. Optical

fibers convey the same single or dual wavelength to the multiple flow cells. The detector optics are modified for increased optical throughput and include the following:

- Deuterium (D<sub>2</sub>) lamp
- Two mirrors: off-axis ellipsoidal mirror and spherical mirror
- · Shutter, wavelength calibration filter, and second order filter
- Entrance slit
- Blazed, plane holographic diffraction grating
- · Beam splitter
- Single reference photodiode and multiple sample photodiodes
- Waters multichannel flow cell with multiple light fibers (light fibers entrances are positioned at the exit slit location of the monochromator)

Figure 1-2 shows a diagram of the 2488 Detector optics assembly light path and components.

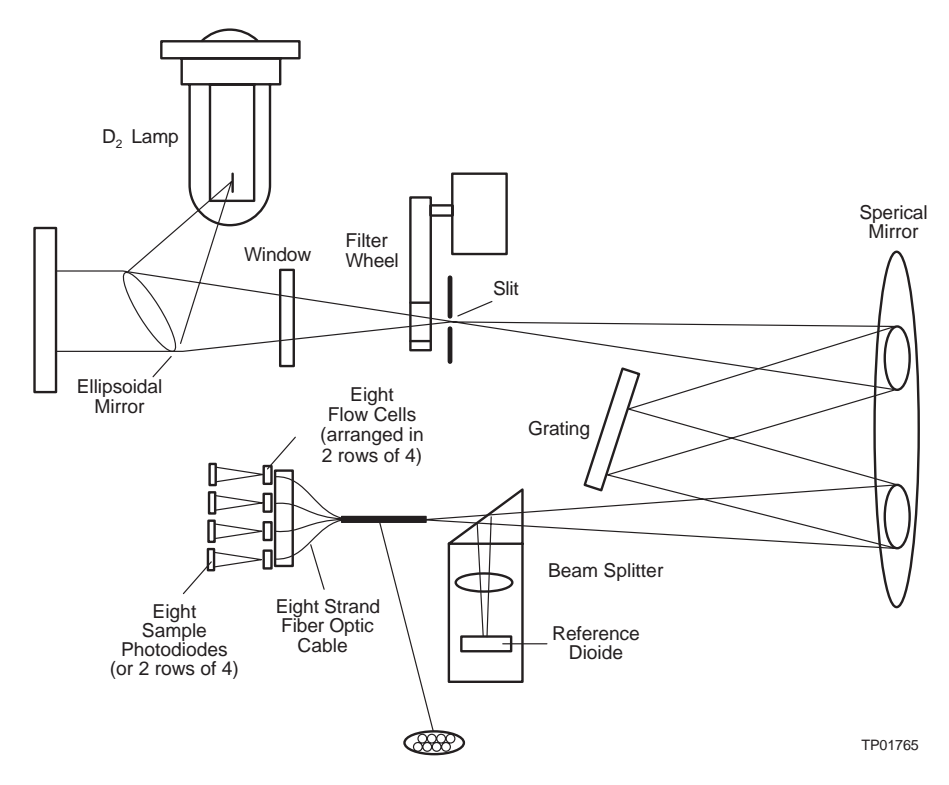

Figure 1-2 Waters 2488 Multichannel Absorbance Detector Optics Assembly

#### **Optics Assembly Light Path**

The Waters 2488 Multichannel Absorbance Detector provides an efficient design for high light throughput. It operates as follows:

- The ellipsoidal mirror collects light from the lamp and focuses it through the filter wheel onto the entrance slit. The spherical mirror directs light toward the grating. A different portion of the spherical mirror focuses dispersed light of a particular wavelength, determined by the grating angle, onto the entrance of the light fiber bundle. Each light fiber transmits light to the entrance of one of the flow cells. Light exiting each flow cell is focused onto a separate photodiode for each channel.
- 2. The beam splitter, located just ahead of the flow cell assembly, diverts a portion of the light to a reference photodiode.
- 3. When you enter a new wavelength through the 2488 Detector's front panel (or through the MassLynx<sup>™</sup> software), the detector rotates the grating to the appropriate position.
- 4. The preamplifier board integrates and digitizes the currents from all the photodiodes for processing by the signal processing electronics and sends the output to a computer.

#### 1.2.2 Wavelength Verification and Test

The 2488 Detector deuterium arc lamp and the integral erbium filter show peaks and absorption bands in the transmission spectrum at known wavelengths. The erbium filter moves into the common light path ahead of the flow cell entrance slit. This allows the detector to locate three erbium absorption lines at these wavelengths:

- 256.7 nm (UV)
- 379.0 nm
- 521.5 nm

On startup, the detector verifies calibration, rather than recalibrates. It does this by comparing the locations of these spectral features with expected wavelengths based on stored data. When verification results vary from the stored calibration data by more than 1.0 nm, the detector displays a Wavelength Verification Failure message. (The calibration algorithm operates similarly, the sole difference occurring when actual data fails to match stored data. In that case, the algorithm replaces the stored data with the new data.)

The wavelength verification procedures use a grating homing sensor to establish an approximate home position. Once home is established, the detector locates and references the 656.1-nm peak in the deuterium lamp emission spectrum.

Verification tests require 5 minutes of lamp warmup time. Because verification occurs on startup, you should verify wavelength weekly on instruments that operate continuously. Do

this by switching the detector off and then on again. See <u>Section 3.3.3, Calibrating the</u> <u>Wavelength</u>, for details.

You can manually calibrate the wavelength anytime. Manual calibrations produce new data that replace the previous calibration's. <u>Section 3.3.3</u> describes the calibration procedure.

When the detector recalibrates, it uses as its reference the first cell in the flow cell grouping you chose to use. When you choose flow cells 1–4 or 1–8, it calibrates using channel 1. When you select flow cells 5–8, it calibrates using channel 5. See <u>Section 5.2.2</u>, <u>Using the Diagnostics</u>.

#### 1.2.3 Waters 2488 Detector Flow Cell Assembly

The flow cells used in the 2488 Detector multichannel flow cell assembly (Figure 1-3) render the detector baseline insensitive to changes in mobile phase refractive index (RI). RI changes occur during gradient separations or result from temperature or pump-induced pressure fluctuations.

To achieve RI immunity, a combination of an aperture stop on the spherical mirror and a lens at the entrance of the flow cell prevent light rays from striking the internal walls of the flow cell. A second lens, at the exit of the flow cell, ensures that the light is collected by the detector. Compared to a conventional flow cell without lenses at the entrance and exit, the 2488 Detector maximizes the light transfer from the fiber through the flow cell to the photodiode.

In a conventional cell, a change in the RI can cause the light to bend and hit the wall of the flow cell. In the Waters multichannel TaperBeam<sup>™</sup> flow cell assembly, the combination of the two lenses prevents light from hitting the cell walls.

The flow cells have a 4-mm path length and are designed as a cartridge assembly. The cartridge assembly can be easily removed and replaced.

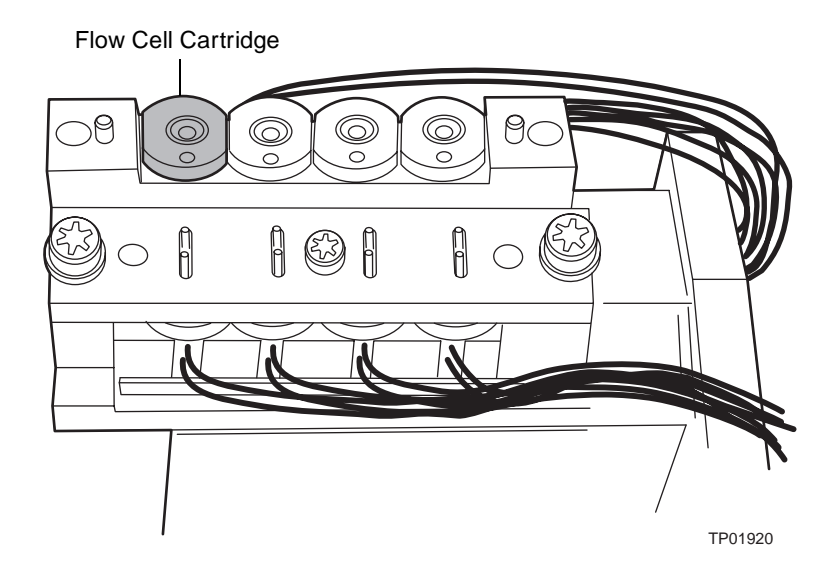

Figure 1-3 2488 Detector Flow Cell Assembly

#### **Filtering Noise**

The 2488 Detector provides two filters to minimize noise:

- Hamming filter The default filter, which is a digital finite impulse response filter that creates the same amount of peak height degradation as the RC filter, and also enhances the filtering of high frequency noise.
- **RC filter** The analog infinite impulse response filter, which is a first-order resistor-capacitor filter.

The behavior of the filter depends on the filter time constant that you select. The filter time constant adjusts the filter response time to achieve an optimal signal-to-noise ratio.

Lower time constant settings:

- Remove less baseline noise
- Produce narrow peaks with minimal peak distortion and time delay
- Make very small peaks harder to discriminate from baseline noise

Higher time constant settings:

- Greatly decrease baseline noise
- Shorten and broaden peaks

The default time constant of 1.0 second in the Hamming mode is satisfactory for most traditional applications. Lower time constant settings, such as 0.1 second, are recommended for fast, short column separations.

**Note:** For columns with an inner diameter of 2.1 mm or less, consider using the 0.3-second Hamming filter setting.

To calculate an appropriate time (filter) constant for special applications, use the formula:

$$TC = 0.2 x PW$$

where:

TC = Time constant (filter) setting

PW = Peak width at half height of the narrowest peak

Figure 1-4 shows the relationship between increased time constant and response times.

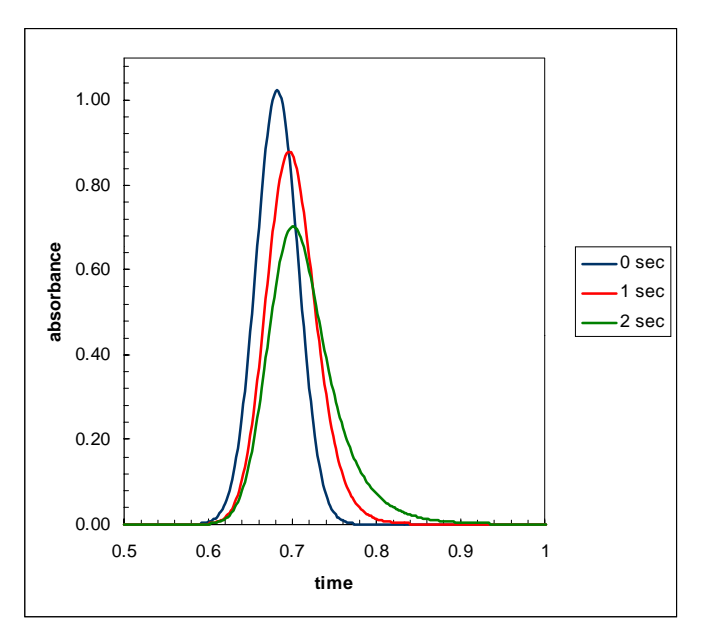

Figure 1-4 Time Constant (Filter Setting) Comparison

**Note:** Although the peak shape shows some distortion and the signal output is delayed with different time constants, the peak area remains the same.

#### 1.2.4 Waters 2488 Detector Electronics

The 2488 Detector electronics control the following components:

• **Preamplifier board** – Collects and processes the analog input signals from the nine photodiodes (eight sample and one reference) to the microprocessor for further

signal conditioning. Sample and reference signals are integrated and A/D conversion is performed simultaneously. This ensures the best rejection of common mode noise in the reference and sample beams, leading to a very quiet baseline. All flow cells use the same reference signal.

- Control board Receives inputs from the preamplifier board, keyboard, and external events, and provides control of the optics positioning subsystems and lamp power supply.
- **IEEE-488 interface** IEEE-488 communication allows the 2488 Detector to communicate with the MassLynx software.
- Keypad Allows you to configure, calibrate, and troubleshoot the 2488 Detector.
- Lamp power supply Controlled by the CPU to provide stable deuterium lamp operation.
- DC power supply Provides voltage for the analog and digital circuitry.

### 1.3 Operational Modes

The 2488 Detector operates in single or dual wavelength mode with the same one or two wavelengths across all eight flow cells.

#### 1.3.1 Single Wavelength Mode

Single wavelength is the default mode of operation for the 2488 Detector. The 2488 Detector supports monitoring of a single wavelength from 190 to 700 nm, settable in 1-nm increments on channel A.

In single wavelength mode, the 2488 Detector automatically engages the second order filter for wavelengths 370 nm and above and removes it for wavelengths under 370 nm. The second order filter is an optical filter that blocks unwanted ultraviolet (UV) light produced by the diffraction grating that can interfere with absorbance detection.

#### 1.3.2 Dual Wavelength Mode

In dual wavelength mode, the detector can monitor two wavelengths: one on Channel A and one on Channel B. All channels see the same wavelength, which alternates between A and B. The sampling frequency is reduced from 10 to 1 Hz, limiting use of this mode to more standard chromatography where peaks span at least 20 seconds to enable full characterization of a peak.

The 2488 Detector allows you to select any two wavelengths from 190 to 700 nm. Dual wavelength operation is accompanied by an increase in noise.

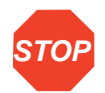

Attention: In dual wavelength mode:

- If both selected wavelengths are greater than 370 nm, the detector applies the second order filter to block unwanted UV light.
- If both selected wavelengths are less than or equal to 370 nm, the detector removes the second order filter.
- If the selected wavelengths bracket the 370-nm threshold, the detector does not apply the second order filter and issues a warning message that any data collected for the wavelength above 370-nm may contain inaccuracies because of possible UV light interference (second order effects).

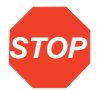

**Attention:** To prevent acquisition of invalid data when operating the 2488 Detector in dual wavelength mode under the control of MassLynx software, you must select a data sampling rate of 1 point per second.

### 1.4 Data Selection Modes

#### 1.4.1 Absorbance Data

The 2488 Detector primary data output is in absorbance. Absorbance can be monitored up to 4 AU. Linearity is specified to 2.5 AU.

When you press the Diagnostics key, you can monitor Sample or Reference Energy. The diagnostic displays the values for all eight flow cells regardless of the numbers configured for data acquisition sampling.

#### 1.4.2 Sample Energy

Sample energy displays the sample photodiode outputs in nA/V (nano amperes).

#### 1.4.3 Reference Energy

Reference energy displays the reference photodiode output in nA/V (nano amperes).

# Chapter 2 Installing the 2488 Detector

## 2.1 Introduction

This chapter describes how to install the 2488 Detector and connect it to the electrical supplies and to other equipment in the system. The Waters 2488 Multichannel Absorbance Detector requires connections to electrical power and to sample and waste lines to operate in any standard laboratory environment. Figure 2-1 shows the primary installation steps.

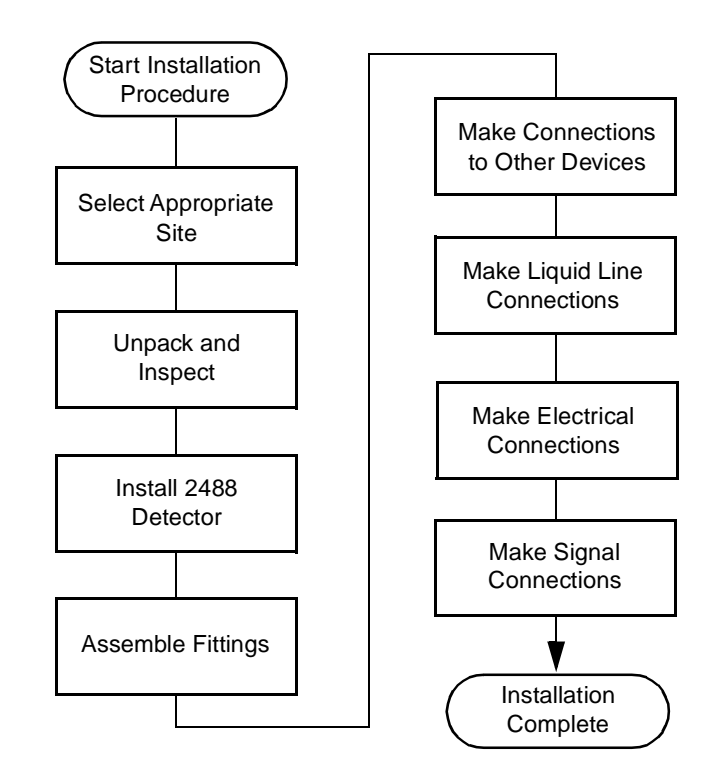

Figure 2-1 Major Installation Steps

After installing the 2488 Detector, verify its functions and keep the verified output on file. Verification ensures proper operation of the detector optics and electronics. For verification procedures, see <u>Section 3.3.2</u>, <u>Verifying the Detector</u>.

<u>Figure 2-2</u> illustrates the size and the physical characteristics of the Waters 2488 Multichannel Absorbance Detector.

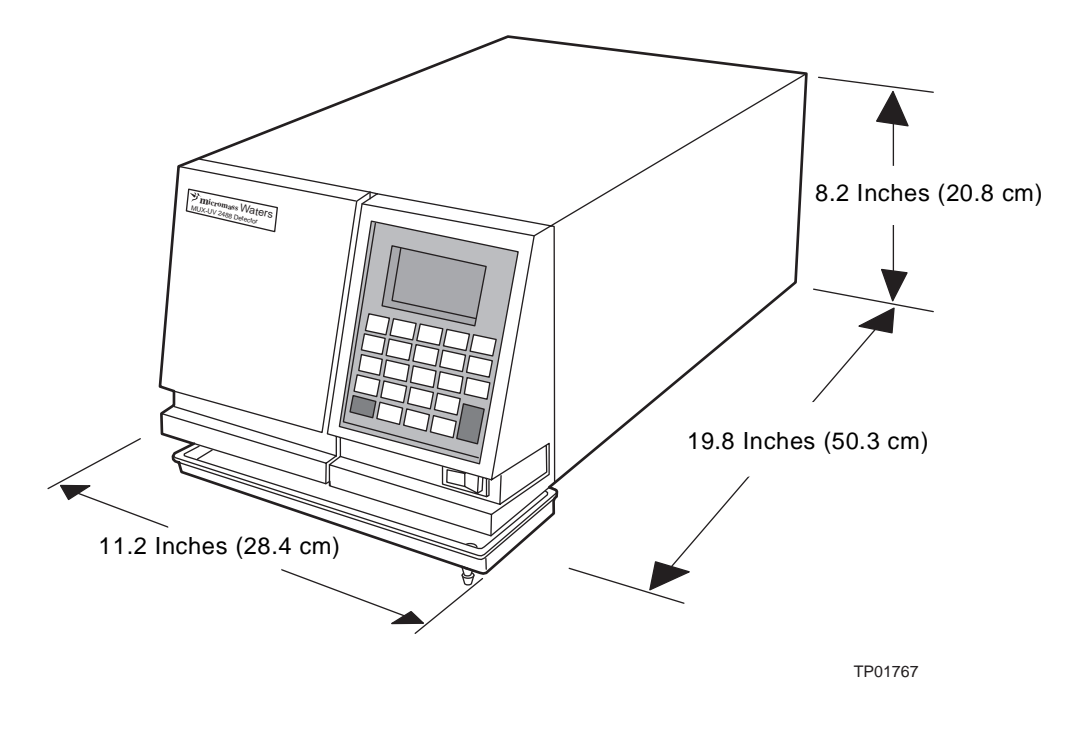

Figure 2-2 2488 Detector Dimensions

**Note:** There is no access required to the instrument inside the top cover. Access is through the left front panel where the lamp housing and flow cell assembly are located.

#### 2.2.1 Site Selection

Install the Waters 2488 Multichannel Absorbance Detector in an area that meets the requirements in <u>Table 2-1</u>.

| Parameter                         | Requirement                          |
|-----------------------------------|--------------------------------------|
| Operating temperature range       | 4 to 40 °C (39 to 104 °F)            |
| Storage temperature range         | –40 to 70 °C (–40 to 158 °F)         |
| Operating relative humidity range | 20 to 80%, noncondensing             |
| Storage humidity range            | 20 to 80%, noncondensing             |
| Bench space                       | 5 inches (12.7 cm) clearance at rear |
| Vibration                         | Negligible                           |
| Static electricity                | Negligible                           |
| Power                             | Grounded ac, 100/240 Vac, 50/60 Hz   |

#### Table 2-1 Installation Site Requirements

You must mount the 2488 Detector on a level surface to allow proper function of the drip management system (drain tube which is supplied with the Startup Kit), which you can connect to a waste reservoir to divert solvent leaks from the flow cell.

#### 2.2.2 Power Requirements

The 2488 Detector requires:

- Grounded alternating current (ac) power source.
- Minimal power transients and fluctuations.
- Line voltage of 100 to 240 Vac. Power consumption is 145 volt amps (VA).
- Requires 3.15 A fuse and operates in a nominal voltage range of 100 to 240 Vac.

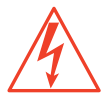

*Caution:* To avoid electrical shock, power off the 2488 Detector and unplug the power cord before you replace the fuse.

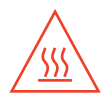

**Caution:** To reduce the risk of fire hazard, always replace the fuse with those of the same type and rating.

## 2.3 Unpacking and Inspecting

The 2488 Detector is packed and shipped in one carton containing the:

- Waters 2488 Multichannel Absorbance Detector
- Startup Kit, which includes the Waters 2488 Multichannel Absorbance Detector with MassLynx Control Operator's Guide
- Certificate of structural validation
- Power cord
- Release notes

#### 2.3.1 Unpacking

To unpack the 2488 Detector:

- 1. Unpack the contents of the shipping carton. As you unpack the carton, check the contents to make sure you have received all items.
- 2. Check the contents of the Startup Kit to ensure that you have received all the items.
- 3. Save the shipping carton for future transport or shipment.

#### 2.3.2 Inspecting

If you see any damage or discrepancy when you inspect the contents of the carton, immediately contact the shipping agent and Waters Technical Service at 800 252-4752, *U.S. and Canadian customers only.* Other customers, call your local Waters subsidiary or your local Waters Technical Service Representative, or call Waters corporate headquarters for assistance in Milford, Massachusetts (U.S.A.).

If you are a Micromass customer, please contact Micromass at +44 161 946 2400, or +44 161 926 7200, or +44 161 435 4100 or call your local Micromass subsidiary.

**Note:** Make sure the instrument serial number, found on the nameplate on the rear panel or inside the left front panel of the 2488 Detector, corresponds to the number on the certificate of structural validation.

## 2.4 Assembling the Fittings

To assemble each fitting:

- 1. Slide the compression screw with ferrule over the tubing end (Figure 2-3).
- 2. Mount the ferrule with its taper end facing the end of the tubing (Figure 2-3).

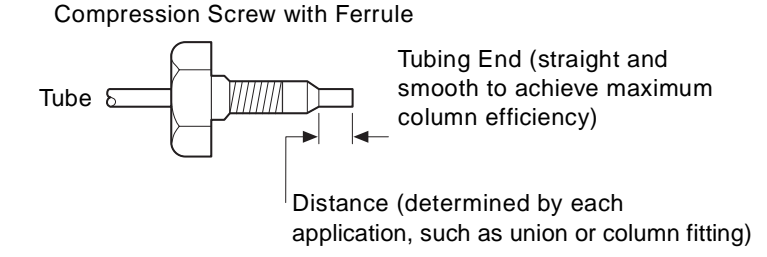

Figure 2-3 Ferrule and Compression Screw Assembly

#### **Making Connections**

To make connections at the column outlet and detector inlet, and at the detector outlet:

- 1. Seat each tubing end in the appropriate fitting.
- 2. Seat each ferrule by tightening the compression screw 1/2-turn past finger tight.

## 2.5 Connecting Liquid Lines

Before initial startup of the Waters 2488 Multichannel Absorbance Detector, you must complete the:

- 1. Liquid lines connections described in this section
- 2. Electrical connections described in Section 2.8

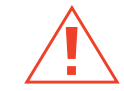

**Caution:** Observe safe laboratory practices when handling solvents. Refer to the Material Safety Data Sheets for the solvents in use.

3. Fitting assembly described in Section 2.4

You need to make the following liquid line connections on your detector unit:

- Column connections
- Drip management system connections

Before completing the column connections, Waters recommends you perform the verification procedures described in <u>Section 3.3.2, Verifying the Detector</u>.

Waters recommends that you install a waste reservoir connected to the drain tube, located next to the rubber foot on the bottom-left front corner of the detector.

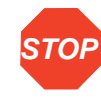

**Attention:** The 2488 Detector is shipped with flow cells that are pressure rated at 1000 psi. To prevent damage, do not connect any tubing or device that might cause back pressure to exceed the pressure rating of the tubing or flow cell.

#### **Connecting Columns**

Flow cells on the 2488 Detector are positioned in two banks, starting on the upper-left channels 1–4. The lower bank contains channels 5–8. The flow cell inlet is in the lower row of the bank and the flow cell outlet is the uppermost row of the bank (<u>Figure 2-4</u>).

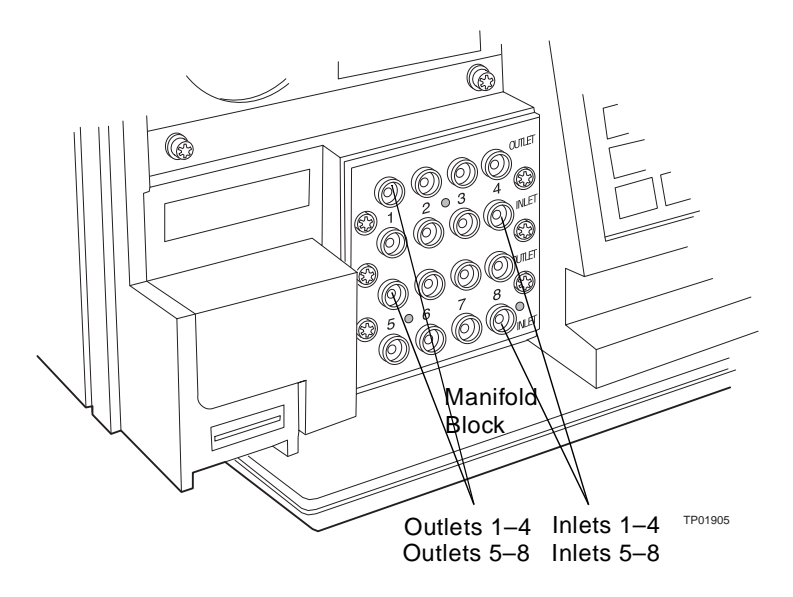

Figure 2-4 2488 Detector Liquid Line Connections

**Note:** If your system is a four-channel MUX, use either flow cells 1–4 (the upper bank of flow cells), or flow cells 5–8, (the lower bank of flow cells). Configuring your system this way minimizes any wavelength accuracy differences.

The 2488 Detector liquid line connections are in the flow cell manifold block to the right and front of the detector (Figure 2-4).

#### **Required Materials**

- PEEK 0.005-inch ID tubing
- Cutting tool
## **Making Inlet Tubing Connections**

To make the inlet tubing connections:

- 1. Cut an appropriate length of PEEK 0.005-inch ID tubing for each channel from the length supplied in the Startup Kit.
- 2. Attach a PEEK compression fitting and ferrule (supplied in the 2488 Startup Kit) to either end.
- 3. Connect one end of each of the inlet tubing lengths to either the column or flow splitter outlet.
- 4. Connect the other end to the appropriate flow cell inlet according to the channel assigned.
- 5. Ensure the tubing is seated firmly, then tighten the compression screw.

To make the outlet tubing connections:

- 1. Cut an appropriate length of PEEK 0.005-inch ID tubing for each channel from the length supplied in the Startup Kit.
- 2. Attach a PEEK compression fitting and ferrule (supplied in the 2488 Startup Kit) to either end.
- 3. Connect the PEEK 0.005-inch ID tubing to the flow cell outlet for each channel and route to a waste container or the ZQ Mass Detector as appropriate.
- 4. Ensure the tubing is seated firmly, then tighten the compression screw.

**Caution:** Observe safe laboratory practices when handling solvents. Refer to the Material Safety Data Sheets for the solvents in use.

# 2.6 Connecting the Waste Line

The 2488 Detector waste line connection is located in the front-right corner of the drip tray.

#### **Required Materials**

- Tygon 2705 tubing
- 7/16-inch wrench
- Male connector, 1/8-inch NPT
- · Waste container

#### **Making the Waste Connection**

To make the waste connection:

- 1. Screw the NPT fitting into the front-right corner of the drip tray.
- 2. Use a 7/16-inch wrench to secure the fitting to the drip tray. Do not overtighten.
- 3. Place the instrument or top of a mass spectrometer with the NPT fitting hanging over the edge.
- 4. Attach the Tygon 2705 tubing (supplied in the 2488 Startup Kit) to the NPT fitting and place the other end of the tubing into a waste container.

# 2.7 Connecting to Other Autosamplers

You can connect the 2488 Detector to other HPLC equipment. This section describes how to connect the 2488 Detector to an autosampler other than Gilson or CTC.

The autosampler signals the start of an injection through a contact closure signal on its Inject Start terminals. You can use this contact closure signal to command the 2488 Detector to perform an auto zero at the start of an injection.

#### **Required Materials**

When connecting cables to the terminals on the rear panel of the 2488 Detector, you need:

- Small flat-blade screwdriver
- Electrical insulation stripping tool

# **Connecting the Cables**

To connect cables from other HPLC equipment to the A and B terminals on the rear panel of the 2488:

- 1. Remove terminal A or B (Figure 2-7).
- 2. Unscrew the connecting pin terminal: 1 and 2 for inject start, 10 and 11 for auto zero.
- 3. Using the stripping tool, strip the wire down about 1/8-inch from the end.
- 4. Insert the stripped wire into the appropriate connector: 1 and 2 for inject start, 10 and 11 for auto zero.
- 5. Tighten the screw until the wire is held securely in place.
- 6. Reinsert the terminal.
- 7. Press firmly to ensure that it is inserted fully.

# 2.8 Making Electrical Connections

To connect the 2488 Detector to the ac power supply:

1. Plug the receptacle end of the power cord into the ac input connector on the rear panel of the detector (Figure 2-5).

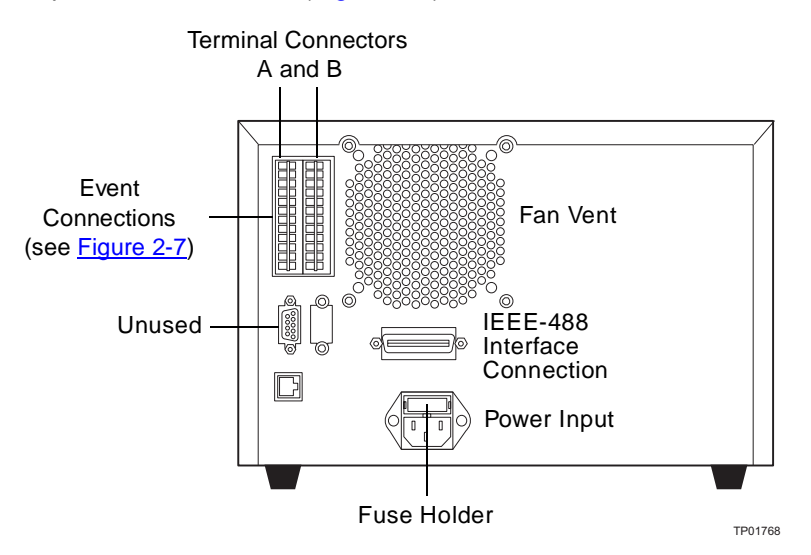

Figure 2-5 2488 Detector Rear Panel Electrical Connections

2. Plug the other end of the power cord into a properly grounded ac power source.

#### 2488 Detector Rear Panel

The 2488 Detector connects to other system components through rear panel electrical connections (Figure 2-5).

Rear panel connections enable the following signals:

- Event inputs There are three general-purpose TTL contact closures on the 2488 Detector A (Inputs) terminal that support the following functions:
  - Remote or inject start
  - Lamp on/off
  - Auto zero
- IEEE-488 interface bus The IEEE-488 bus connection (Figure 2-5) allows remote control and direct data acquisition from MassLynx workstations.

# 2.9 Making Signal Connections

The rear panel of the 2488 Detector (Figure 2-5) provides an IEEE-488 communications port for operating the detector with external devices. The signal connections you need to make to your 2488 Detector depend on the types of instruments that make up your HPLC system.

This section describes the input/output (I/O) and digital signal connections that you can make from the two rear panel connectors and the IEEE-488 bus connector.

<u>Figure 2-6</u> shows an overview of the steps involved in making signal connections to the 2488 Detector.

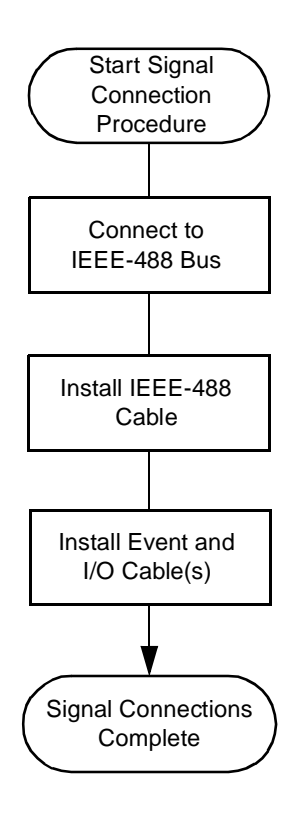

Figure 2-6 Overview of Making Signal Connections

# 2.9.1 Making I/O Signal Connections

The rear panel includes one removable connectors that hold the pins for the I/O signals, as shown in <u>Figure 2-7</u>. These connectors are keyed so that you can insert them only one way.

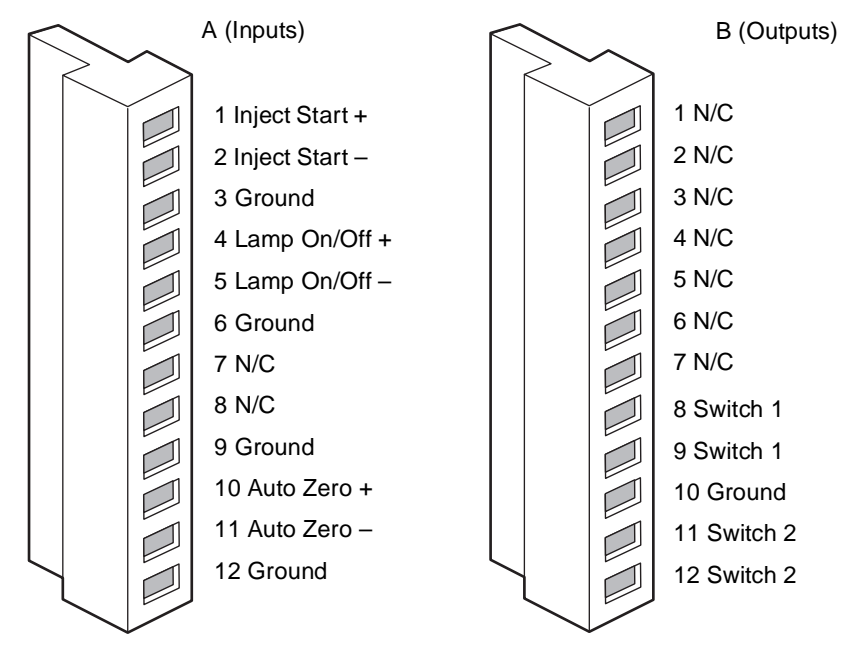

Figure 2-7 I/O Signal Inputs and Outputs

### I/O Signals

<u>Table 2-2</u> describes each signal available on the I/O connectors. Refer to <u>Appendix A</u>, <u>2488 Detector Specifications</u>, for details on the electrical specifications for the signals.

| Table 2-2 | I/O Signals | for the | 2488 | Detector |
|-----------|-------------|---------|------|----------|
|-----------|-------------|---------|------|----------|

| Signal                    | Description                                                                                                    |
|---------------------------|----------------------------------------------------------------------------------------------------|
| Inject Start <sup>a</sup> | TTL contact closure. Configurable input to initiate sequencing of time-programmed events. Defines the start of a run (typically an injection) and resets and starts the run-time clock to 0.00 minutes. Initial conditions apply immediately. |
| Lamp On/Off <sup>a</sup>  | Configurable input to allow an external device to turn the deute-<br>rium lamp off and on.                                                                                                    |
| Auto Zero <sup>a</sup>    | Configurable input to auto zero channels A and/or B.                                                                                                    |
| Switch 1 (2)              | Used to connect to another device. Can be controlled by                                                                                                    |
| Switch 2 (2)              | threshold and timed events.                                                                                                    |

a. Inject start, auto zero, and lamp inputs are configurable from the 2488 Detector Diagnostics screen by setting the appropriate parameter to High. See <u>"Configuring Inputs"</u> in <u>Section 3.2.6</u> for more detail.

# 2.9.2 Connecting the 2488 Detector to LCT-MUX or ZQ-MUX System Configuration

The 2488 Detector I/O under MassLynx control may require the following connections:

- Method start to a MassLynx, injector, or other device
- Auto zero on inject (optional)
- Turn lamp on and off (optional)

The Method Start signal must be configured. It is important to configure a "software trigger." To configure the software trigger in MassLynx: in the Method Editor, click Tools > Instrument Configure Menu > Triggers Tab.

#### **Method (Inject) Start Connections**

You can use the Inject Start connections on an autosampler to connect to the Inject Start signals on the 2488 Detector to program the start of the active method.

To program an inject start, make the connections described in <u>Table 2-3</u> and illustrated in <u>Figure 2-8</u>.

| 2488 Detector<br>(A Inputs) | Autosampler                                        |
|-----------------------------|----------------------------------------------------|
| Pin 1 Inject Start +        | Inject Start + (any one<br>of three paired with +) |
| Pin 2 Inject Start –        | Inject Start – (any one<br>of three paired with –) |

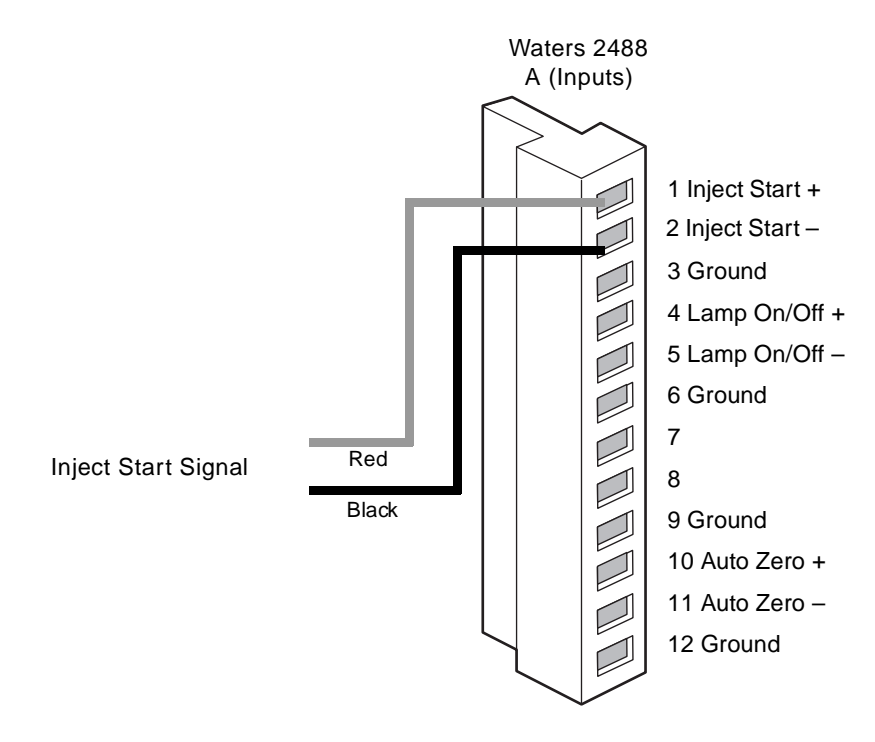

Figure 2-8 Waters 2488 Detector Inject Start Connections

#### **Auto Zero Connections**

To auto zero the 2488 Detector at the start of an injection, make the connections described in <u>Table 2-4</u> and illustrated in <u>Figure 2-9</u>.

Table 2-4 Autosampler and 2488 Detector Auto Zero Connections

| 2488 Detector<br>(A Inputs) | Autosampler                                     |
|-----------------------------|-------------------------------------------------|
| Pin 10 Auto Zero +          | Auto Zero + (any one of three paired with –)    |
| Pin 11 Auto Zero –          | Auto Zero – (any one<br>of three paired with +) |

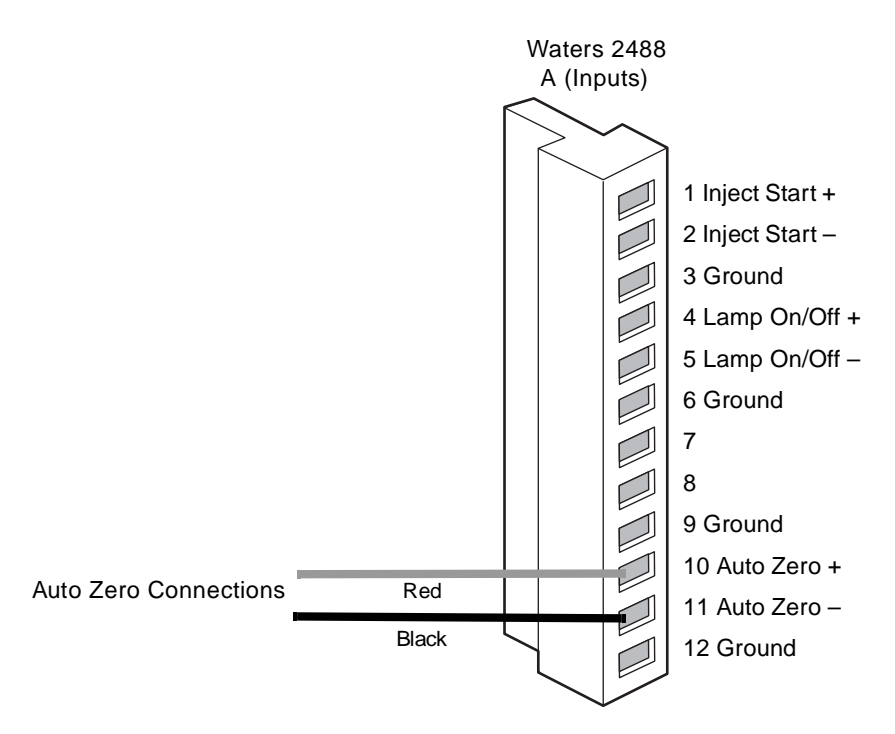

Figure 2-9 Auto Zero Connections to the 2488 Detector

Figure 2-10 illustrates the connections between the 2488 Detector and the autosampler. Use any available pair of Inject Start terminals on the autosampler.

### Turning the 2488 Detector Lamp On or Off

After configuring the 2488 Detector lamp on/off signal, you can turn the lamp on or off by making the connections in <u>Table 2-5</u> and shown in <u>Figure 2-10</u> and using a keypad command (<u>Section 3.2</u>). Turning the lamp on or off is typically done in MassLynx software through IEEE access.

| 2488 Detector<br>(A Inputs) | Autosampler    |
|-----------------------------|----------------|
| Pin 4 Lamp On/Off +         | Pin 1 Switch 1 |
| Pin 5 Lamp On/Off –         | Pin 2 Switch 2 |

Table 2-5 2488 Detector Connections to Turn the Detector Lamp On or Off

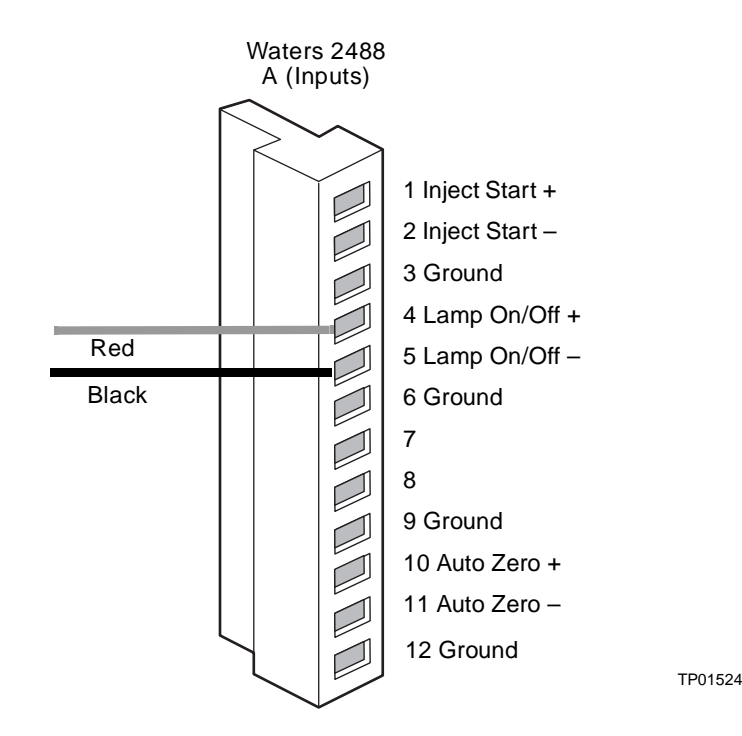

Figure 2-10 Connections to the 2488 Detector for Turning the Lamp On or Off

# 2.9.3 Making IEEE-488 Connections in MassLynx

The rear panel also includes one IEEE-488 interface connector for digital signal communications. Use the IEEE-488 interface connector to connect the 2488 Detector to a workstation with MassLynx software version 3.5 or higher. The IEEE-488 connector mates with a standard IEEE-488 cable.

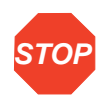

Attention: To avoid possible damage to components, power off all instruments on the IEEE-488 control bus before you connect an IEEE-488 interface cable to an instrument.

#### Making IEEE-488 Connections in a MassLynx Workstation

When controlling the 2488 Detector from a MassLynx workstation, you can use the IEEE-488 interface to send and receive information from the data system. To do this:

1. Connect the single receptacle end of the IEEE-488 cable (supplied with the Waters Startup Kit) to your data system.

2. Connect the other end of the cable to the IEEE-488 connector on the 2488 Detector rear panel.

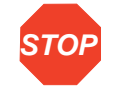

Attention: The maximum total cable length between IEEE-488 devices in a system is 65 feet (20 meters). The maximum recommended cable length between two IEEE-488 devices is 13 feet (4 meters). Longer total cable lengths can cause intermittent IEEE-488 communication failures.

- 3. Ensure all IEEE-488 cable screws are fastened finger tight (Figure 2-11).
- 4. Set a unique IEEE-488 address from 2 to 29 for the 2488 Detector. The default IEEE-488 address for the 2488 Detector is 4.

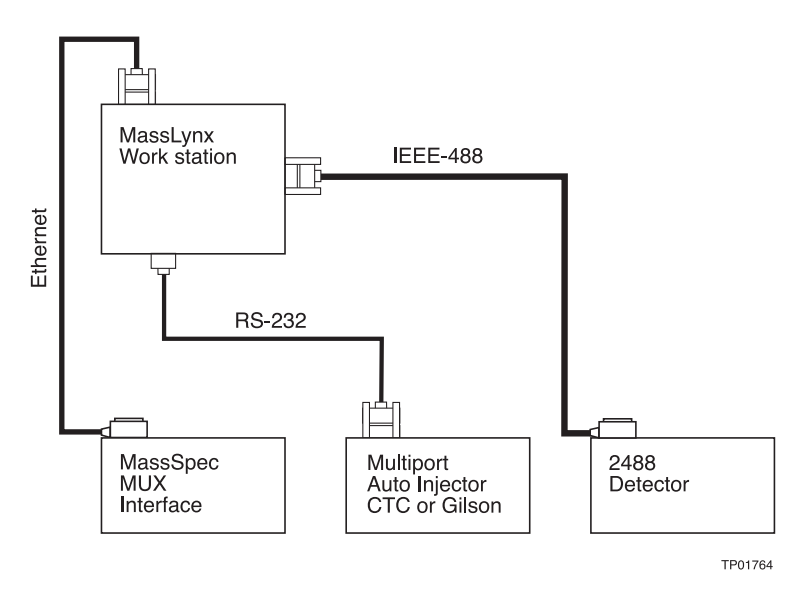

Figure 2-11 Connections to the 2488 Detector in a MassLynx System

**Note:** When connecting the 2488 Detector to a data system, all detector parameters not configurable by the data system, defer to local control parameters.

# Chapter 3 Using the 2488 Detector

Having installed the 2488 Detector, you are ready to operate it.

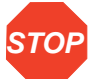

*Attention:* Before pumping mobile phase or solvent through the flow cells, perform the procedures in <u>Section 3.3.2</u>.

## Using the Detector in a MUX-Based System

The 2488 Detector functions as part of a system based on MUX-Technology and MassLynx software.

To configure the instrument for a particular system:

- Set control parameters, observing the procedure in the system operator's guide.
- Set the detector's IEEE-488 address for remote operation (Section 3.2.6).

# 3.1 Starting Up the 2488 Detector

# 3.1.1 Initializing

Install the power supply cord, then switch on the detector, pressing the On/Off switch at the lower-right corner. The detector beeps three times as it runs a series of startup diagnostic tests. On successfully completing the tests, it displays results in the Startup Diagnostics screen (Figure 3-1).

| STARTUP DIAGNOSTICS |    |     |    |
|---------------------|----|-----|----|
| TPU                 | OK | ROM | OK |
| SCI                 | OK | RAM | ΟΚ |
| GPIB                | OK | LCD | ОК |
| QSPI                | OK | CPU | ΟΚ |

Figure 3-1 2488 Detector Startup Diagnostics Screen

After the Startup Diagnostics screen appears, the detector serially displays the following messages for about 5 minutes:

- Initializing grating
- Initializing system
- Lighting lamp
- Warmup time left: n minutes
- Homing optical filter
- Searching for 656 nm
- Optimizing system performance
- Finding calibration peaks
- Restoring last setup
- Completing initialization

When it finishes initializing, the detector displays the Absorbance Home screen (Figure 3-2). See Section 3.2.3 for details about this and subsequent screens.

Note: Let the detector warm up for at least 30 minutes before you use it.

# 3.1.2 Diagnostics Failure

If one or more startup diagnostics fails, the detector beeps and displays an error message. For serious errors, it also displays "Error" in the Home screen's Absorbance data fields (Figure 3-2).

<u>Section 5.1, Error Messages</u>, for startup, calibration, operating error messages, and corrective procedures. <u>Section 5.3.2</u>, <u>Hardware Troubleshooting</u>, describes hardware-related causes of startup failures and their corrective actions.

# 3.2 Using the Operator Interface

# 3.2.1 Using the Display

The 2488 Detector incorporates a graphic display and keypad operator interface. After startup diagnostics run successfully, the detector displays the Absorbance Home screen (Figure 3-2).

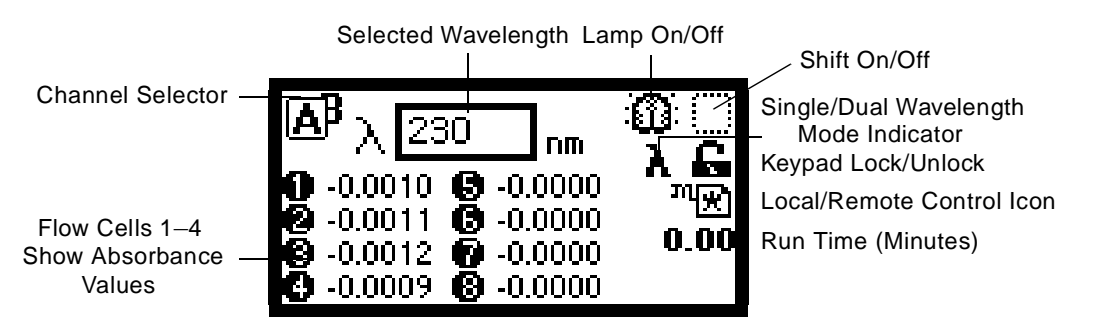

Figure 3-2 Home Screen Set to Monitor Flow Cells 1-8 at 230 nm

**Note:** The detector method retains the most recent injection's method parameters, updating them at the start of each run.

To redisplay the HOME screen, press **Home**. This screen shows factory-set defaults at the start of the detector's initial run. As the run proceeds, the screen reflects the newly acquired run data.

The Home screen displays absorbance values, in absorbance units (AUs), at one or two wavelengths for flow cells 1-4 (Figure 3-3), 5-8 (Figure 3-4), or 1-8 (Figure 3-2), depending on how you configure the detector (see Section 5.2.2).

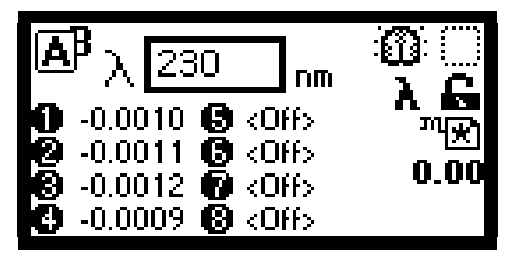

Figure 3-3 Home Screen Set to Monitor Flow Cells 1-4 at 230 nm

| ABA                                                                                                  | 230 nm                                                                     |               |
|----------------------------------------------------------------------------------------------------|----------------------------------------------------------------------------|---------------|
| <ul> <li>(Off)</li> <li>(Off)</li> <li>(Off)</li> <li>(Off)</li> <li>(Off)</li> <li>(Off)</li> </ul> | <ul> <li>0.0044</li> <li>0.0033</li> <li>0.0041</li> <li>0.0044</li> </ul> | יאייע<br>0.00 |

Figure 3-4 Home Screen Set to Monitor Flow Cells 5-8 at 230 nm

Note: Use the A/B key to toggle between Home screens for channels A and B.

# Home Screen and Message Icons

Table 3-1 Home Screen Icons, Field Names, and Run Functions

| Icon or Field | Icon or Field Name          | Function                                                                                                    |
|---------------|-----------------------------|----------------------------------------------------------------------------------------------------|
| λ             | Wavelength                  | Selects the wavelength the detector will monitor for channel A or B.                                                       |
| Λ             |                             | <b>Note:</b> In single wavelength mode, channel B allows no manual control over wavelength selection.                      |
| ∎B            | Channel Selector            | Selects a channel to monitor. The channel you select overlaps the unselected one.                                          |
|               |                             | Displays ON A or ON B to indicate the channel<br>a timed or threshold event is programmed for.                             |
| B             |                             |                                                                                                    |
| Numeric field | Absorbance                  | For flow cells 1–4, 5–8, or 1–8, this field displays current absorbance for the selected channel.                          |
|               | Lamp On / Off               | On = Lamp icon.<br>Off = Lamp icon with a superimposed "X".                                                                |
|               | Shift On / Off              | (Blank) = Shift off.                                                                                                    |
| λ<br>λλ       | Single / Dual<br>Wavelength | $\lambda$ = Detector operating in single wavelength<br>mode.<br>$\lambda$ = Detector operating in dual wavelength<br>mode. |

| Icon or Field   | Icon or Field Name                   | Function                                                                                                    |
|-----------------|--------------------------------------|----------------------------------------------------------------------------------------------------|
| 6               | Keypad Lock /<br>Unlock              | An open-padlock icon signifies unrestricted<br>keypad entry for parameter changes.<br>A closed-padlock icon signifies that you cannot<br>change parameters.    |
| ٩               | Sticky Diagnostics                   | Sticky diagnostic. See <u>Section 5.2</u> ,<br><u>User-Selected Diagnostics</u> , for an explanation<br>of sticky diagnostics.                                 |
| ™(★)            | Local Control /<br>Remote Control    | Remote/IEEE address = When the data system<br>controls the detector via the IEEE-488 bus, a<br>remote control icon contains the IEEE address<br>for channel A. |
| ■₩4〕            |                                      | In dual wavelength mode, the IEEE address for channel B is the address displayed as +1.                                                                        |
| Numerical field | Run Time (Minutes)                   | Displays the time elapsed since an inject start signal was received.                                                                                           |
| 1?              | $\bigtriangledown \bigstar \bigstar$ | Message screen icons (from left): Error, Ques-<br>tion, Warning, Information, and Standby.                                                                     |

 Table 3-1
 Home Screen Icons, Field Names, and Run Functions (Continued)

*Note:* See <u>Table 3-3</u> for a list of ranges and defaults for function parameters.

# 3.2.2 Using the Keypad

The 2488 Detector's keypad includes 24 keys (Figure 3-5).

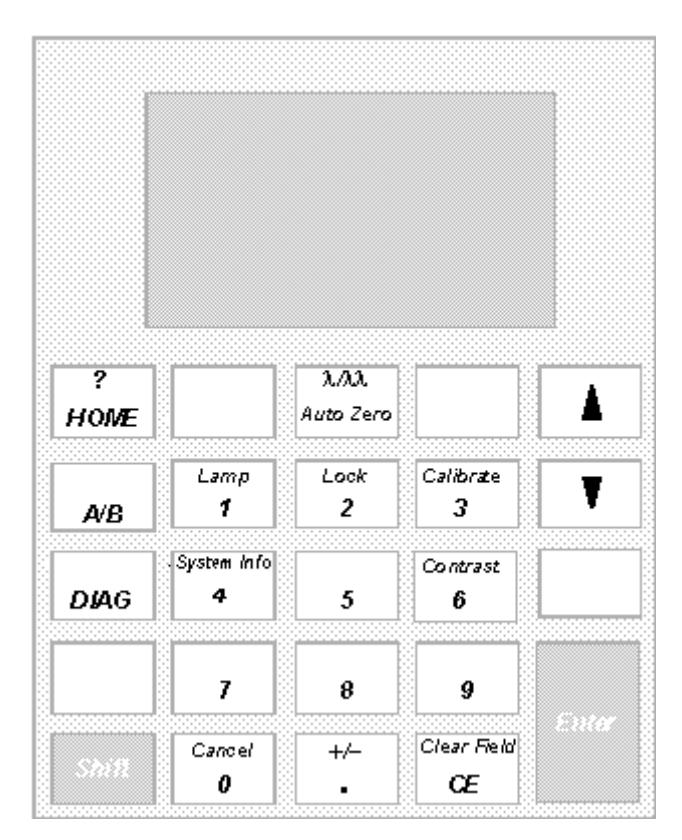

Figure 3-5 2488 Detector Keypad

Use the keypad to perform these tasks:

- Enter numerals (10 digits plus a decimal point)
- Enter, Shift, and Clear Entry
- Navigate
- Select channels
- Display Home, Diagnostics, and System Information screens
- Primary functions
- Secondary functions

For primary functions, press a primary function key, like Auto Zero or Diag.

For secondary functions, press the **Shift** key to invoke the function, like Lamp or Calibrate.

- 1. Press the Shift key and appropriate secondary key.
- 2. Enter information in parameter fields.
- 3. Press Enter.

**Note:** Most screens allow the **HOME** and **DIAG** functions anytime. Unlabeled keys do not function.

#### **Selecting from Lists and Menus**

For lists and menus numbered 1 to 9, enter the number that corresponds to your choice, then press **Enter**.

For the number 10, select 0, then press Enter.

To go to the end of a list, select • (dot). For entries numbered 11 or 12, scroll to your choice, then press Enter.

Table 3-2 2488 Detector Keypad Functions

| Kov               | Description                                                                                                    |                                                                                                    |  |
|-------------------|----------------------------------------------------------------------------------------------------|----------------------------------------------------------------------------------------------------|--|
| rtey              | Unshifted (Primary Function)                                                                                                    | Shifted (Secondary Function)                                                                                       |  |
| ?<br>HOME         | <b>HOME</b> – Displays the Home screen.                                                                                                    | ? – Displays context-sensitive Help, where applicable.                                                             |  |
| λ/λλ<br>Auto Zero | Auto Zero – Sets absorbance to<br>0 AU for each channel monitored.<br>Enable or disable Auto Zero from<br>MassLynx software.<br>Note: This key has no effect when<br>Auto Zero is disabled for both<br>channels.                                                                                                    | λ.Λλ – Toggles between single and<br>dual wavelength modes. The Home<br>screen icon indicates the current<br>mode. |  |
|                   | <ul> <li>▲ ▼- Screens with edit, check, or choice fields mark the active field with a thickened border.</li> <li>Use ▲ to activate fields above an active field, or to its left.</li> <li>Use ▼ to activate fields below an active field, or to its right.</li> <li>On list screens, the keys also move a selection highlight up or down.</li> <li>Other screens, like the Display Contrast screen, indicate special uses for ▲ and ▼.</li> </ul> |                                                                                                    |  |

## Table 3-2 2488 Detector Keypad Functions (Continued)

| Kov            | Description                                                                                                    |                                                                                                    |  |
|----------------|----------------------------------------------------------------------------------------------------|----------------------------------------------------------------------------------------------------|--|
| ney            | Unshifted (Primary Function)                                                                                                    | Shifted (Secondary Function)                                                                                                    |  |
| A/B            | <b>A/B</b> – Toggles between channels A and B when it appears in the upper-left corner of the display.                                                                                                    |                                                                                                    |  |
| DIAG           | <b>DIAG</b> – Displays the diagnostic routines list.                                                                                                    |                                                                                                    |  |
| Shift          | Shift – Executes the secondary key functions marked in small type at the top of some keys.<br>Note: The shifted state is temporary. It resets following a single keystroke.                                                              |                                                                                                    |  |
| 0-9            | <b>0–9</b> – Numbered keys let you<br>select an item from a numbered<br>list. Simply press the key that<br>corresponds to the item's number.<br><i>Note:</i> $0 = 10$ .<br>The numbered keys also enter a<br>numeral in a current field. | <b>0–9</b> – See descriptions for individual, shifted numeric keys.                                                                                                    |  |
| Lamp<br>1      | <b>1</b> – See 0–9.                                                                                                    | Lamp – Displays lamp use statis-<br>tics for the deuterium lamp.<br>Extinguishes the lamp.<br>An icon on the Home screen indi-<br>cates the lamp state.                                                     |  |
| Lock<br>2      | <b>2</b> – See 0–9.                                                                                                    | Lock – From the Home screen,<br>enables or disables the keypad lock<br>feature.<br>Avoids inadvertently changing<br>detector settings.<br>An icon on the Home screen indi-<br>cates the current lock state. |  |
| Calibrate<br>3 | <b>3</b> – See 0–9.                                                                                                    | <b>Calibrate</b> – Initiates the wave-<br>length calibration routine.                                                                                                    |  |

| Kav               | Desci                                                                                                    | ription                                                                                                    |  |  |
|-------------------|----------------------------------------------------------------------------------------------------|----------------------------------------------------------------------------------------------------|--|--|
| ney               | Unshifted (Primary Function)                                                                                                    | Shifted (Secondary Function)                                                                                                    |  |  |
| System Info<br>4  | <b>4</b> – See 0–9.                                                                                                    | <ul> <li>System Info – Displays the following system information:</li> <li>Software version</li> <li>IEEE address</li> <li>Instrument serial number</li> <li>Checksum</li> </ul>                               |  |  |
| Contrast<br>6     | <b>6</b> – See 0–9.                                                                                                    | <b>Contrast</b> – Lets you adjust<br>contrast (viewing angle) in the<br>liquid crystal display.                                                                                                    |  |  |
| Cancel<br>0       | <b>0</b> – See 0–9.                                                                                                    | <b>Cancel</b> – In some modes, quits a<br>prompt without completing the<br>current task. The word "Cancel"<br>appears as a cue in the lower-right<br>border of the message text,<br>complementing this action. |  |  |
| +/-               | <ul> <li>Inserts a decimal point.</li> <li>Places the cursor at the last entry in a list.</li> </ul>                                                                                                    | +/ Reverses the sign of a number in an active field.                                                                                                    |  |  |
| Clear Field<br>CE | CE – Clears an in-process edit,<br>reintroducing a field's previous<br>content.<br>Sets the value of certain fields to a<br>unique word. Thus, to change the<br>voltage offset diagnostic to OFF,<br>enter either a numeric offset value<br>or press CE. | <b>Clear Field</b> – Removes the current<br>entry field before you enter the<br>desired values.                                                                                                    |  |  |
|                   | Enter – Completes an edit field entry.                                                                                                    |                                                                                                    |  |  |
|                   | Moves the active (highlighted) field,                                                                                                    | as when you press the Down arrow.                                                                                                    |  |  |
| Enter             | <b>Note:</b> Does not do so immediately f screen wavelength setting.                                                                                                    | ollowing a change to the Home                                                                                                    |  |  |
|                   | Acknowledges error messages and<br>"Enter" appears as a cue in the lowe                                                                                                    | other prompts. In such cases,<br>er-right border of the message text.                                                                                                    |  |  |

#### Table 3-2 2488 Detector Keypad Functions (Continued)

# 3.2.3 Using the Operator Interface

To use the operator interface:

1. Press the Enter key or the  $\blacktriangle$  and  $\nabla$ keys to navigate a screen's editable fields.

Note: An active field is highlighted by a thickened border.

- 2. Press Enter to advance the border highlight to the next editable field in a sequence. If you err, press CE. This reverses changes and returns you to the active entry field.
- 3. Press **Enter** again to display an active field's list. (A numeral at the right of an active field indicates the field contains a list of items.)

**Note:** When you know an item's number, you do need to press Enter to display the item list. Instead, press the appropriate numbered key.

- 4. Select an item from the list, observing either of the following methods:
  - Press a numbered key that corresponds to the item's number.
  - Use  $\blacktriangle$  and  $\nabla$  to find the listed item, and then press Enter.

**Note:**  $\blacktriangle$  and  $\nabla$  do not increase or decrease numeric field values. For that function, use the numbered keys.

# 3.2.4 Initial Setup

To prepare the detector for operation:

- 1. Press HOME. The Home screen appears (Figure 3-2).
- 2. Press  $\lambda M \lambda$  to select the single or dual wavelength mode.
- 3. Let the detector warm up for 30 minutes.

# 3.2.5 Modify Instrument Method Parameters in MassLynx Software

To operate a system that includes the 2488 Detector, create an instrument method in the the Modify Instrument Method window (<u>Figure 3-6</u>). Three pages accept method parameters for your run: Wavelength A, Wavelength B, and Events.

#### Wavelength A or Wavelength B Page

Choose among the following parameters on the Wavelength A or Wavelength B page:

- Single, Dual Click one or the other to operate in single or dual wavelength mode.
- Wavelength Specifies the wavelength(s) you want to monitor. The range is 190 to 700 nm. The default is 254 nm.
- Sampling Rate Specifies how many points the detector samples per second.

 Data Mode – Specifies a data mode. In single wavelength mode, the data mode is AbsorbanceA. For dual wavelength mode, it is AbsorbanceA (channel A) and AbsorbanceB (channel B).

Note: In dual mode, the sampling rate is always 1 (Figure 3-7).

- Noise Filter Type Specifies a noise filter type.
- **Time Constant** Adjusts the noise filter's time constant for optimum signal-to-noise performance without changing the sensitivity setting. The range is as follows:
  - Hamming: 0.1 to 5.0 ( $\lambda$ )
  - Hamming: 1 to 50 ( $\lambda\lambda$ )
  - RC: 1 to 99

Specify **0** to disable filtering. The default is 1.0. For details, see <u>Section 1.2.3</u>.

 Run Time – Specifies the total run time, in minutes, for multichannel absorbance data.

*Note:* Always set timed events to operate within the method's run time.

 (Auto Zero) On Wavelength Changes – Automatically zeros the detector for each wavelength change.

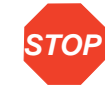

**Attention:** This parameter is automatically selected. Except when you perform specific advanced operations, Micromass and Waters recommend it remain selected. If you clear this function, significant variances in measured absorbance can occur after each wavelength change.

- (Auto Zero) On Inject Start or Auto Zero Event In or Auto Zero Key Press Selected by default, this parameter executes an auto zero each time it receives an inject start signal via contact closure, IEEE-448, or the keypad. Select the check box to disable this parameter from operating in either or both channels.
- **Description** Enter comments on run features in this text field.

Note: For programming timed events, see <u>Section 3.3.6</u>.

In <u>Figure 3-6</u>, single wavelength mode is selected to monitor wavelength A. This mode lets you choose one of three sampling rates: 1, 2, or 5 points/second.

| Modify Instrument Metho                                                                                                    | od (C:\Masslynx\Default.pro\A                                                            | CQUDB\2488.w24)                                                                                                   |              |
|----------------------------------------------------------------------------------------------------|------------------------------------------------------------------------------------------|----------------------------------------------------------------------------------------------------|--------------|
| λ · Single                                                                                                    | λλ O Dual                                                                                |                                                                                                    | OK<br>Cancel |
| Wavelength A Waveler                                                                                                    | ngth B Events                                                                            |                                                                                                    |              |
| Wavelength:<br>254 nm<br>Run Time:<br>2 minutes<br>Auto Zero:<br>On Wavelength C<br>On Inject Start<br>or Auto Zero Even<br>Description: | Sampling Bate:<br>5 points/second<br>1<br>2<br>5<br>nange<br>t In or Auto Zero Key Press | Data <u>M</u> ode:<br>AbsorbanceA<br>Noise <u>E</u> ilter Type: <u>T</u> ime Constant:<br>Hamming <u>1</u> second | e            |
|                                                                                                    |                                                                                          |                                                                                                    | _            |

Figure 3-6 Modify Instrument Method Set for Single Wavelength Monitoring

In <u>Figure 3-7</u>, dual wavelength mode is selected to monitor wavelength B. Unlike single wavelength mode, which offers a choice of four sampling rates, dual wavelength mode requires a 1 point/second sampling rate.

| Modify Instrument Method (C:\Masslynx\IsoptopeCom                                                                                                    | pare.PRO\ACQUDB\2488.w24)                                                                | _ 🗆 ×          |
|----------------------------------------------------------------------------------------------------|------------------------------------------------------------------------------------------|----------------|
| Wavelength Mode:                                                                                                    |                                                                                          | ПК             |
| λ C Single λλ C Dual                                                                                                    |                                                                                          | <u>C</u> ancel |
| Wavelength A Wavelength B Events                                                                                                    |                                                                                          |                |
| Wavelength:     Sampling Bate:       280 ★     nm       1 ▼     points/second       1 ▼     minutes   Auto Zero:    ✓ On Wavelength Change     ✓ On Vavelength Change    ✓ On Vavelength Change | Data <u>Mode:</u><br>AbsorbanceB<br>Voise <u>Filter Type:</u><br>Hamming<br>I.00 seconds |                |
| or Auto Zero Event In or Auto Zero Key Press<br>Description:                                                                                                    |                                                                                          |                |
|                                                                                                    |                                                                                          |                |

Figure 3-7 Modify Instrument Method Window Set for Dual Wavelength Monitoring

# **Events Page**

Choose among the following parameters on the Events page (Figure 3-8) to change method parameters during a specified run time:

- At Time Specifies how many minutes into a run the parameter change occurs.
- Event Specifies the event being changed: Wavelength, Lamp, Time constant, or Switch 1 or 2.
- Change to Specifies the event's new value. Values can be as follows:

| Event         | Value                               |
|---------------|-------------------------------------|
| Lamp          | On or Off                           |
| Wavelength    | 190 to 700 nm                       |
| Switch 1 or 2 | High, low, or pulse                 |
| Auto Zero     | (no setting)                        |
| Time constant | "Wavelength A or Wavelength B Page" |

• **Wavelength** – specifies the channel being changed: 1 for Wavelength A and 2 for Wavelength B.

<u>Figure 3-8</u> shows the Events page, accessed by clicking the Events tab in the Modify Instrument Method window. The page allows timed events viewing. In this case, the timed events are two wavelengths, one changing on each channel.

| λOS       | Single             | <b>λλ</b> ⊙ <u>D</u> ual |           |            | Cance |
|-----------|--------------------|--------------------------|-----------|------------|-------|
| ivelengti | h A   Wavelength B | Events                   |           |            |       |
| imed Ev   | vents:             |                          |           |            |       |
| #         | At Time            | Event                    | Change To | Wavelength |       |
| 1         | 0.75               | Wavelength               | 214       | 1          |       |
| 2         | 1.10               | Wavelength               | 350       | <u>1</u>   |       |
| 3         |                    |                          |           | 2          |       |
| 4<br>c    |                    |                          |           |            |       |
| 6         |                    |                          |           |            |       |
| 7         |                    |                          |           |            |       |
| 8         |                    |                          |           |            |       |
|           |                    |                          |           |            |       |
| ulse Pe   | riods:             |                          |           |            |       |
| Reneat F  | Pulse:             | Pulse                    |           |            |       |

Figure 3-8 Modify Instrument Method Window's Events Page with Dual Mode

<u>Figure 3-9</u> again shows the Events page. Besides the two wavelengths in <u>Figure 3-8</u>, it lists other timed events.

|                                            | th A L Wavelength P              | Events       |           |            | <u>C</u> ance |
|--------------------------------------------|----------------------------------|--------------|-----------|------------|---------------|
| <u>[</u> imed [                            | Events:                          |              |           |            | 1             |
| #                                          | At Time                          | Event        | Change To | Wavelength |               |
| 1                                          | 0.10                             | AutoZero     |           |            |               |
| 2                                          | 0.50                             | Wavelength   | 214       | 1          |               |
| 3                                          | 1.00                             | Wavelength   | 350       | 2          |               |
| 4                                          | 1.50                             | TimeConstant | 0.5       | 1          |               |
| 5                                          | 1.75                             | Switch1      | High      |            |               |
| 6                                          | 2.00                             | Switch2      | High      |            |               |
| 7                                          | 3.00                             | Lamp         | Off       |            |               |
| 8                                          |                                  |              |           |            |               |
| <sup>p</sup> ulse F<br><u>R</u> epeat<br>1 | <sup>p</sup> eriods:<br>: Pulse: | Pulse:<br>1  |           |            |               |

Figure 3-9 Modify Instrument Method Window's Events Page Showing Multiple Timed Events

Figure 3-10 details the Events page drop-down list. This list of event choices appears when you click the Event column.

| λO                  | Single               | λλ⊙ <u>D</u> ual         |           |            |  |
|---------------------|----------------------|--------------------------|-----------|------------|--|
| aveleng             | gth A   Wavelength B | Events                   |           |            |  |
| fimed B             | vents:               |                          |           |            |  |
| #                   | At Time              | Event                    | Change To | Wavelength |  |
| 1                   | 0.10                 | AutoZero                 |           |            |  |
| 2                   | 0.50                 | Wavelength               | 214       | 1          |  |
| 3                   | 1.00                 | Wavelength               | 350       | 2          |  |
| 4                   | 1.50                 | TimeConstant             | 0.5       | 1          |  |
| 5                   | 1.75                 | Switch1                  | High      |            |  |
| 6                   | 2.00                 | Switch2                  | High      |            |  |
| 7                   | 3.00                 | Wavelength               | Off       |            |  |
| 8                   | 1                    | TimeConstant<br>AutoZero |           |            |  |
| <sup>p</sup> ulse P | eriods:              | Lamp<br>Switch1          |           |            |  |
| <u>}</u> epeat      | Pulse:               | Switch2                  |           |            |  |

Figure 3-10 Modify Instrument Method Window's Events Page Showing Event List

# 3.2.6 Configuring the 2488 Detector

Configuration entails specifying settings for these items:

- IEEE address
- Inputs
- Pulses

Access the Configuration Menu Screen by pressing **DIAG**, then select **Configure**. The Configuration Menu screen appears (<u>Figure 3-11</u>).

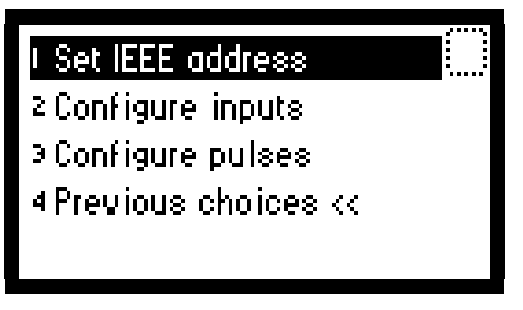

Figure 3-11 Configuration Menu Screen

## **Configuring the IEEE Address**

The 2488 Detector's default address is IEEE-488, remote address 4.

To reconfigure the default:

 Press 1 on the Configuration Menu screen. The first of three Configuration screens appears (Figure 3-12).

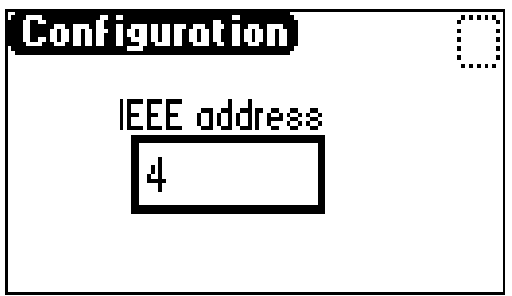

Figure 3-12 First Configuration Screen

2. Enter a numeral from 2 to 29 as the new IEEE-488 remote bus address.

Note: To remove the detector from IEEE control, clear the field by pressing CE.

# **Configuring Inputs**

To specify switched input and output settings:

1. Press **2** on the Configuration Menu screen. The second Configuration screen appears (Figure 3-13).

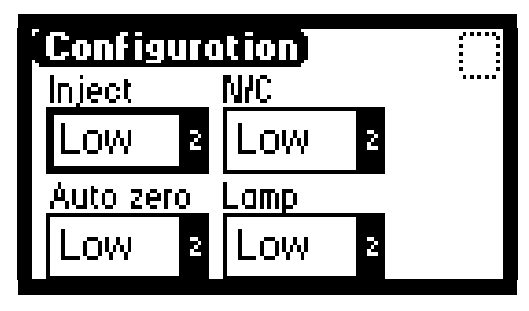

Figure 3-13 Second Configuration Screen

Three editable event fields—Inject, Auto zero, and Lamp—specify switched input and output settings for their events. (The fourth field, N/C, is not configured.)

2. Enter appropriate settings in the Inject, Auto zero, and Lamp fields. The following section describes the settings.

#### Settings

**Inject** – Specify the Inject input that signals a run's start. This event resets the run-time clock and immediately applies one of these initial method conditions:

- High Start the run when contact closure changes from off (open) to on (closed).
- Low Start the run when contact closure changes from on (closed) to off (open). This is the default.
- Ignore Do not respond to Inject start input.

Press Enter or the  $\blacktriangle$  and  $\triangledown$  keys to select the appropriate entry. The default setting is Low.

**Auto zero** – Configure the auto-zero input as follows to automatically set absorbance readings on channel A and/or channel B to zero:

- **High** Automatically set the channel to zero when contact closure changes from off (open) to on (closed).
- Low Automatically set the channel to zero when contact closure changes from on (closed) to off (open). This is the default.
- Ignore Do not respond to auto-zero input.

Determine the channel response via the auto-zero function (explained in <u>Table 3-3</u>), and press Enter, or the  $\blacktriangle$  and  $\blacktriangledown$  keys, to select the appropriate entry. The default setting is Low.

• N/C – Not configured

**Lamp** – Configure the Lamp input level as follows to turn the deuterium lamp on or off via an external device:

- High Turn lamp on when contact closure is on (closed).
- Low Turn lamp on when contact closure is off (open).
- **Ignore** Do not respond to Lamp input. This is the default setting.

Press Enter, or the  $\blacktriangle$  and  $\blacktriangledown$  keys, to select the appropriate entry. The default setting is Ignore.

Note: To configure the flow cells you set for monitoring, see Section 5.2.2.

### **Configuring Pulse Periods**

To specify a single pulse (signal width), or activate a pulse or rectangular wave on SW1 or SW2, press **3** on the Configuration Menu screen. The third Configuration screen appears (Figure 3-14).

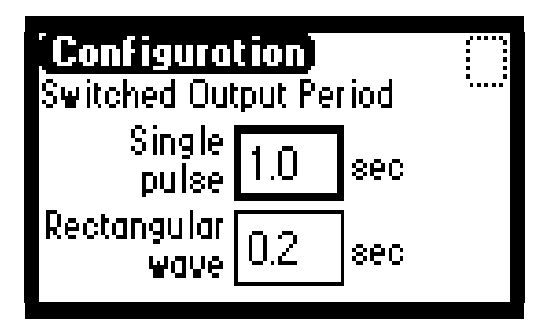

Figure 3-14 Third Configuration Screen

**Single pulse** – Specify the signal period, or single pulse width, in this field when programming SW1 or SW2 is to generate a pulse as a timed or threshold event. The range is 0.1 to 60 seconds.

**Rectangular wave** – Specify the signal period (the width of one pulse period in a rectangular wave or pulse train) in this field when programming SW1 or SW2.

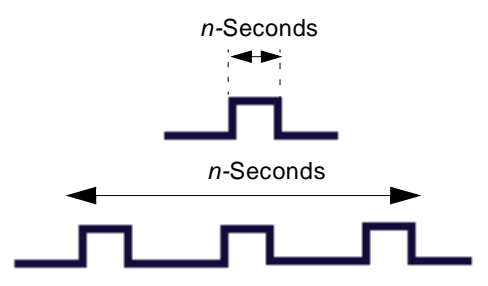

Figure 3-15 Setting the Pulse (Signal Width) with SW1 or SW2

### **Setting Display Contrast**

The Contrast function lets you adjust screen contrast. Press **Contrast**. The Display Contrast screen appears (Figure 3-16).

| Display Contrast       |
|------------------------|
| Use the 🔺 and 🔻        |
| keys to adjust display |
| contrast.              |

Figure 3-16 Display Contrast Screen

Use the  $\blacktriangle$  and  $\triangledown$  keys to adjust the contrast of the display.

#### **Displaying System Info**

Press **System Info** to display information about the detector, including the serial number, software version, and the IEEE address, if applicable (<u>Figure 3-17</u>).

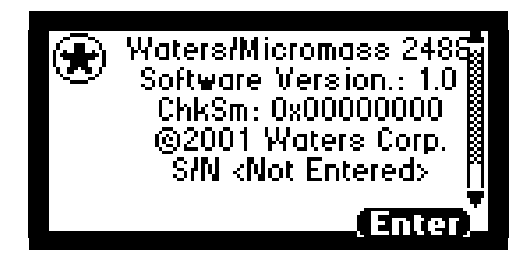

Figure 3-17 System Info Screen

# **Using Help**

Limited context-sensitive Help accompanies the 2488 Detector. Where Help accompanies a particular function, pressing ? displays the Help screen (Figure 3-18). If no Help accompanies the function, pressing ? yields no response.

Enter the desired wavelength for detection on channel A. Range: between 190 and 700.

Figure 3-18 Help Screen

# 3.3 Operating the 2488 Detector

# 3.3.1 Overview of Detector Operation

**Note:** To prevent oxygen reabsorption, run the solvent degasser continuously, particularly when operating the detector at wavelengths below 230 nm.

### **Operating Modes**

The detector monitors a range of 190 to 700 nm in either single or dual wavelength mode. On startup, it defaults to the mode selected when the instrument was last switched off.

### Remote Control via MassLynx Software

As part of a Micromass MUX-Technology system under MassLynx control, the detector uses the IEEE-488 bus connector (<u>Section 2.9.3</u>).

To connect the detector to your HPLC system, see Chapter 2.

The Home screen (Figure 3-2) displays the remote control icon and IEEE-488 address when MassLynx controls the detector.

See <u>Section 2.9, Making Signal Connections</u>, for more information on connecting the 2488 Detector to an external system.

# 3.3.2 Verifying the Detector

After installation, follow the procedures in this section to confirm that the detector operates properly.

### **Before You Begin**

Micromass and Waters ship the 2488 Detector dry. You must therefore pump solvent through it before using it. First, flush the lines with filtered, degassed, HPLC-grade methanol. Then, barring miscibility problems, pump mobile phase at 1 mL/min for at least 15 minutes.

**Note:** To ensure accurate verification, be sure to start up the 2488 Detector and follow steps 1 to 3 in this section and 1 to 4 in "Recording Sample and Reference Beam Energies" before pumping any mobile phase or solvent through the flow cell.

- 1. Connect the detector to the data system. Refer to <u>Chapter 2</u> for details about connecting the detector to external devices.
- Switch on the detector. The display shows initialization messages for about 5 minutes (<u>Section 3.1</u>).

After initializing, the Home screen appears (Figure 3-2).

3. Allow the detector to warm up for at least 30 minutes before using it.

If the startup verification diagnostics indicate a failure, note the error message to determine the appropriate corrective response, and consult <u>Chapter 5</u>.

### **Recording Sample and Reference Beam Energies**

Record the baseline sample and reference beam energies. Use these values to determine whether, in future runs, the following conditions affect results:

- · Contaminated solvent
- Contaminated flow cell
- Defective lamp
- Air bubble in flow cell

To record sample and reference beam energies:

- 1. Set the wavelength to 230. (First, highlight the Home screen's  $\lambda$  field. Then, type 230, and press Enter.)
- 2. Press **DIAG 2** and select **Sample & ref energy**. The Sample and Reference Energy Diagnostic screen appears (Figure 3-19).

|                   | λ[2   | 30       |
|-------------------|-------|----------|
| Samples:          | 12.81 | 12.33 nA |
| Daf               | 11.63 | 11.34    |
|                   | 12.08 | 11.66    |
| <u> 124.89</u> nA | 12.26 | 11.38    |

Figure 3-19 Sample and Reference Energy Diagnostic Screen

3. Record the sample and reference energies for 230 nm for future reference.

**Note:** The Diagnostics screen displays values for all flow cells, regardless of which you selected to monitor.

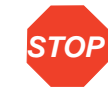

Attention: Always run this procedure when you change the lamp. See <u>Section 4.6, Replacing the Lamp</u>, for instructions on how to change the deuterium lamp.

 Flush the flow cell with 30 to 60 mL of HPLC-grade methanol, setting the flow rate to 1 mL/min for at least 15 minutes.

**Note:** Depending on the flow cell configuration you choose (1–4, 1–8, or 5–8) use flow cells 1 or 5 to measure reference energy (see <u>Section 5.2.2</u>).

5. Verify peak response according to the verification test, below. If verification fails, repeat the test.

### **Peak Response Verification Test**

**Note:** Before you begin the test, connect liquid tubing following instructions in <u>Section 2.5.</u> <u>Connecting Liquid Lines</u>.

To test the detector's peak response:

- 1. Set the wavelength to 254 nm.
- 2. Press Enter to activate the sensitivity field.
- 3. Set the pump flow rate to **1.0 mL/min**.

Inject 1 μL of acetone.

The detector passes the test when the data system displays a peak.

# 3.3.3 Calibrating the Wavelength

Use the keypad's Calibrate key to recalibrate the detector during a run, or when calibration errors appear on startup.

**Note:** You need not reboot the detector after a successful wavelength calibration.

To manually calibrate the detector:

 Press Shift-Calibrate. A prompt appears (Figure 3-20), reminding you to make sure flow cells are prepared.

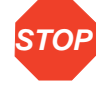

Attention: If flow cells are not clean, flush them with a colorless solvent -STOP Micromass and Waters recommend HPLC-grade methanol or water before proceeding.

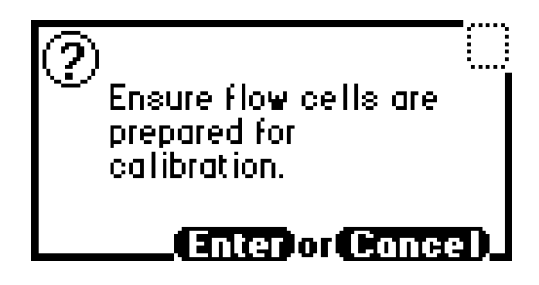

Figure 3-20 Wavelength Calibration Message

2. Press Enter to continue the calibration. (Press Cancel to return to the Absorbance Home screen without calibrating.)

When you press Enter, the detector displays a series of initialization messages. If the calibration succeeds, the detector beeps three times and displays the maximum error, in nanometers (Figure 3-21). This value constitutes the furthermost calibration shift relative to the previous calibration.

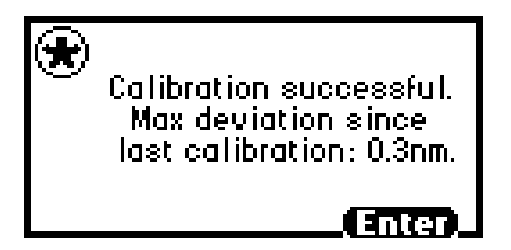

Figure 3-21 Successful Calibration Message

3. Press Enter to finish calibrating.

A "Calibration complete" message briefly appears. Other messages such as "Optimizing system performance" and "Restoring last setup" may appear before the Absorbance Home screen reappears.

**Note:** A successful calibration removes any error message the Absorbance Home screen previously displayed.

 If the calibration fails, try again. If another failure results, switch off the detector, wait 5 seconds, and restart it. If the calibration fails yet again, consult <u>Chapter 5, Error</u> <u>Messages, Diagnostics, and Troubleshooting</u>.

# 3.3.4 Operating the Detector in Single Wavelength Mode

The 2488 Detector is optimized for single wavelength operation, the default operating mode. To implement single wavelength mode:

1. If the detector is in dual wavelength mode, press  $\lambda/\lambda\lambda$  from the Home screen to toggle from dual to single mode. A momentary message indicates the detector is switching to single wavelength operation (Figure 3-22).

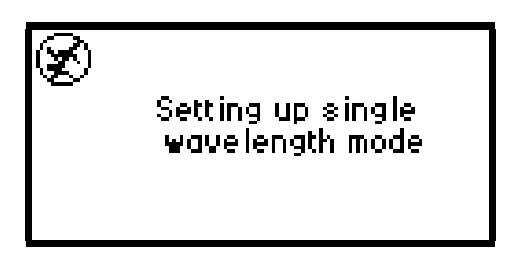

Figure 3-22 Wavelength Mode Change Message (Dual to Single Wavelength)

2. Enter the wavelength you want to monitor in the  $\lambda$  field, then press Enter. (You can also configure wavelength in the MassLynx Method screens.)

**Note:** The detector automatically applies the second-order filter for all wavelengths  $\geq$ 370 nm.

# 3.3.5 Operating in Dual Wavelength Mode

Dual wavelength mode lets you select a different wavelength to monitor.

## **Changing from Single to Dual Wavelength Mode**

To change from single to dual wavelength mode:

1. If the detector is in single wavelength mode, press  $\lambda/\lambda\lambda$  from the Absorbance Home screen to toggle from single to dual mode. A momentary message indicates the detector is switching to dual wavelength operation. The message "Setting up dual wavelength mode" appears (Figure 3-23).

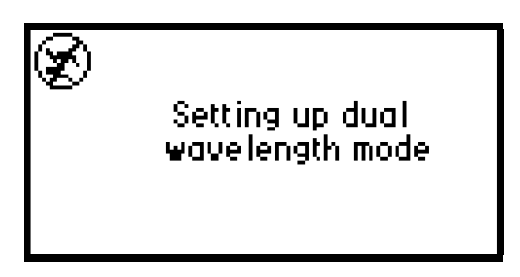

Figure 3-23 Wavelength Mode Change Message (Single to Dual Wavelength)

- 2. Enter the wavelength to monitor in the  $\lambda$  field, then press Enter.
- 3. Press A/B to switch channels, if necessary. The Absorbance Home screen for the previously inactive channel appears. (You can also configure wavelengths in the MassLynx Method screens.)

Note: For information about programming timed and threshold events, see Section 3.3.6.

# **Blocking Second-Order Effects**

The 2488 Detector applies a second-order filter when both selected wavelengths are greater than 370 nm (+/- 1 nm). However, if only one of the two wavelengths is greater than 370 nm (+/- 1 nm), the detector does not apply the filter. Instead, it displays a warning that data collected for the higher wavelength may be inaccurate due to possible UV light interference (Figure 3-24). These inaccuracies may evidence themselves as additional peaks and inaccurate peak areas. You should therefore select a wavelength pair that falls above or below the 370 nm threshold.

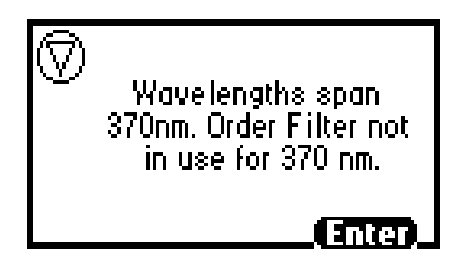

Figure 3-24 Warning Indicating Wavelengths Span 370 nm

# 3.3.6 Controlling Timed Events with MassLynx Software

When the MassLynx software controls the detector, the Home screen displays a remote control icon that contains the IEEE-488 address (Figure 3-2).

You can program timed events to the nearest 0.01 minute via the MassLynx software. As you enter timed events, each new entry is added to the end of the timed event list. If you enter an out-of-sequence time, relative to those you previously entered, the software orders it automatically. You can set the timed events shown in <u>Table 3-3</u>.

*Note:* Always set timed events to operate within the method's run time.

| Number | Event         | Units                                                                   | Range or Default                                                                                    | Specify<br>Channel |
|--------|---------------|-------------------------------------------------------------------------|----------------------------------------------------------------------------------------------------|--------------------|
| 1.     | wavelength    | nm                                                                      | 190 to 700                                                                                          | yes                |
| 2.     | time constant | seconds                                                                 | 0: Disable filter<br>Hamming: $\lambda$ 0.1 to 5.0, $\lambda\lambda$ 1 to 50<br>RC: 1 to 99 seconds | yes                |
| 3.     | auto zero     | does not<br>apply                                                       | does not apply                                                                                      | yes                |
| 4.     | lamp          | 1. off<br>2. on                                                         | off                                                                                                 | no                 |
| 5.     | switch 1      | <ol> <li>high</li> <li>low</li> <li>pulse</li> <li>rect wave</li> </ol> | high                                                                                                | no                 |

Table 3-3 Timed Event Parameters
| Table 3-3 | Timed Event | Parameters | (Continued) |
|-----------|-------------|------------|-------------|
|-----------|-------------|------------|-------------|

| Number | Event    | Units                                                                   | Range or Default | Specify<br>Channel |
|--------|----------|-------------------------------------------------------------------------|------------------|--------------------|
| 6.     | switch 2 | <ol> <li>high</li> <li>low</li> <li>pulse</li> <li>rect wave</li> </ol> | high             | no                 |

# 3.3.7 Conserving Deuterium Lamp Life

To conserve lamp life without shutting down the detector, leave the instrument on, and use the Lamp key to switch off only the lamp.

When you switch off the lamp, the Home screen displays "Lamp off," and an "X" superimposes the lamp icon. To manually switch the lamp on, press Lamp. As the lamp ignites, the Home screen displays the word "Igniting." Once it has ignited, the Home screen displays the lamp icon. Figure 3-26 illustrates the lamp-off and lamp-on sequence.

Use the Lamp key to:

- Switch the lamp off and on manually
- Display the lamp control screen (Figure 3-25), which indicates:
  - Time, in hours and minutes, the lamp has operated since the most recent startup
  - Total time, in hours and minutes, the lamp has operated since its installation
  - How many times the lamp has fired

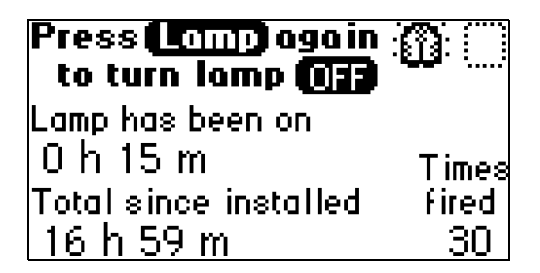

Figure 3-25 Lamp Control Screen

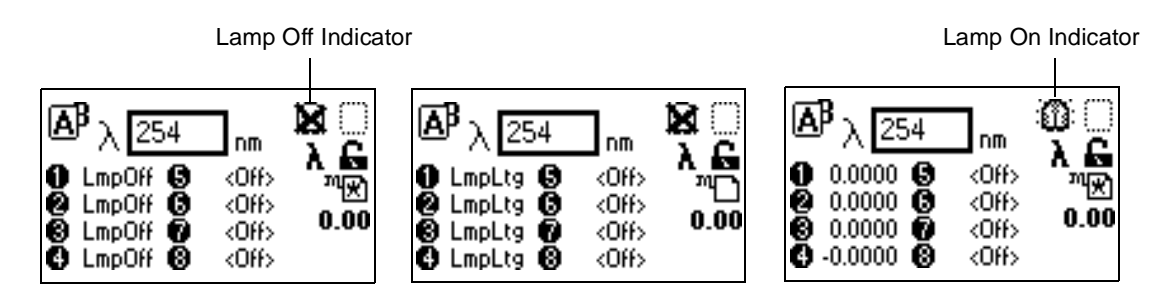

Figure 3-26 Lamp Lighting Sequence

You can further conserve lamp life by programming it to turn on and off automatically via a timed event. Select the **Timed events** option from the Method choice list. See <u>Section 3.3.6</u> and <u>Table 3-3</u> for details.

Alternatively, you can program the lamp through one of the external contact closures. See <u>Section 3.2.6</u> for details.

## 3.3.8 Shutting Down the 2488 Detector

Before you switch off the detector, remove any buffered mobile phase from the fluid path.

You can create a shutdown method that includes a timed event to turn the lamp off in the MassLynx Timed Events Method Editor screen.

#### **Removing Buffered Mobile Phase**

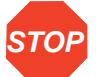

**Attention:** To avoid damaging the column, remove it before you perform the following procedure.

To remove mobile phase:

- 1. Replace the buffered mobile phase with 100% HPLC-quality water and flush the system for 10 minutes at 3 mL/min.
- 2. Replace the 100% water mobile phase with a solution of 90% methanol:10% water, and flush the system for 10 minutes at 3 mL/min.

Follow documented procedures for injector purging and pump priming.

#### Shutting Down the 2488 Detector Manually

Use the On/Off switch to shut down the detector.

# Chapter 4 Maintenance Procedures

# 4.1 Introduction

Read the appropriate maintenance instructions before starting the procedures in this chapter. If you are uncertain about how to perform the procedures, call the Waters Technical Service Department to have a trained service representative perform the procedure.

#### Waters Technical Service

For problems with HPLC equipment, computer software, or hardware other than for the Waters 2488 Multichannel Absorbance Detector, consult the documentation for the applicable instrument or program.

If you encounter a problem with the 2488 Detector that you cannot troubleshoot, contact Waters Technical Service at 800 252-4752, *U.S. and Canadian customers only*. Other customers, call your local Waters subsidiary or your local Waters Technical Service Representative, or call Waters corporate headquarters for assistance in Milford, Massachusetts (U.S.A.).

If you are a Micromass customer, please contact Micromass at +44 161 946 2400, or +44 161 926 7200, or +44 161 435 4100 or call your local Micromass subsidiary.

#### **Spare Parts**

Stock the recommended spare parts to minimize downtime. Refer to <u>Appendix B</u>, <u>Spare</u> <u>Parts</u>, for a list of recommended spare parts. Appendix B lists only those parts replaceable by the user. Parts not included in the list require replacement by a trained service representative.

#### **Safety Precautions**

When you perform the maintenance procedures in this chapter on your 2488 Detector, keep the following safety considerations in mind:

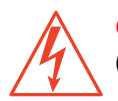

**Caution:** To prevent possible electrical shock, never disconnect an electrical assembly (including all interface cables) while power is applied to the 2488 Detector.

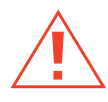

*Caution:* When you handle eluents, change tubing, or operate the 2488 Detector in general, always observe good laboratory practices. Know the physical and chemical properties of the eluents. Refer to the Material Safety Data Sheets for the eluents in use.

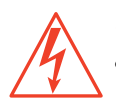

**Caution:** To avoid possible electrical shock, always turn power to the 2488 Detector off and disconnect the power cord before performing maintenance procedures.

#### **Removing the Left Front Panel Cover**

**Note:** You can use the left front panel cover to hold small parts when removing and replacing the 2488 Detector flow cell.

To remove the left panel front cover:

- 1. Holding onto the top of the cover, gently pull the bottom away from the unit.
- 2. Gently remove the top of the cover and store it nearby.

Figure 4-1 illustrates the 2488 Detector with the left front panel cover removed.

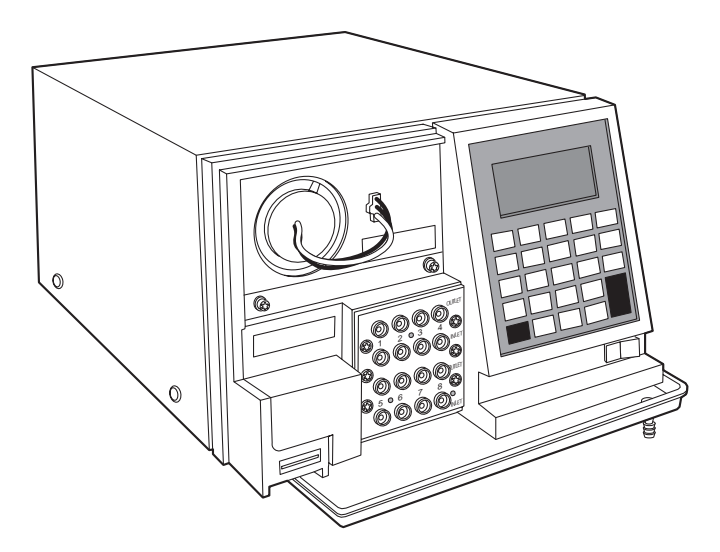

Figure 4-1 2488 Detector without Left Front Panel Cover

The Waters 2488 Multichannel Absorbance Detector requires minimal routine maintenance. To achieve optimal performance:

- 1. Replace solvent reservoir filters in your HPLC system regularly.
- 2. Filter and degas solvents to prolong column life, reduce pressure fluctuations, and decrease baseline noise.
- Flush buffered mobile phases out of the detector with HPLC-grade water followed by methanol/water 90:10 solution each time the detector is shut down. This process prevents:
  - Plugging of the solvent lines and flow cell
  - Damaging the components
  - Microbial growth

# 4.3 Inspecting, Cleaning, and Replacing Parts of the Flow Cells

A dirty flow cell can cause baseline noise, decreased sample energy levels, calibration failure, and other problems with operation of the 2488 Detector.

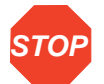

**Attention:** Do not clean or replace a broken lens. The optical components in a flow cell assembly are miniaturized and difficult to reassemble. Replace the flow cell cartridge.

# 4.3.1 Flushing the Flow Cells

Flush the flow cell after each shutdown, or when dirty.

**Note:** If the 2488 Detector is connected to another detector downstream, disconnect the 2488 outlet line.

To flush the flow cells:

- 1. Discontinue the eluent flow, and remove the column(s).
- 2. Attach tubing from the 2488 Detector to the injector outlet (from which the column has been removed). Flush the mobile phase from the detector with a miscible solvent and water (unless the mobile phase is miscible with water).
- 3. Flush the detector with HPLC-quality water to remove contaminants from the flow path.

- 4. Auto zero the detector at 230 nm.
- 5. Pump 6 M nitric acid through the flow cell to clean the internal pathways.
- 6. Flush again with HPLC-quality water until the solvent is neutral (or when absorbance at 230 nm is close to 0 and not varying).
- 7. Reattach the column to resume flow of the mobile phase. Use an intermediary solvent if you are using a mobile phase that is not miscible in water.

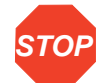

Attention: If only four flow cells (4-way MUX) are used in a system and one flow cell fails, you can use the second bank of four flow cells. In the Select Flow cells diagnostic screen, select flow cells 5–8, and change the liquid lines to the other bank (see <u>Figure 5-4</u>).

# 4.3.2 Removing the Flow Cell Assembly with Manifold and Optics Block

### **Before You Begin**

Follow these precautions when disassembling and reassembling the flow cell assembly with manifold and optics block.

- Avoid scratching the optical block polished surfaces.
- Use a clean nonparticulating cloth or a similar clean surface in the work area where you are removing, rebuilding, and replacing the components of the flow cell assembly with manifold and optics block.

#### **Required Materials**

You need the following items to remove and replace the flow cell:

- Torx<sup>®</sup> 10 and 20 drivers
- M3 Allen wrench
- Small screwdriver

Save all parts after removal; you will need them when you complete your repairs.

#### **Removing the Flow Cell Assembly**

To remove the flow cell assembly:

- 1. Power down the 2488 Detector.
- 2. Disconnect all tubing attached to the front of the manifold and remove the bezel cover (Figure 4-2).
- 3. Use a Torx 10 driver to remove the two bezel cover screws (Figure 4-2), then lift the bezel cover straight up to remove.

 Use a Torx 20 driver to remove the four screws attaching the manifold to the optics bench (<u>Figure 4-2</u>).

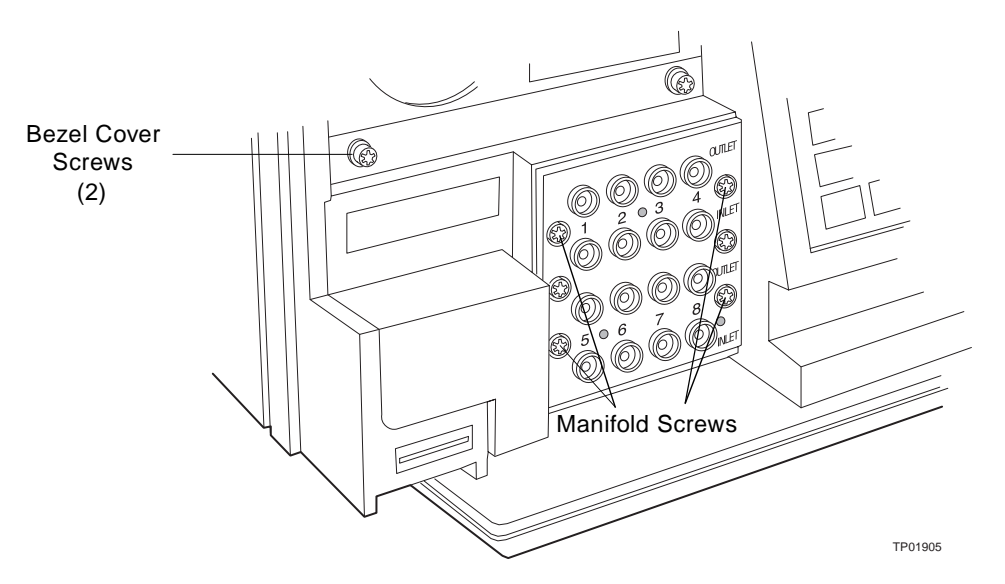

Figure 4-2 Bezel Cover and Manifold Screws

5. Grasp the manifold assembly and cautiously slide it forward ensuring that the wires do not catch on the chassis during removal. The wires are only long enough to allow you to detach the cables from the assembly. Do not strain the cables (Figure 4-3).

**Note:** If the assembly is difficult to remove, grasp the assembly and rock it back and forth until you can remove the assembly easily.

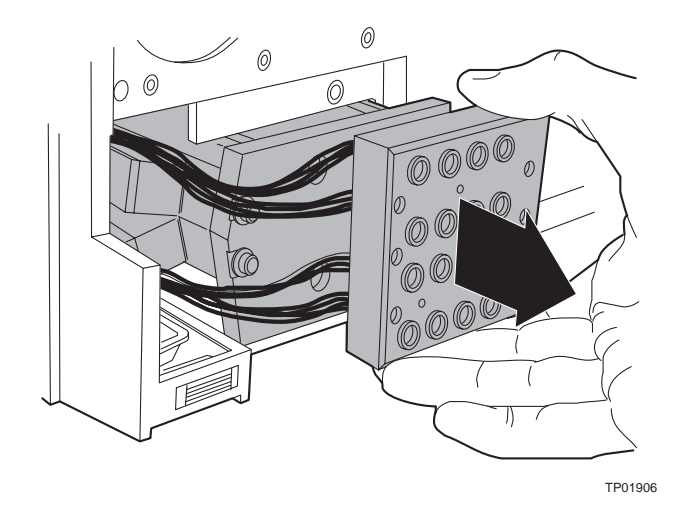

Figure 4-3 Removing the Flow Cell Assembly with Manifold and Optics Block

 Disconnect cables from the assembly by removing the two smaller screws with a Torx 10 driver (<u>Figure 4-4</u>).

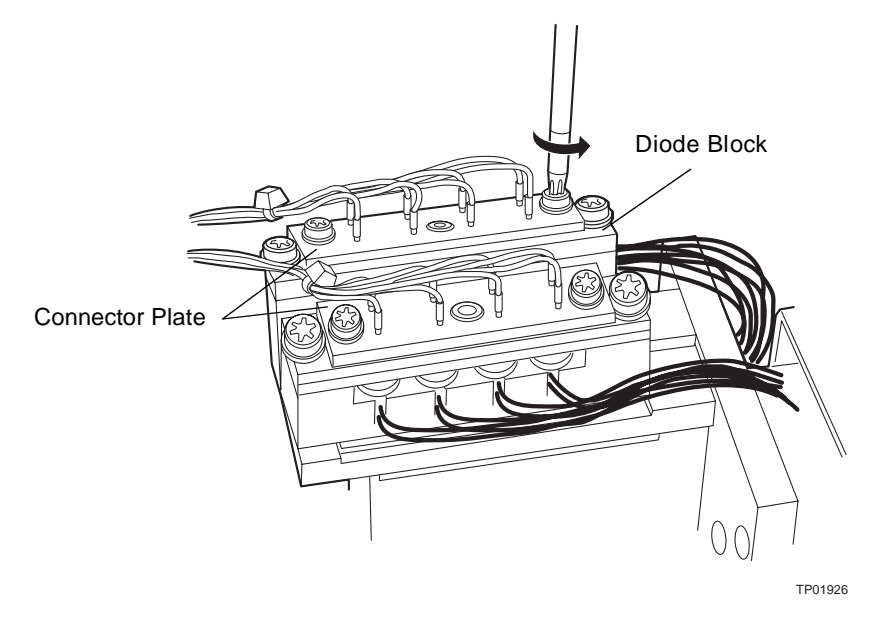

Figure 4-4 Disconnecting Cables

7. Use a small screw driver to pry the connector plate away from the diode block.

Note: There are two screws per bank of channels.

You can work on the optical flow assembly as a separate module.

### 4.3.3 Reassembling the Flow Cell Assembly with Manifold and Optics Block

Follow these precautions when disassembling and reassembling the flow cell assembly with manifold and optics block:

- · Avoid scratching the optical block assembly polished surfaces.
- Use a clean nonparticulating cloth or a similar clean surface in the work area where you are removing and replacing components of the flow cell assembly with manifold and optical block.

#### **Reassembling the Flow Cell Assembly**

To reassemble the flow cell assembly:

- Line up sockets on the connector plate to the diode block leads. Slide the cable connector marked 5–8 on the bottom bank and 1–4 on the top bank and press the connector block into place.
- Use a Torx 10 driver to replace the two screws to attach the connector plate to the diode block.
- 3. Grasp the manifold and slide it onto the optics assembly pins. Check the left side to ensure that the wires retract properly.
- 4. Use a Torx 20 driver to replace the four screws with lock washers evenly and attach the manifold to the optics bench.
- 5. Use a Torx 10 driver to replace the two screws and reattach the bezel cover.

### 4.3.4 Replacing the Flow Cell Cartridge

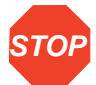

**Attention:** To prevent contamination, particularly in the area of polished fiber optics blocks, use powder-free finger cots or gloves when disassembling, inspecting, cleaning, or replacing parts in the optical flow assembly.

The 2488 Detector is shipped with eight flow cells, the top bank contains channels 1–4 and the bottom bank contains channels 5–8. If one flow cell is damaged, you can switch to the other flow cell bank; i.e., if flow cell 2 is damaged, you can switch to the bottom bank of flow cells containing channels 5–8.

Before you begin:

- 1. Unpack and inspect the new flow cell cartridge.
- 2. Flush and dry the flow cell that will be replaced (Section 4.3.1).

- 3. Remove the flow cell assembly with manifold and optics block (Section 4.3.2).
- 4. Identify which flow cell bank needs to be replaced: the top bank contains channels 1–4 or the bottom bank contains 5–8.

To replace the flow cell cartridge:

 Use a Torx 20 driver to remove the two outer screws and the diode assembly (Figure 4-5).

**Note:** Do not remove the center screw (<u>Figure 4-5</u>)which holds the diode assembly together.

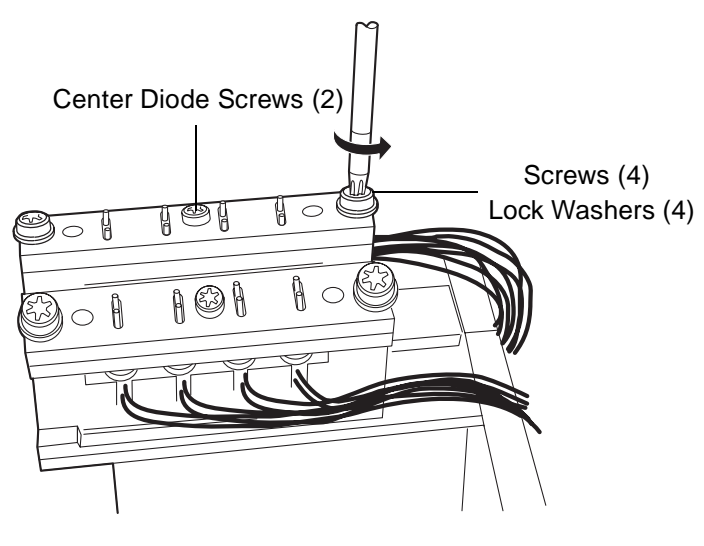

TP01927

Figure 4-5 Removing the Diode Assembly

2. Remove the flow cell cartridge from the flow cell block. Follow the tubes to the manifold block (Figure 4-6).

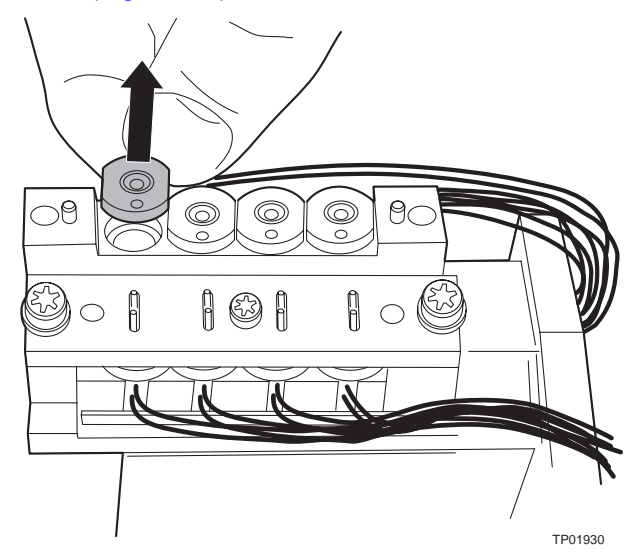

Figure 4-6 Removing the Flow Cell Cartridge from the Block

3. Unscrew the compression screw (located on the back side of the manifold) of the flow cell that is being replaced. You may be able to unscrew the compression screw without disconnecting the manifold from the flow cell assembly.

 If the compression screw is not accessible, unscrew the three shoulder screws using the M3 Allen wrench (<u>Figure 4-7</u>).

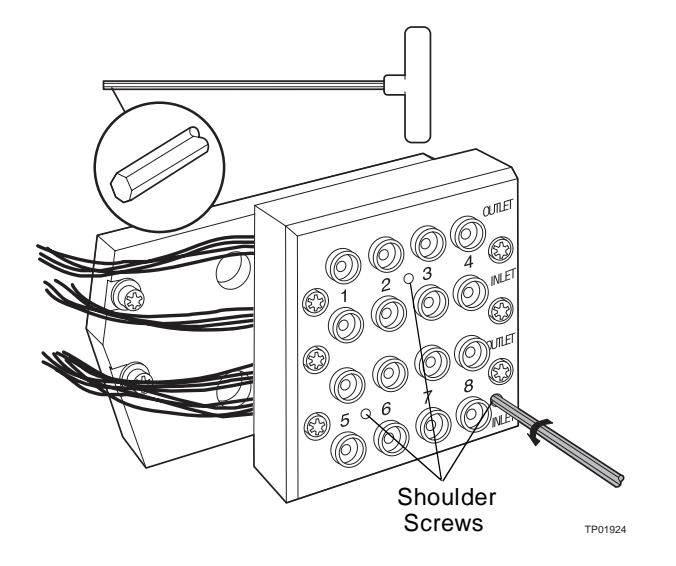

Figure 4-7 Detaching the Manifold from the Optical Assembly

**Note:** Within the manifold block, the manifold screws are concealed behind the manifold cover. On the back of each screw there is a compression spring.

## 4.3.5 Reassembling the Flow Cell Cartridge

To reassemble the flow cell cartridge:

- 1. Using the replaced flow cell as a bending template, bend the tubes of the new flow cell.
- 2. Slide the flow cell cartridge in the flow cell block.
- Place the diode assembly over the flow cells and attach with the outer screws (Figure 4-5).

**Note:** Ensure the flow cell block is flush with the optical block and the screws are tightened firmly.

4. Connect the tubes to the manifold block.

**Note:** You must orient the tubes correctly: the tubing brazed on the top of the flow cell must connect to the union labeled "outlet".

- 5. Attach the manifold to the fiber optics block with the three (concealed heads) shoulder screws. You must replace the compression spring over the shoulder screws before you attach the manifold.
- Reassemble the flow cell assembly with the manifold and optics block (<u>Section 4.3.3</u>).

# 4.4 Replacing the Union in the Manifold

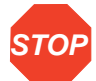

Attention: The 2488 Detector is shipped with eight inlet and eight outlet unions. The top bank contains channels 1–4 and the bottom bank contains channels 5–8. If you experience a problem with one union and you are using only four channels, you can replumb the 2488 Detector to operate using the opposite bank of channels.

To remove a union:

- 1. Flush and dry the flow cell for the union that you want to replace (Section 4.3.1).
- 2. Remove the flow cell assembly with the manifold and optics block (Section 4.3.2).
- Unscrew the compression screw on the backside of the manifold that is connected to the union that you want to replace. You may be able to unscrew the compression screw without disconnecting the manifold from the flow cell assembly.
- If the compression screw is not accessible, unscrew the three shoulder screws using the M3 Allen wrench. The screw heads are concealed behind the manifold cover in the manifold block (Figure 4-7).

**Note:** On the back of each screw there is a compression spring.

Use a Torx 20 driver to remove the two remaining visible screws (Figure 4-8).

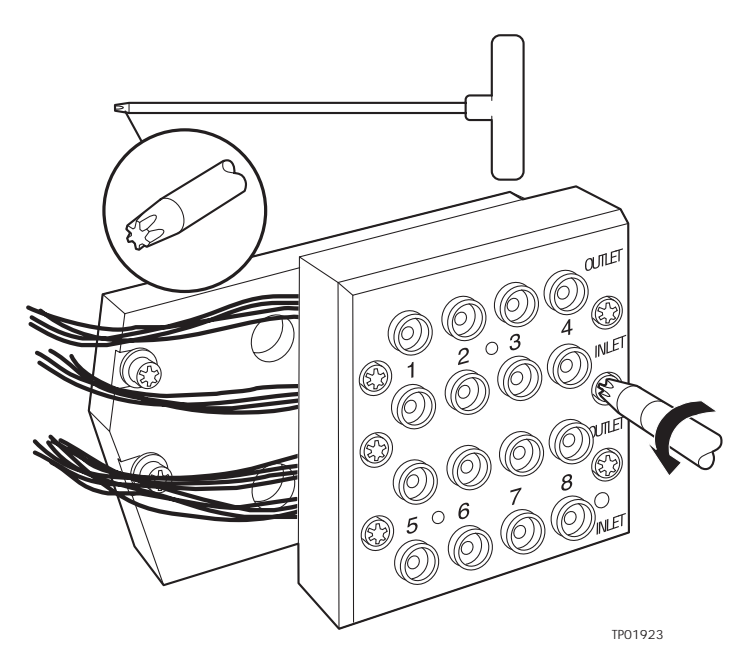

Figure 4-8 Removing the Manifold Cover

5. Remove the front cover of the manifold (Figure 4-2). Keep unions attached to the back of the manifold block (Figure 4-9).

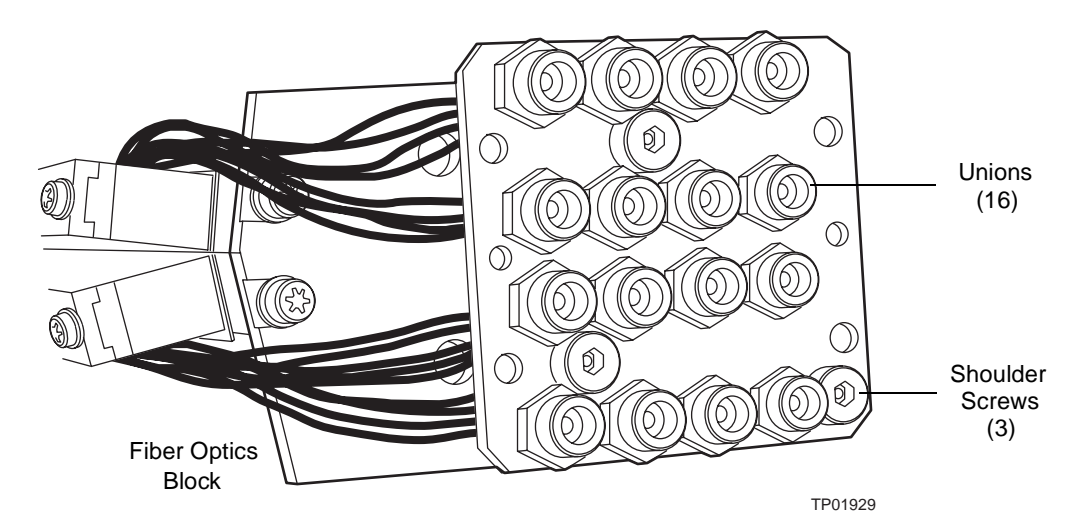

Figure 4-9 Manifold with the Cover Removed

- 6. If the three shoulder screws were unscrewed, reattach them to the fiber optics block and ensure that you add the compression spring to the back of each shoulder screw.
- 7. Align all unions with their proper holes and replace the front cover with two short screws and lock washers using a Torx 20 driver.
- Reassemble the flow cell assembly with the manifold and optics block (Section 4.3.3).

# 4.5 Replacing the Diode

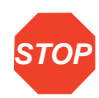

**Attention:** To prevent contamination, particularly in the area of polished fiber optics blocks, use powder-free finger cots or gloves when disassembling, inspecting, cleaning, or replacing parts in the optical flow cell assembly.

To replace the diode:

- 1. Remove the flow assembly with the manifold and optics block (Section 4.3.2).
- Using a Torx 20 driver, remove the two outer screws that hold the diode assembly (Figure 4-5).

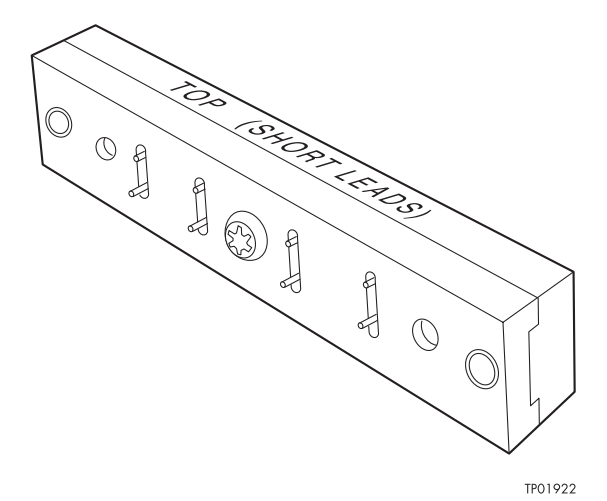

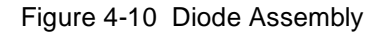

- 3. Replace diode assembly with the two outer screws using a Torx 20 driver.
- See <u>Section 4.3.4</u> to reassemble the flow cell assembly with the manifold and optics block.

# 4.6 Replacing the Lamp

Attention: We recommend you change the 2488 Detector lamp when it repeatedly fails to ignite, or when the detector fails to calibrate. See <u>Table 5-1</u>, <u>Table 5-2</u>, and <u>Table 5-3</u>.

This section describes the procedure for removing and replacing the 2488 Detector deuterium lamp.

#### Lamp Characteristics

The intensity of the deuterium source lamp varies by wavelength as shown in Figure 4-11.

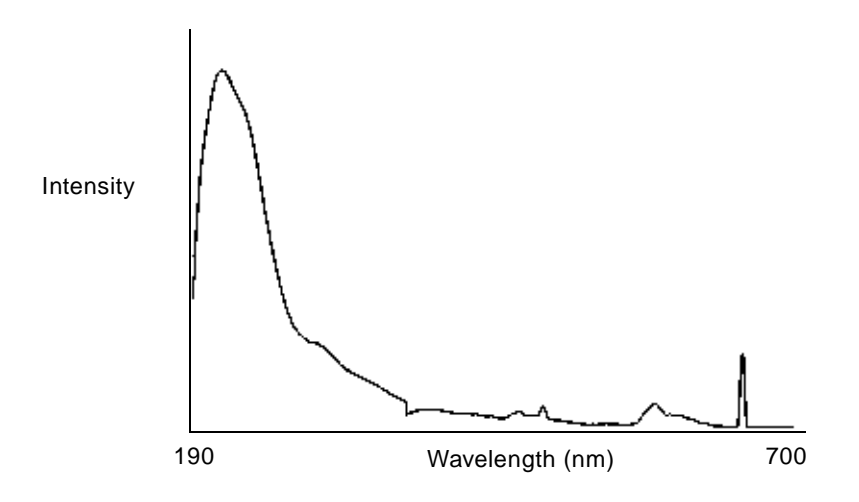

Figure 4-11 Deuterium Lamp Sample Beam Intensity Profile

#### Lamp Energy and Performance

As the lamps used in traditional absorbance detectors age, the signal-to-noise performance of the instrument degrades. Varying user requirements and inconsistent lamp behaviors make determining "useful" lamp life difficult.

The Waters 2488 Detector combines front-end electronics and lamp optimization software. The design compensates for aging lamps and resultant energy changes within the deuterium spectrum. This allows the 2488 Detector to operate at a consistently high signal-to-noise performance level. A second lamp (e.g. tungsten) is not needed due to longer, more visible wavelengths.

The 2488 Detector performs several self-diagnostic routines on startup, or when you press Calibrate. The lamp optimization diagnostic is one of them. After it verifies monochromator

calibration, the software evaluates energy levels in several characteristic regions of the spectrum. The integration time of the front-end electronics adjusts to maximize signal within these regions. This maintains a high signal-to noise ratio, which yields a clean signal.

Cycle the detector on and off, or press **Calibrate**, at least once a week to maintain instrument performance. Eventually, the lamp's signal deteriorates, and requires replacing.

Ultimately, you should judge the detector's performance according to your own needs. Noise and drift measurements are appropriate for evaluating performance and establishing acceptable sensitivity limits.

Waters guarantees 2000 hours of lamp life, or 1 year of operation, whichever comes first. The detectors on-board diagnostics allow you to record lamp usage and report its serial number. You can replace lamps at any time that is appropriate for their method.

#### When to Replace the Lamp

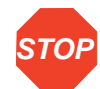

Attention: Always run the Change Lamp diagnostic (<u>Section 5.2.2, Using the</u> <u>Diagnostics</u>, the "Using the Lamp, Display, and Keypad Diagnostics" discussion) after you install a new lamp.

Replace the lamp on your 2488 Detector when:

- It fails to ignite at startup
- The energy level in the lamp decreases in sensitivity to the point where the baseline is too noisy for your LC/MS application

**Note:** Always run the procedure in the discussion "Recording Sample and Reference Beam Energies" in <u>Section 3.3.2, Verifying the Detector</u>, each time you change the 2488 Detector lamp.

Performance requirements and permitted tolerances vary across applications. If the lamp no longer provides an adequate signal-to-noise ratio for your application, replace it.

## 4.6.1 Removing the Lamp

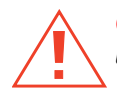

*Caution:* To avoid possible eye damage from ultraviolet radiation exposure, turn off the unit and strictly adhere to the following procedures while changing the lamp.

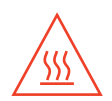

*Caution:* Lamp housing becomes extremely hot during operation. To prevent possible burns to the skin, allow the lamp to cool for at least 30 to 60 minutes before removing.

To remove the lamp:

- 1. Turn off power to the 2488 Detector.
- 2. Allow the lamp to cool for at least 30 to 60 minutes.

**Note:** If you want the lamp to cool more quickly, turn off the lamp (see <u>Section 3.3.7</u>) and allow the unit fan to cool the lamp.

- 3. Remove the left front panel cover, as described in the discussion <u>"Removing the Left</u> <u>Front Panel Cover"</u> in <u>Section 4.1, Introduction</u>.
- 4. Unplug the lamp (Figure 4-12).

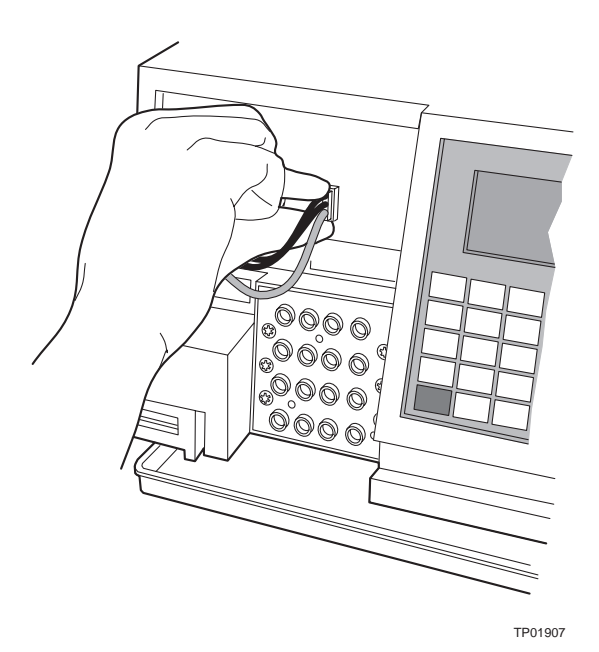

Figure 4-12 Lamp Assembly and Power Connector

5. Loosen the two captive screws in the lamp base (Figure 4-13).

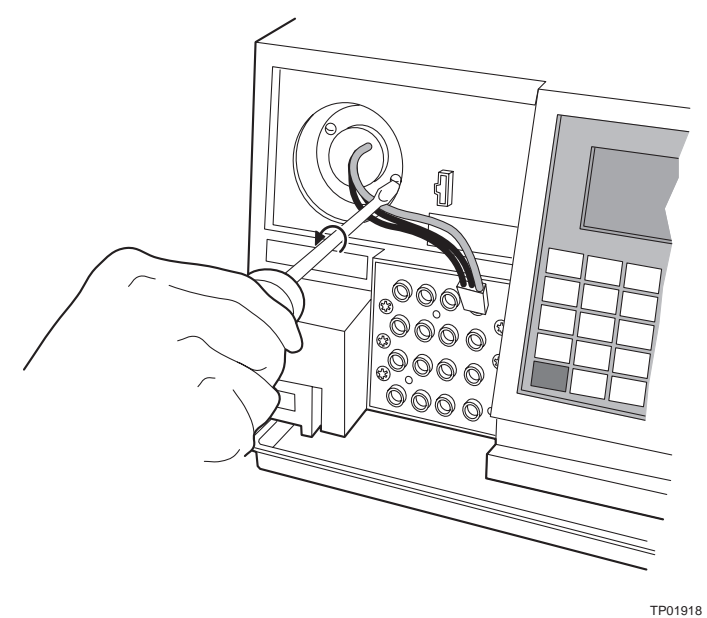

11 01510

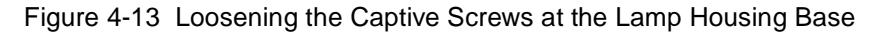

6. Gently pull the lamp assembly out of the lamp housing (Figure 4-14).

Ca ca

*Caution:* Lamp gas is under slight negative pressure. To prevent shattering the glass, use care when disposing of the lamp.

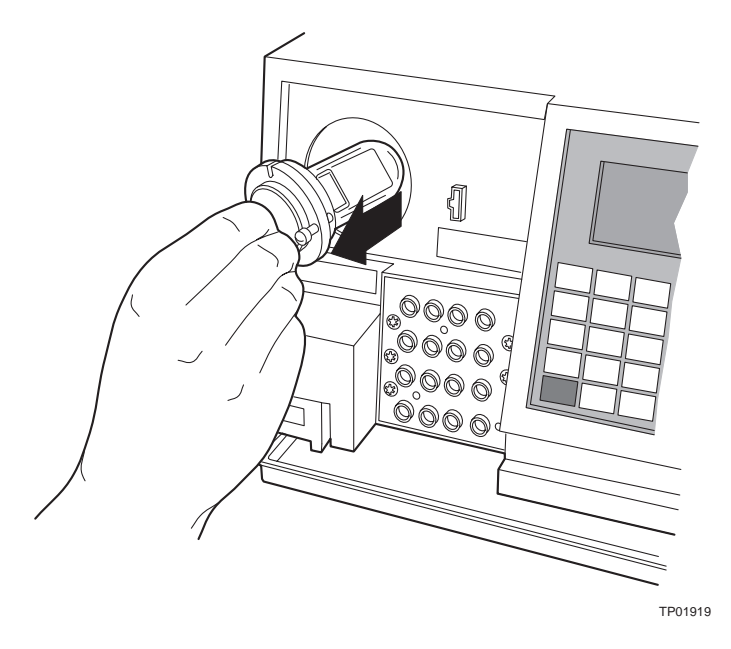

Figure 4-14 Removing the Lamp

# 4.6.2 Installing the New Lamp

**Caution:** To avoid possibly exposing your eyes to ultraviolet radiation, wear eye protection that filters ultraviolet light and keep the lamp in the housing during operation.

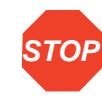

**Attention:** Do not touch the glass bulb on the new lamp. Dirt or fingerprints on the bulb affect detector operation. If the lamp needs cleaning, gently clean the bulb with ethanol and lens tissue. Do not use any abrasive tissue or apply excessive pressure.

Before you begin:

- 1. Unpack the lamp from its packing material. The new lamp may vary slightly from the lamp in Figure 4-14.
- 2. Inspect the new lamp and lamp housing.
- 3. Record the serial number located on a label attached to the lamp connector wire using the procedure in <u>Section 4.6.3, Recording the New Lamp Serial Number</u>.

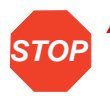

Attention: Make sure power to the 2488 Detector is off.

To install the new lamp:

- Position the lamp so the cut-out located on the lamp base plate is at the 1 o'clock position (<u>Figure 4-15</u>), in line with the alignment pin on the lamp housing. There is no additional alignment required.
- 2. Gently push the lamp forward until it bottoms into position.
- 3. Tighten the two captive screws.
- 4. Reconnect the lamp power connector.
- 5. When ready to resume operation of the 2488 Detector, turn the power to the unit on. Allow at least 5 minutes for the lamp to warm up before resuming operations.

**Attention:** When you change the lamp, always power off the detector. After installing a new lamp, always power on the detector and wait at least 5 minutes for the new lamp to warm up.

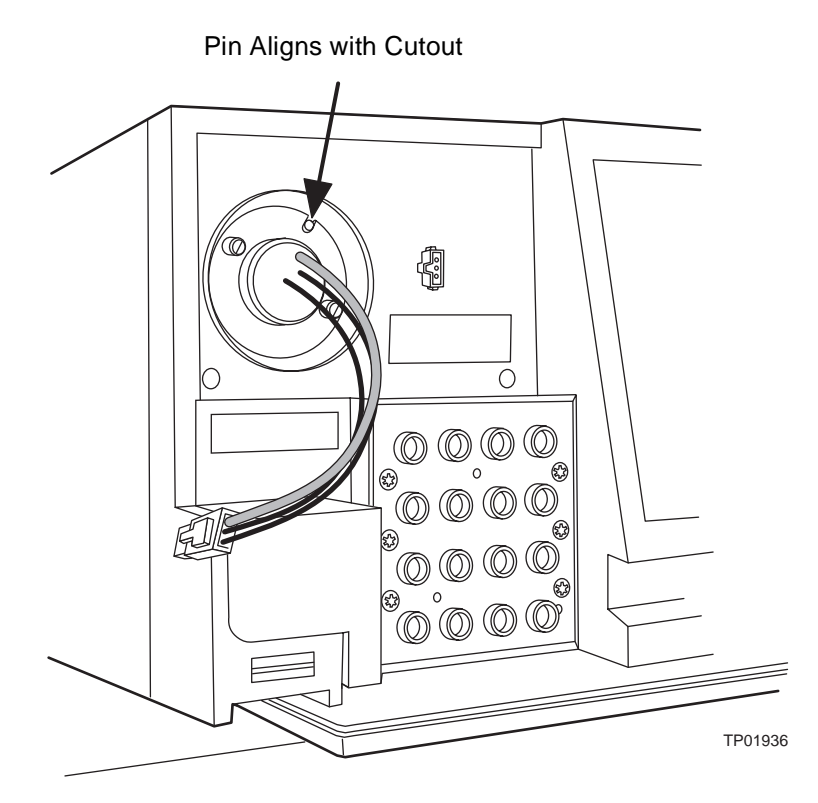

Figure 4-15 Aligning the Lamp

## 4.6.3 Recording the New Lamp Serial Number

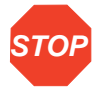

Attention: Always run the Change Lamp diagnostic (see <u>Section 5.2.2, Using the</u> <u>Diagnostics</u>, the "Using the Lamp, Display, and Keypad Diagnostics" discussion) after you install a new lamp.

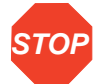

**Attention:** If you do not record the new lamp serial number following the procedure in this section, the lamp warranty is voided.

The 2488 Detector software allows you to record and store the serial number and date of installation of a new lamp so that you can periodically check its age and its number of ignitions. To record the new lamp serial number:

- 1. Once the unit warms up, press the **DIAG** key.
- 2. Press 6, Lamp, display & keypad.
- 3. Press 1, Change lamp.

**Note:** Enter the 9-digit lamp serial number and not the lamp part number when performing this procedure.

4. Enter the 9-digit serial number of the new lamp in the active field (Figure 4-16). This field accepts numeric entries only.

| Chonge<br>Serial nu | Lomp)<br>mber of new | v lamp: |
|---------------------|----------------------|---------|
| Date inst           | alled:               |         |
| Jan I               | Vear                 |         |

Figure 4-16 Change Lamp Screen

- 5. Press Enter to store the serial number and move to the Date installed field.
- 6. Select the month from the choice list.
- 7. Press Enter twice to update the month and move to the Day field.
- 8. Enter the number for the day of the month the lamp is installed, and press Enter to enter the date and move to the Year field.
- 9. Enter the year (last two digits only) and press Enter.
- 10. Press the HOME key. An "OK to store" message (Figure 4-17) appears.

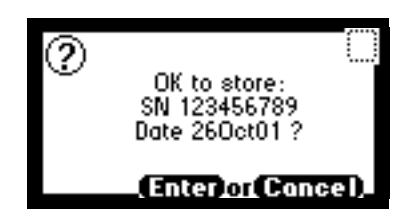

Figure 4-17 OK to Store Message

- 11. Press Enter to enter the serial number and date of installation of the new lamp or press Cancel to cancel the entry.
- 12. When a confirmation message (Figure 4-18) appears, press Enter to continue.

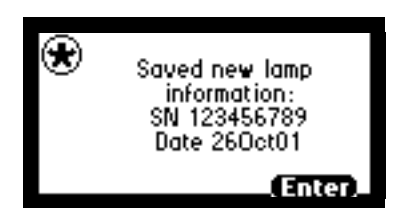

Figure 4-18 Lamp Serial Number Confirmation Message

13. Perform a manual wavelength calibration (see <u>Section 3.3.3, Calibrating the</u> <u>Wavelength</u>).

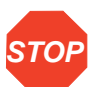

**Attention:** To run the verification procedures with the new lamp installed, recalibrate the detector or recycle power to the 2488 Detector after replacing the lamp.

# 4.7 Replacing Fuses

The fuse holder is located on the rear panel of the detector (Figure 4-19). Two fuses are shipped in place with the 2488 Detector, rated as indicated in <u>Section 2.2.2, Power</u> <u>Requirements</u>.

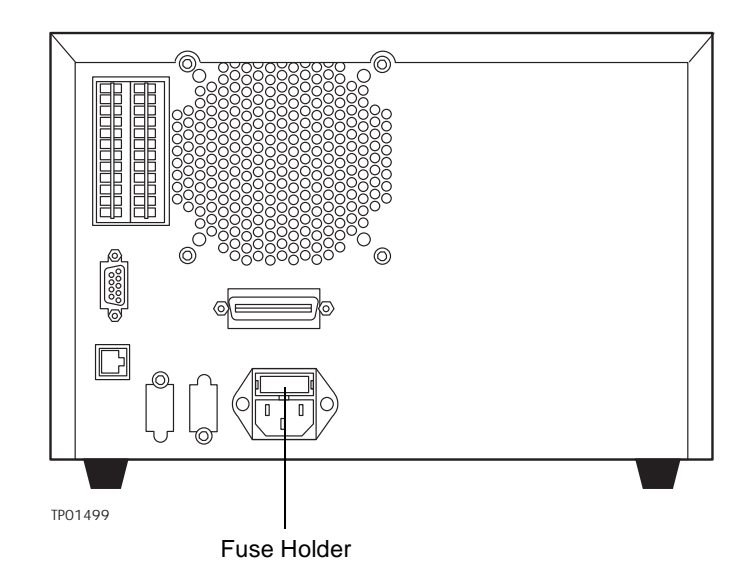

Figure 4-19 2488 Detector Rear Panel Fuse Holder

**Caution:** To avoid possible electrical shock, power down and unplug the instrument before checking the fuses. For continued protection against fire hazard, replace fuses only with those of the same type and rating.

#### **Identifying Faulty Fuses**

Suspect a faulty fuse if:

- The 2488 Detector fails to power up.
- The display is blank.
- The fan does not turn on.

#### **Replacing Rear Panel Fuses**

To replace a suspected blown or faulty fuse:

- 1. Unplug the power cord from the rear of the 2488 Detector.
- Insert your fingers into the fuse holder slots on the rear panel of the detector. Exerting a minimum pressure, pull on the spring-loaded fuse holder and remove it from the rear panel (Figure 4-20).

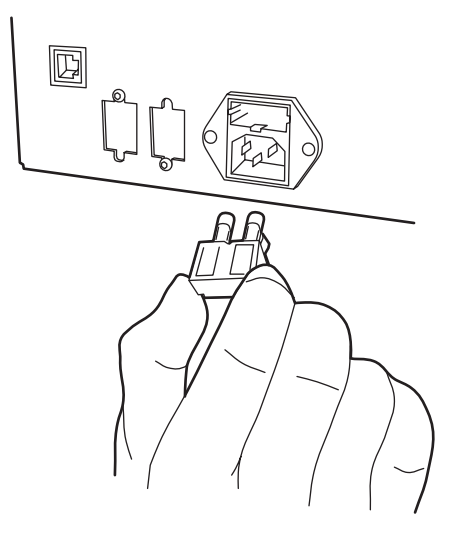

Figure 4-20 Removing and Replacing the Rear Panel Fuses and Fuse Holder

- 3. Remove and discard the old fuse.
- 4. Make sure that the new fuse is properly rated for your requirements.
- 5. Insert the new fuse into the fuse holder.
- 6. Insert the fuse holder into the receptacle and gently push until it locks into position on the detector rear panel.
- 7. Connect the power cord the rear panel of the 2488 Detector.
- 8. Power on the 2488 Detector.

# Chapter 5 Error Messages, Diagnostics, and Troubleshooting

The Waters 2488 Multichannel Absorbance Detector provides both user and service diagnostics to troubleshoot system problems.

- Error messages Describe power-up, calibration, and other error messages along with recommended actions for correcting the errors.
- **Diagnostics** Describe user diagnostics for troubleshooting and configuring the detector.

# 5.1 Error Messages

## 5.1.1 Startup Error Messages

Startup diagnostics are executed automatically when power to the 2488 Detector is turned on. These diagnostics verify the proper operation of the detector electronics. If one or more of the internal startup diagnostics checks fails, the detector:

- Beeps
- Displays an error message
- For serious errors, displays the word "Error" instead of the run-time absorbance on the Absorbance Home screen

**Note:** To prevent errors at startup, be sure the flow cell contains degassed transparent solvent (methanol or water).

The tables in this section are organized as follows:

- Messages requiring you to perform corrective action. These include messages encountered at startup, and during calibration or operation.
- Messages requiring you to recycle power, then contact Technical Service personnel if the error persists (see <u>"Waters Technical Service</u>" in <u>Section 4.1</u>). Most of these errors are encountered on startup.

<u>Table 5-1</u> provides startup, calibration, and operating error messages, descriptions, and recommended actions you can take to correct the problem.

Refer to <u>Section 1.2.2</u>, <u>Wavelength Verification and Test</u>, <u>Section 3.3.2</u>, <u>Verifying the</u> <u>Detector</u>, and <u>Section 3.3.3</u>, <u>Calibrating the Wavelength</u>, for verification and calibration information and procedures.

| Error Message                                          | Description                                                                                                    | Corrective Action                                                                       |
|--------------------------------------------------------|----------------------------------------------------------------------------------------------------|-----------------------------------------------------------------------------------------|
| Wavelengths span 370<br>nm: Order filter not in<br>use | <ul> <li>In dual wavelength mode:</li> <li>If both selected wavelengths &gt;370 nm, the detector applies the second order filter to block unwanted UV light.</li> <li>If both selected wavelengths &lt;370 nm, the detector removes the second order filter.</li> <li>If the selected wavelengths bracket the 370 nm threshold, the detector does not apply the second order filter and issues a warning message that any data collected for wavelengths above 370 nm may contain inaccuracies because of possible UV light interference (second order effects).</li> </ul> | Select wavelengths that are<br>both above or both below 370<br>nm.                      |
| Lamp failure                                           | Lamp indicates Off when it should be On.                                                                                                    | Check the lamp icon.<br>Recycle power to the 2488<br>Detector.<br>Replace the lamp.     |
| Lamp lighting failure                                  | The lamp failed to ignite.                                                                                                    | Recycle power to the 2488<br>Detector.<br>Check lamp power connection.<br>Replace lamp. |

Table 5-1 Startup, Calibration, and Operating Error Messages

| Error Message                                                      | Description                                                                                                    | Corrective Action                                                                                     |
|--------------------------------------------------------------------|----------------------------------------------------------------------------------------------------|----------------------------------------------------------------------------------------------------|
| Lamp external input conflict                                       | A timed event or action<br>from the unit's front<br>panel attempts to<br>change the lamp state in<br>conflict with enabled<br>lamp input contact<br>closure.                                                                                                    | Check the contact closure<br>status.<br>Check timed events.<br>Recycle power to the 2488<br>Detector. |
| Calibration not found                                              | Stored calibration data not valid.                                                                                                    | Perform manual calibration procedure.                                                                 |
| Peak not found:<br>Erbium <i>n</i> nm                              | Erbium filter calibration range does not contain a local maximum.                                                                                                    | Flush the flow cell.                                                                                  |
| Peak not found: 656 nm<br>Deuterium                                | Unit sensors cannot determine 656 nm peak.                                                                                                    | Flush the flow cell.                                                                                  |
| Calibration unsuc-<br>cessful: Peak out of<br>range <i>n.nn</i> nm | Results of a calibration<br>operation differ by more<br>than 1.0 nm. Unit uses<br>previously stored cali-<br>bration points.                                                                                                    | Flush flow cell.                                                                                      |
| Calibration differs: <i>n</i> nm                                   | At startup, the unit<br>performs a complete<br>verification which<br>includes remeasure-<br>ment of all calibration<br>points. New calibration<br>points are compared to<br>stored information from<br>the most recent manual<br>calibration. If any one of<br>the points differs by<br>more than 1.0 nm, the<br>detector displays this<br>message. | Recycle power to the 2488<br>Detector.<br>Perform manual calibration.<br>Contact Technical Service.   |

 Table 5-1
 Startup, Calibration, and Operating Error Messages (Continued)

## 5.1.2 Error Messages Preventing Operation

During initialization, calibration, and operation, the 2488 Detector may display the word "Error" on the Home screen. An error of this type is usually fatal, preventing further operation of the detector and suspending the Absorbance Home display (Figure 5-1). Absorbance output is halted.

| AB   | λ 254              | nm                      | စ္ို              |
|------|--------------------|-------------------------|-------------------|
| 1000 | Error 🚯<br>Error 🚯 | Error<br>Error<br>Error | ^ ∎<br>™⊛<br>0.00 |
| ĕ    | Error 🙆            | Error                   |                   |

Figure 5-1 Fatal Error Display on the Absorbance Home Screen

When you encounter a fatal error, ensure that:

- There are no bubbles or highly absorptive mobile phase in the flow cell.
- The flow cell is clean.

Recycle power to the 2488 Detector. If the fatal error persists, contact Waters Technical Service.

<u>Table 5-2</u> lists the error messages that require you to contact Waters Technical Service if recycling power does not correct the error.

| Error Message           | Description                                                                                                    | Corrective Action                                                        |
|-------------------------|----------------------------------------------------------------------------------------------------|--------------------------------------------------------------------------|
| Electronic A/D failure  | Lamp optimization is adjusted at the minimum level.                                                                                     | Recycle power.                                                           |
|                         | Acquisition via A/D<br>converters is inter-<br>rupt-driven. If interrupt is too<br>long, problem with data<br>acquisition is indicated. | Recycle power.                                                           |
| Configuration not found | Stored configuration data is invalid.                                                                                                   | Recycle power to the 2488<br>Detector. This action<br>removes the error. |
| Lamp data not found     | Stored lamp data is invalid.                                                                                                    | Recycle power to the 2488<br>Detector. This action<br>removes the error. |

| Table 5-2 | Possibly  | Fatal  | Error    | Messages |
|-----------|-----------|--------|----------|----------|
|           | 1 0001019 | i atai | <b>_</b> | moodagoo |

| Error Message                                           | Description                                                                                                    | Corrective Action                                                    |
|---------------------------------------------------------|----------------------------------------------------------------------------------------------------|----------------------------------------------------------------------|
| Grating initialization failure:<br>Backlash too high    | Backlash is the difference<br>between the forward and<br>reverse peak positions of<br>deuterium at 656 nm. If this<br>difference is greater than 1<br>step, the unit displays this<br>message. | Recycle power to the 2488<br>Detector.<br>Contact Technical Service. |
| Electronic A/D failure                                  | Data acquisition via A/D<br>converters is inter-<br>rupt-driven. If interrupt is too<br>long, problem with data<br>acquisition is indicated.                                                   | Recycle power to the 2488<br>Detector.<br>Contact Technical Service. |
| System cannot respond                                   | Error occurs while unit is<br>positioning next wavelength<br>or changing modes. Occurs<br>during initialization or<br>calibration.                                                             | Recycle power to the 2488<br>Detector.<br>Contact Technical Service. |
| Filter initialization failure: No reference energy      | Unit sensors cannot find<br>any light energy before<br>homing the optical filter.                                                                                                    | Recycle power to the 2488<br>Detector.<br>Contact Technical Service. |
| Filter initialization failure: No filters found         | Unit sensors observe transi-<br>tion to dark before homing<br>the optical filter.                                                                                                    | Recycle power to the 2488<br>Detector.<br>Contact Technical Service. |
| Filter initialization failure:<br>No response           | Unit sensors cannot iden-<br>tify any dark regions.                                                                                                    | Recycle power to the 2488<br>Detector.<br>Contact Technical Service. |
| Filter initialization failure:<br>Shutter position      | Unit sensors cannot find the shutter position.                                                                                                    | Recycle power to the 2488<br>Detector.<br>Contact Technical Service. |
| Filter initialization failure:<br>Order filter position | Unit sensors cannot find the order filter position.                                                                                                    | Recycle power to the 2488<br>Detector.<br>Contact Technical Service. |
| Filter initialization failure:<br>Erbium position       | Unit sensors cannot find erbium filter position.                                                                                                    | Recycle power to the 2488<br>Detector.<br>Contact Technical Service. |
| Grating initialization failure:<br>No home sensor       | Search for the home sensor failed.                                                                                                    | Recycle power to the 2488<br>Detector.<br>Contact Technical Service. |

Table 5-2 Possibly Fatal Error Messages (Continued)

| Error Message                           | Description                                                      | Corrective Action                                                                                   |
|-----------------------------------------|------------------------------------------------------------------|----------------------------------------------------------------------------------------------------|
| System not calibrated.                  | The calibration read from<br>nonvolatile memory is not<br>valid. | Recycle power to the 2488<br>Detector.<br>Perform manual calibration.<br>Contact Technical Service. |
| Communication failure:<br>Reference A/D | A/D communication test failed.                                   | Recycle power to the 2488<br>Detector.<br>Contact Technical Service.                                |
| Communication failure:<br>Sample A/D    | A/D communication test failed.                                   | Recycle power to the 2488<br>Detector.<br>Contact Technical Service.                                |
| Dark current reference too<br>low.      | The dark energy level is below threshold level (0).              | Recycle power to the 2488<br>Detector.<br>Contact Technical Service.                                |
| Dark current reference too high.        | The dark energy level is above threshold level (1,000,000).      | Recycle power to the 2488<br>Detector.<br>Contact Technical Service.                                |
| Dark current sample too<br>low.         | The dark energy level is below threshold level (0).              | Recycle power to the 2488<br>Detector.<br>Contact Technical Service.                                |
| Dark current sample too high.           | The dark energy level is above threshold level (1,000,000).      | Recycle power to the 2488<br>Detector.<br>Contact Technical Service.                                |

Table 5-2 Possibly Fatal Error Messages (Continued)

# 5.2 User-Selected Diagnostics

## 5.2.1 Overview

Diagnostics allow you to troubleshoot the detector and verify the detector electronics and optics. To perform user-selectable diagnostics:

1. Press the **DIAG** key on the 2488 Detector front panel. The detector displays the Diagnostics choice list (<u>Figure 5-2</u>).

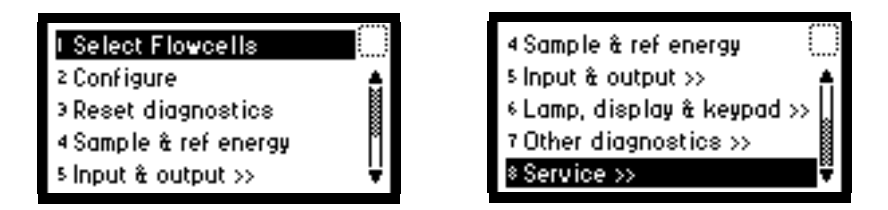

Figure 5-2 Diagnostics Choice List

To access a specific diagnostic test, move the  $\blacktriangle$  Or  $\checkmark$  arrow key to the diagnostic you want to run and press Enter, or press a number from 1 to 8 corresponding to the diagnostic number on the detector keypad. Choices that display other choices are indicated by >>.

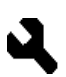

Sticky diagnostics remain in effect until you disable them. A sticky diagnostic is a visual reminder that you have enabled certain diagnostics which may affect the detector's normal functioning. When a sticky diagnostic is active, the 2488 Detector Absorbance Home screen displays a wrench icon (Figure 5-3).

- You can disable a specific sticky diagnostic by resetting it to the default settings.
- You can disable all active sticky diagnostics by pressing DIAG 3, Reset diagnostics.

If no sticky diagnostics are active, the wrench icon is removed from the Absorbance screen. When you power off the 2488 Detector, all sticky diagnostics are disabled.

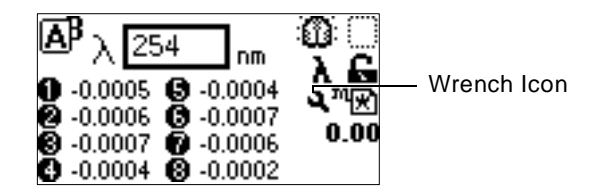

Figure 5-3 Absorbance Home Screen with Sticky Diagnostic Active

You can select the optical filter override sticky diagnostic.

**Note:** When you select sticky diagnostics, results are affected. To make a manual optical filter change, select **3 Reset diagnostics** from the Diagnostics choice list, or reset power to the 2488 Detector.

<u>Table 5-3</u> lists the 2488 Detector diagnostics by their number on the choice list, followed by a brief description. See <u>Section 5.2.2</u>, <u>Using the Diagnostics</u>, for more information.

| Diagnostic            | Description                                                                          |
|-----------------------|--------------------------------------------------------------------------------------|
| 1 Select Flowcells    | Select the flow cell bank (1–4, 1–8, or 5–8) for analysis.                           |
| 2 Configure           | Set the IEEE address and configure the terminal block contact closures and switches. |
| 3 Reset diagnostics   | Reset all diagnostics to defaults. Remove sticky diagnostics and wrench icon.        |
| 4 Sample & ref energy | View sample and reference energy (displayed in nanoAmps) on channel A or B.          |
| 5 Input & output      | Diagnostics to control four contact closure inputs and two switch outputs.           |

Table 5-3 2488 Detector Diagnostics

| Diagnostic                 | Description                                                           |
|----------------------------|-----------------------------------------------------------------------|
| 6 Lamp, display & keypad>> | List of diagnostics used to test lamp, display, and keypad functions: |
|                            | 1. Change lamp                                                        |
|                            | 2. Test keypad                                                        |
|                            | 3. Test display                                                       |
|                            | <ol> <li>Previous choices &lt;</li> </ol>                             |
| 7 Other diagnostics >>     | Override the default filter setting:                                  |
|                            | 1. Optical filter override                                            |
|                            | 2. Previous choices <<                                                |
| 8 Service                  | Provide diagnostics used by Technical Service personnel.              |

Table 5-3 2488 Detector Diagnostics (Continued)

### 5.2.2 Using the Diagnostics

The 2488 Detector employs both user-selectable and service diagnostics. You access user diagnostics by pressing the **DIAG** key. Only qualified Waters service personnel can access service diagnostics.

#### **Contacting Technical Service**

If, after running the user diagnostics applicable to your problem and troubleshooting the detector (see <u>Section 5.3</u>, <u>Troubleshooting</u>), you are unable to correct an error condition, contact Technical Service at 800 252-4752, *U.S. and Canadian customers only.* Other customers, call your local subsidiary or your local Waters Technical Service Representative, or call Waters corporate headquarters for assistance in Milford, Massachusetts (U.S.A.).

If you are a Micromass customer, contact Micromass at +44 161 946 2400, or +44 161 926 7200, or +44 161 435 4100 or call your local Micromass subsidiary.

#### **Using the Select Flow Cells Diagnostic**

Use the Select Flow Cells diagnostic (Figure 5-4) to specify a flow cell bank for analysis. When you select a bank that differs from the current setting, the wavelength is automatically calibrated.

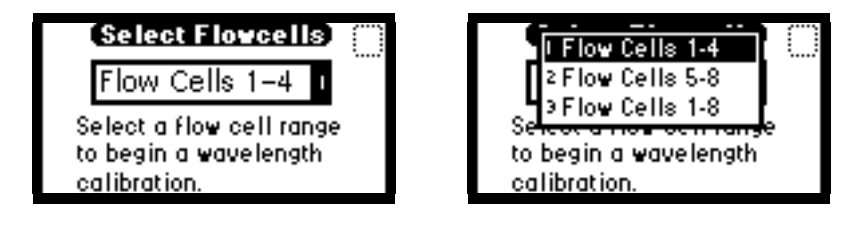

Figure 5-4 Select Flow Cells Diagnostic

To use the Select Flow Cells diagnostic:

- 1. Press DIAG 1.
- 2. To select a bank, press Enter. The second Select Flow Cells screen appears.
- 3. Scroll up or down to select the flow bank you want to analyze and press Enter.
- 4. The Wavelength Calibration screen appears and automatically calibrates the wavelength. Press **Enter**.

The flow cell bank selection determines which flow cell (1-5) is used for initialization and calibration: for flow cell bank 1-8 or 1-4, use flow cell 1 as the calibrating flow cell, and for bank 5-8, use flow cell 5 as the calibrating flow cell.

**Note:** In the event that flow cells (1–4) fail in a four-channel system, the second bank of four flow cells (5–8) serves as a spare flow cell set.

#### **Using the Input & Output Diagnostics**

You use the Input & Output diagnostics to monitor contact closures and toggle event switches.

To perform any of the Input & Output diagnostics, press **DIAG 5**, **Input & output**. A choice list appears (Figure 5-5).

| (Input / Output)      |          |
|-----------------------|----------|
| Q N/C                 | CH 1 000 |
|                       | 3 M I 💭  |
| ) auto zero<br>inject | SW2 罾    |

Figure 5-5 Input and Output Diagnostic Choice List

#### **Monitoring Contact Closures and Setting Switches**

The Input & Output diagnostics allow real-time monitoring of the state of the contact closure inputs. A solid (filled in) circle indicates the contact closure is closed (ON = High). An open (empty) circle indicates the contact closure is open (OFF = Low).

Outputs (SW1 and SW2) will be available for future use.

#### Using the Sample and Reference Energy Diagnostics

You use the Sample and Reference Energy diagnostics to examine noise fluctuations and compare them with the AU time trace. The current sample and reference energy readings are displayed in nanoAmps (nA). See <u>Figure 5-6</u>.

| AB Everation | λ2    | 30       |
|--------------|-------|----------|
| Samples:     | 16.42 | 16.24 nA |
| Def-         | 17.25 | 17.58    |
| MOD CH       | 18.32 | 18.70    |
| 130.64 nA    | 15.36 | 17.59    |

Figure 5-6 Sample and Reference Energy Diagnostics

To use the Sample and Reference Energy diagnostic:

- 1. Press DIAG 4.
- 2. To change the wavelength, enter a new wavelength number.
- 3. Press Enter. When the new wavelength shifts to the left, the corresponding sample and reference energies for each flow cell are displayed for each flow cell.
- 4. If you are operating the detector in dual wavelength mode, press the A/B key to view sample and reference energy on the other wavelength for each flow cell.

#### Using the Lamp, Display, and Keypad Diagnostics

To access the lamp, display, and keypad diagnostic tests, press **DIAG 6**.
#### **Using the Change Lamp Diagnostic**

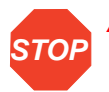

Attention: Make sure power to the 2488 Detector is off before you replace the lamp.

1. From the Lamp, display & keypad choice list, press 1, Change lamp to display the Change Lamp diagnostic (Figure 5-7).

| Chonge Lomp<br>Serial number of new lamp: |       |      |  |  |
|-------------------------------------------|-------|------|--|--|
|                                           |       |      |  |  |
| Date inst                                 | alled | :    |  |  |
| Jan I                                     |       | Year |  |  |

Figure 5-7 Change Lamp Diagnostic

2. Enter the 9-digit serial number and date of installation for the new lamp. Press Enter after each entry.

Use this function whenever you change the lamp to enter a new serial number and installation date. See <u>Section 4.6.2</u>, <u>Installing the New Lamp</u>, and <u>Section 4.6.3</u>, <u>Recording the New Lamp Serial Number</u>, for full details of the lamp replacement procedure.

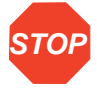

Attention: If you do not record the new lamp serial number following the procedure in <u>Section 4.6.2, Installing the New Lamp</u>, and <u>Section 4.6.3, Recording the New Lamp</u> <u>Serial Number</u>, the lamp warranty is voided. The date of the previous lamp installation remains in the 2488 Detector memory.

#### **Using the Test Keypad Diagnostic**

1. From the Lamp, display & keypad choice list, press **2**, **Test keypad** to run the keypad test. A bitmap representation of the keypad is displayed (<u>Figure 5-8</u>).

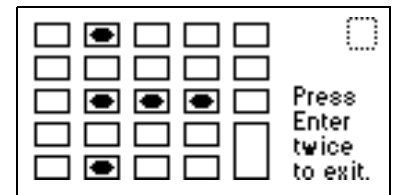

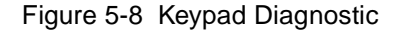

 Press any key to begin the test, then press each key until you have tried all of them. If the keypad is operating properly, each key location is filled in, then cleared with another press of the key. If any key does not respond when pressed, contact your Waters service representative.

Note: You must press Enter twice to exit the keypad diagnostic.

#### **Using the Test Display Diagnostic**

1. From the Lamp, display & keypad choice list, press **3**, **Test display** to run the display test.

When you press 3, the display fills from top to bottom and from right to left, then returns to the Lamp, display & keypad choice list. If the display does not completely fill either horizontally or vertically, contact your Waters service representative.

2. From the Lamp, display & keypad choice list, press 4 to return to the diagnostics choice list.

#### **Using the Other 2488 Detector Diagnostics**

The user diagnostic screen (Figure 5-9) provides an additional diagnostic feature: you can override the optical filter.

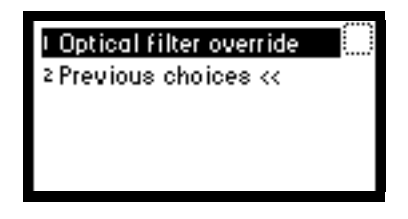

Figure 5-9 User Diagnostic

#### **Overriding the Optical Filter**

 From the Other diagnostics choice list, press 1 Optical filter override to manually override the detector's automatic filter choice. The Optical Filter Override diagnostic is displayed (Figure 5-10).

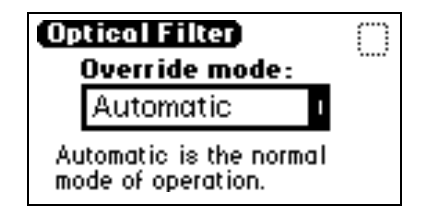

Figure 5-10 Optical Filter Override Diagnostic

2. Press Enter to display these filter choices:

| Automatic    | 1 |  |
|--------------|---|--|
| Second Order | 2 |  |
| None         | 3 |  |
| Erbium       | 4 |  |
| Shutter      | 5 |  |

The 2488 Detector normally operates with the filter in the Automatic position. This is a sticky diagnostic.

**Note:** When you select sticky diagnostics, results are affected. To make a manual optical filter change, select **3 Reset diagnostics** from the Diagnostics choice list, or reset power to the 2488 Detector.

- 3. Press the number corresponding to your filter choice or leave the default filter choice (Automatic) on.
- 4. To turn this diagnostic off, press **DIAG 3** or select **Automatic** from the choice list.

#### 5.2.3 Service Diagnostics

Only qualified service personnel can access the 2488 Detector service diagnostics.

### 5.3 Troubleshooting

### 5.3.1 Introduction

This section provides some causes of errors and recommended troubleshooting actions. Keep in mind that the source of apparent detector problems may lie within the chromatography or your other instruments, as well as the 2488 Detector.

Most detector problems are relatively easy to correct. If you are unable to correct a problem or a failed condition, contact Waters Technical Service at 800 252-4752, *U.S. and Canadian customers only.* Other customers, call your local Waters subsidiary or your local Waters Technical Service Representative, or call Waters corporate headquarters for assistance in Milford, Massachusetts (U.S.A.).

If you are a Micromass customer, contact Micromass at +44 161 946 2400, or +44 161 926 7200, or +44 161 435 4100, or call your local Micromass subsidiary.

#### When You Contact Waters

To expedite your request for service, have the following information available when you call Waters Technical Service:

- 2488 Detector serial number
- Problem symptom(s)
- Operating wavelength(s)
- · Configuration, flow cell channels, and IEEE address
- Flow rate
- Filter setting
- Type of column
- Operating pressure
- Solvent(s)
- System configuration (other components)

#### **Diagnostics**

The 2488 Detector performs some user-selected diagnostics to help you troubleshoot basic system problems. Refer to <u>Section 5.2.2</u>, <u>Using the Diagnostics</u>, for diagnostic descriptions and instructions on how to use them.

Error messages that may appear as you start up or operate the 2488 Detector and suggested corrective actions are described in <u>Table 5-1</u> and <u>Table 5-2</u>.

#### **Power Surges**

Power surges, line spikes, and transient energy sources can adversely affect detector operations. Be sure that the electrical supply used for the detector is properly grounded and free from any of these conditions.

### 5.3.2 Hardware Troubleshooting

Contains general hardware troubleshooting for the 2488 Detector.

| Symptom                                 | Possible Cause                                                              | Corrective Action                                                                                                    |  |
|-----------------------------------------|-----------------------------------------------------------------------------|----------------------------------------------------------------------------------------------------|--|
| Detector inoperative                    | Fuse blown                                                                  | Check that the front panel display is<br>operational; if not, replace the ac rear<br>panel fuse.                                                            |  |
|                                         | No power at outlet                                                          | Check outlet by connecting another<br>electrical unit known to be in working<br>order and see if it operates.                                               |  |
| Front panel display fails to illuminate | Broken electrical connection                                                | Contact Technical Service.                                                                                                    |  |
|                                         | Fuse blown                                                                  | Check and, if necessary, replace fuse(s).                                                                                                    |  |
|                                         | Bad LCD or control board                                                    | Contact Technical Service.                                                                                                    |  |
| Front panel displays odd characters     | Faulty EPROMs<br>Bad LCD control<br>board                                   | Contact Technical Service.                                                                                                    |  |
| IEEE problems                           | Incorrect IEEE<br>address                                                   | Set the correct IEEE address.                                                                                                    |  |
|                                         | Bad IEEE cable with<br>correct IEEE<br>address(es) set (2-29)<br>(external) | Check the IEEE address.<br>Replace the IEEE cable.                                                                                                    |  |
| Keypad not<br>functioning               | Keypad defective                                                            | Recycle power to the 2488 Detector<br>and run the keypad diagnostic.<br>Contact Technical Service.                                                          |  |
| Deuterium lamp does                     | Faulty lamp                                                                 | Replace the lamp.                                                                                                    |  |
| not light                               | Lamp not plugged in                                                         | Plug in the lamp connector.                                                                                                    |  |
|                                         | Bad lamp power supply board                                                 | Contact Waters Technical Service.                                                                                                    |  |
|                                         | Lamp switch off                                                             | Check the rear panel connections (may<br>be programmed to turn the lamp off) or<br>timed event within a method (may be<br>programmed to turn the lamp off). |  |

| Symptom                                               | Possible Cause                                                                                                    | Corrective Action                                                                                                    |
|-------------------------------------------------------|----------------------------------------------------------------------------------------------------|----------------------------------------------------------------------------------------------------|
| No sample and refer-<br>ence energy                   | Lamp burned out                                                                                                    | Attempt to reignite using the <b>Lamp</b> key.<br>Replace the lamp.                                                                                                    |
|                                                       | Lamp off                                                                                                    | Check the lamp icon.<br>Run the Sample & ref energy<br>diagnostic.                                                                                                    |
| Calibration or energy<br>error on startup             | UV absorber in flow cell                                                                                                    | Flush the flow cell.<br>Perform manual calibration.                                                                                                    |
| Peak out of range<br>error at startup                 | Mobile phase absor-<br>bance too high; air<br>bubbles                                                                                                    | Be sure the flow cell mobile phase<br>does not absorb above 250 nm.<br>Ensure there are no air bubbles in the<br>flow cell.<br>Recalibrate the 2488 Detector.<br>If problems persist, contact Technical<br>Service. |
| Flat-topped peaks                                     | Insufficient dynamic<br>range. Check the<br>Sample and Refer-<br>ence Energy of mobile<br>phase. If Sample is<br>less than 1/100th of<br>Reference, there is a<br>high background<br>absorbance of the<br>mobile phase. | <ol> <li>Change wavelength.</li> <li>Change mobile phase.</li> <li>Reduce sample concentration.</li> </ol>                                                                                                    |
| No absorbance<br>response during data<br>acquisition. | Flow cell bank selec-<br>tion does not match<br>flow cells used.                                                                                                    | Make sure flow cell bank selection matches flow cells used in liquid line connections.                                                                                                    |

#### Table 5-4 General System Troubleshooting (Continued)

# Appendix A 2488 Detector Specifications

This appendix lists operating specifications for the Waters<sup>®</sup> 2488 Multichannel Absorbance Detector, as shipped:

- <u>Table A-1</u> lists operational specifications.<sup>1</sup>
- <u>Table A-2</u> lists optical specifications.
- Table A-3 lists flow cell specifications

#### Table A-1 Operational Specifications

| Item                                       | Specification                                                                                                    |
|--------------------------------------------|----------------------------------------------------------------------------------------------------|
| Wavelength range                           | 190 to 700 nm                                                                                                    |
| Bandwidth                                  | 5 nm                                                                                                    |
| Wavelength accuracy                        | <u>+</u> 3 nm                                                                                                    |
| Wavelength repeatability                   | <u>+</u> 0.1 nm                                                                                                    |
| Noise, single wavelength mode <sup>a</sup> | < <u>+</u> 1.0 x 10 <sup>-5</sup> AU, dry cell, 235 nm,<br>1.0 second filter time constant (TC)                                                                     |
| Linearity <sup>a</sup>                     | 5% at 2.5 AU, propyl paraben, 257 nm                                                                                                    |
| Drift, single wavelength mode              | < <u>+</u> 1.5 x 10 <sup>-4</sup> AU per 15 min. dry flow cell at 235 nm, 1.0-second filter time constant                                                           |
| Filter setting range                       | Single wavelength:<br>0.1 to 5.0 seconds, Hamming (default)<br>1 to 99 seconds, RC<br>Dual wavelength:<br>1 to 50 seconds, Hamming (default)<br>1 to 99 seconds, RC |
| <b>Optical Component Specification</b>     | ns                                                                                                    |
| Lamp source                                | Deuterium arc lamp                                                                                                    |
| Flow cell                                  | Either 4 or 8 channels, 4-mm path length, low dispersion                                                                                                    |
| Path length                                | 4 mm (standard analytical)                                                                                                    |
| Cell volume                                | 3 μL (standard analytical)                                                                                                    |

1. Specifications are derived from instrument performance after a 1-hour warmup time.

#### Table A-1 Operational Specifications (Continued)

| Item                             | Specification                                                          |
|----------------------------------|------------------------------------------------------------------------|
| Cell pressure                    | 1000 psi max                                                           |
| Materials                        | 316 stainless steel, fused silica, Teflon $^{\ensuremath{\mathbb{R}}}$ |
| Environmental Specifications     |                                                                        |
| Operating temperature            | 4 to 40 °C (39 to 104 °F)                                              |
| Operating humidity               | 20 to 80%, noncondensing                                               |
| Shipping and storage temperature | -40 to +70 °C (-40 to +158 °F)                                         |
| Shipping and storage humidity    | 20 to 80%, noncondensing                                               |
| Electrical Specifications        |                                                                        |
| Line frequency                   | 50 to 60 Hz                                                            |
| Line voltage                     | 100 to 240 Vac                                                         |
| Fuse ratings                     | Two fuses:<br>F 3.15 A 250 V FAST BLO, 5 x 20 mm (IEC)                 |
| Power consumption                | 145 VA (nominal)                                                       |
| Two event outputs                | Type: Contact closure<br>Voltage: <u>+</u> 30 V<br>Current: 1 A        |
| Four event inputs                | Input voltage: <u>+</u> 30 V maximum<br>100 ms minimum period          |
| Dimensions                       |                                                                        |
| Height                           | 8.2 inches (20.8 cm)                                                   |
| Length                           | 19.8 inches (50.3 cm)                                                  |
| Width                            | 11.2 inches (28.4 cm)                                                  |
| Weight                           | 20.5 pounds (9.3 kg)                                                   |

a. ASTM Standard E1657-94

Table A-2 Optical Specifications

| Monochromator     | Ebert Configuration                  |
|-------------------|--------------------------------------|
| Grating           | Plane holographic<br>1800 grooves/mm |
| Optical bandwidth | 5 nm                                 |
| Lamp power        | 30 W                                 |

#### Table A-3 Flow Cell Specifications

| Cell            | Volume<br>(µl) | Path<br>Length<br>(mm) | Sample Tube<br>Internal<br>Diameter<br>(Inches)<br>In/Out | Pressure<br>Rating<br>psi/bar | A |
|-----------------|----------------|------------------------|-----------------------------------------------------------|-------------------------------|---|
| Analytical Cell | 3              | 4                      | 0.005 0.005                                               | 1000/70                       |   |

# Appendix B Spare Parts

<u>Table B-1</u> lists the spare parts for the Waters 2488 Multichannel Absorbance Detector. These spare parts are user-replaceable.

Table B-1 Spare Parts

| Item                                                   | Part Number |  |  |
|--------------------------------------------------------|-------------|--|--|
| Fuses                                                  |             |  |  |
| Fuse Holder                                            | WAT055426   |  |  |
| Fuse, 3.15 A (240 V,5 x 20 mm)                         | 700001800   |  |  |
| Optical Parts and Assemblies                           |             |  |  |
| 2487/2488 Lamp Preventive Maintenance Kit              | WAS081142   |  |  |
| Photodiode Block containing four photodiodes and cover | 700001803   |  |  |
| Union, 0.031 x 0.063                                   | 700001789   |  |  |
| Flow cell assembly with manifold                       | 700001786   |  |  |
| Waters Startup Kit, 2488 Detector                      | 200000142   |  |  |
| Event cable                                            | WAT020321   |  |  |
| Cable, IEEE-488, 3.3 feet                              | WAT087198   |  |  |
| Fuse, 3.15 A (240 V, 5 x 20 mm)                        | WAT163-16   |  |  |
| Connector plug, 12 pin                                 | WAT270868   |  |  |
| Comp screw, one piece, 1/16                            | 700001790   |  |  |
| Tubing, PEEK, 0.06 x 0.005 x 50 feet                   | 700001794   |  |  |
| Tubing, PEEK, 0.06 x 0.010 x 50 feet                   | 700001795   |  |  |
| Tubing, 0.375 OD x 0.250 ID, Tygon 2705                | 700001792   |  |  |
| Screwdriver, Slotted, Pocket Clip Style                | 700001824   |  |  |
| Torx Key, T10                                          | WAT410164   |  |  |
| Torx Key, T20                                          | WAT410165   |  |  |
| Allen Key, M3                                          | 700001825   |  |  |

#### Table B-1 Spare Parts (Continued)

| Item                                                                              | Part Number |  |
|-----------------------------------------------------------------------------------|-------------|--|
| General Parts                                                                     |             |  |
| Drip tray, 2488                                                                   | 700001792   |  |
| Connector male, 1/8 NPT, 1/4 inch tube                                            | 700001826   |  |
| Waters Multichannel Absorbance Detector with<br>MassLynx Control Operator's Guide | 71500248802 |  |

# Appendix C Solvent Considerations

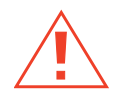

*Caution:* To avoid chemical hazards, always observe safe laboratory practices when operating your system.

### C.1 Introduction

#### **Clean Solvents**

Clean solvents provide:

- Reproducible results
- Operation with minimal instrument maintenance

A dirty solvent can cause:

- · Baseline noise and drift
- · Blockage of the solvent filters with particulate matter

#### **Solvent Quality**

Use HPLC-grade solvents to ensure the best possible results. Filter through 0.45-µm filters before use. Solvents distilled in glass generally maintain their purity from lot to lot; use them to ensure the best possible results.

#### **Preparation Checklist**

The following solvent preparation guidelines help to ensure stable baselines and good resolution:

- Filter solvents with a 0.20-µm filter.
- Degas and/or sparge the solvent.
- Stir the solvent.
- Keep in a place free from drafts and shock.

#### Water

Use water only from a high-quality water purification system. If the water system does not provide filtered water, filter it through a 0.45-µm membrane filter before use.

#### **Buffers**

When you use buffers, dissolve salts first, adjust the pH, then filter to remove insoluble material.

#### Tetrahydrofuran (THF)

When using unstabilized THF, ensure that your solvent is fresh. Previously opened bottles of THF contain peroxide contaminants, which cause baseline drift.

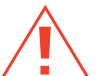

*Caution:* THF contaminants (peroxides) are potentially explosive if concentrated or taken to dryness.

### C.2 Solvent Miscibility

Before you change solvents, refer to <u>Table C-1</u> to determine the miscibility of the solvents to be used. When you change solvents, be aware that:

- Changes involving two miscible solvents may be made directly. Changes involving two solvents that are not totally miscible (for example, from chloroform to water), require an intermediate solvent (such as isopropanol).
- Temperature affects solvent miscibility. If you are running a high-temperature application, consider the effect of the higher temperature on solvent solubility.
- Buffers dissolved in water may precipitate when mixed with organic solvents.

When you switch from a strong buffer to an organic solvent, flush the buffer out of the system with distilled water before you add the organic solvent.

| Polarity<br>Index | Solvent   | Viscosity<br>CP, 20 °C | Boiling<br>Point °C<br>(1 atm) | Miscibility<br>Number<br>(M) | λ Cutoff<br>(nm) |
|-------------------|-----------|------------------------|--------------------------------|------------------------------|------------------|
| -0.3              | n-decane  | 0.92                   | 174.1                          | 29                           |                  |
| -0.4              | Isooctane | 0.50                   | 99.2                           | 29                           | 210              |
| 0.0               | n-hexane  | 0.313                  | 68.7                           | 29                           |                  |

Table C-1 Solvent Miscibility

| Polarity<br>Index | Solvent             | Viscosity<br>CP, 20 °C | Boiling<br>Point °C<br>(1 atm) | Miscibility<br>Number<br>(M) | λ Cutoff<br>(nm) |
|-------------------|---------------------|------------------------|--------------------------------|------------------------------|------------------|
| 0.0               | Cyclohexane         | 0.98                   | 80.7                           | 28                           | 210              |
| 1.7               | Butyl ether         | 0.70                   | 142.2                          | 26                           |                  |
| 1.8               | Triethylamine       | 0.38                   | 89.5                           | 26                           |                  |
| 2.2               | Isopropyl ether     | 0.33                   | 68.3                           |                              | 220              |
| 2.3               | Toluene             | 0.59                   | 100.6                          | 23                           | 285              |
| 2.4               | p-xylene            | 0.70                   | 138.0                          | 24                           | 290              |
| 3.0               | Benzene             | 0.65                   | 80.1                           | 21                           | 280              |
| 3.3               | Benzyl ether        | 5.33                   | 288.3                          |                              |                  |
| 3.4               | Methylene chloride  | 0.44                   | 39.8                           | 20                           | 245              |
| 3.7               | Ethylene chloride   | 0.79                   | 83.5                           | 20                           |                  |
| 3.9               | n-Butyl alcohol     | 3.00                   | 117.7                          |                              |                  |
| 4.2               | Tetrahydrofuran     | 0.55                   | 66.0                           | 17                           | 220              |
| 4.3               | Ethyl acetate       | 0.47                   | 77.1                           | 19                           | 260              |
| 4.3               | 1-propanol          | 2.30                   | 97.2                           | 15                           | 210              |
| 4.3               | 2-propanol          | 2.35                   | 117.7                          | 15                           |                  |
| 4.4               | Methyl acetate      | 0.45                   | 56.3                           | 15, 17                       | 260              |
| 4.5               | Methyl ethyl ketone | 0.43                   | 80.0                           | 17                           | 330              |
| 4.5               | Cyclohexanone       | 2.24                   | 155.7                          | 28                           | 210              |
| 4.5               | Nitrobenzene        | 2.03                   | 210.8                          | 14, 20                       |                  |
| 4.6               | Benzonitrile        | 1.22                   | 191.1                          | 15, 19                       |                  |
| 4.8               | Dioxane             | 1.54                   | 101.3                          | 17                           | 220              |
| 5.2               | Ethanol             | 1.20                   | 78.3                           | 14                           | 210              |
| 5.3               | Pyridine            | 0.94                   | 115.3                          | 16                           | 305              |
| 5.3               | Nitroethane         | 0.68                   | 114.0                          |                              |                  |
| 5.4               | Acetone             | 0.32                   | 56.3                           | 15, 17                       | 330              |
| 5.5               | Benzyl alcohol      | 5.80                   | 205.5                          | 13                           |                  |
| 5.7               | Methoxyethanol      | 1.72                   | 124.6                          | 13                           |                  |
| 6.2               | Acetonitrile        | 0.37                   | 81.6                           | 11, 17                       | 190              |
| 6.2               | Acetic acid         | 1.26                   | 117.9                          | 14                           |                  |
| 6.4               | Dimethylformamide   | 0.90                   | 153.0                          | 12                           |                  |

#### Table C-1 Solvent Miscibility (Continued)

| Polarity<br>Index | Solvent           | Viscosity<br>CP, 20 °C | Boiling<br>Point °C<br>(1 atm) | Miscibility<br>Number<br>(M) | λ Cutoff<br>(nm) |
|-------------------|-------------------|------------------------|--------------------------------|------------------------------|------------------|
| 6.5               | Dimethylsulfoxide | 2.24                   | 189.0                          | 9                            |                  |
| 6.6               | Methanol          | 0.60                   | 64.7                           | 12                           | 210              |
| 7.3               | Formamide         | 3.76                   | 210.5                          | 3                            |                  |
| 9.0               | Water             | 1.00                   | 100.0                          |                              |                  |

#### Table C-1 Solvent Miscibility (Continued)

#### How to Use Miscibility Numbers

Use miscibility numbers (M-numbers) to predict the miscibility of a liquid with a standard solvent (<u>Table C-1</u>).

To predict the miscibility of two liquids, subtract the smaller M-number value from the larger M-number value.

- If the difference between the two M-numbers is 15 or less, the two liquids are miscible in all proportions at 15 °C.
- A difference of 16 indicates a critical solution temperature from 25 to 75 °C, with 50 °C as the optimal temperature.
- If the difference is 17 or greater, the liquids are immiscible or their critical solution temperature is above 75 °C.

Some solvents prove immiscible with solvents at both ends of the lipophilicity scale. These solvents receive a dual M-number:

- The first number, always lower than 16, indicates the degree of miscibility with highly lipophilic solvents.
- The second number applies to the opposite end of the scale. A large difference between these two numbers indicates a limited range of miscibility.

For example, some fluorocarbons are immiscible with all the standard solvents and have M-numbers of 0, 32. Two liquids with dual M-numbers are usually miscible with each other.

A liquid is classified in the M-number system by testing for miscibility with a sequence of standard solvents. A correction term of 15 units is then either added or subtracted from the cutoff point for miscibility.

### C.3 Buffered Solvents

When using a buffer, use a good quality reagent and filter it through a 0.45-µm filter.

Do not leave the buffer stored in the system after use. Flush all fluidic pathways with HPLC-quality water before shutting the system down and leave distilled water in the system (flush with 90:10 90% HPLC-quality water to 10% methanol for shutdowns scheduled to be more than one day). Use a minimum of 15 mL for sparge-equipped units, and a minimum of 45 mL for inline vacuum degasser-equipped units.

### C.4 Head Height

Position the solvent reservoirs at a level above the HPLC equipment or on top of the pump or detector (with adequate spill protection).

### C.5 Solvent Viscosity

Generally, viscosity is not important when you are operating with a single solvent or under low pressure. However when you are running a gradient, the viscosity changes that occur as the solvents are mixed in different proportions can result in pressure changes during the run. For example, a 1:1 mixture of water and methanol produces twice the pressure of either water or methanol alone.

If the extent to which the pressure changes will affect the analysis is not known, monitor the pressure during the run using the Chart Out terminal.

### C.6 Mobile Phase Solvent Degassing

Mobile phase difficulties account for 70% or more of all liquid chromatographic problems. Using degassed solvents is important, especially at wavelengths below 220 nm. Degassing provides:

- Stable baselines and enhanced sensitivity
- Reproducible retention times for eluting peaks
- · Reproducible injection volumes for quantitation
- Stable pump operation

This section presents information on the solubility of gases, solvent degassing methods, and solvent degassing considerations.

#### C.6.1 Gas Solubility

Only a finite amount of gas can be dissolved in a given volume of liquid. This amount depends on:

- · The chemical affinity of the gas for the liquid
- The temperature of the liquid
- · The pressure applied to the liquid

Changes in the composition, temperature, or pressure of the mobile phase can all lead to outgassing.

#### **Effects of Intermolecular Forces**

Nonpolar gases ( $N_2$ ,  $O_2$ ,  $CO_2$ , and He) are more soluble in nonpolar solvents than in polar solvents. Generally, a gas is most soluble in a solvent with intermolecular attractive forces similar to those in the gas (like dissolves like).

#### **Effects of Temperature**

Temperature affects the solubility of gases. If the heat of solution is exothermic, the solubility of the gas decreases when you heat the solvent. If the heat of solution is endothermic, the solubility increases when you heat the solvent. For example, the solubility of He in  $H_2O$  decreases with an increase in temperature, but the solubility of He in benzene increases with an increase in temperature.

#### **Effects of Partial Pressure**

The mass of gas dissolved in a given volume of solvent is proportional to the partial pressure of the gas in the vapor phase of the solvent. If you decrease the partial pressure of the gas, the amount of that gas in solution also decreases.

#### C.6.2 Solvent Degassing Methods

This section describes the solvent degassing techniques that will help you to attain a stable baseline. Degassing your solvent also improves reproducibility and pump performance.

You can use either of the following methods to degas solvents:

- Sparging with helium
- Vacuum degassing

#### Sparging

Sparging removes gases from solution by displacing dissolved gases in the solvent with a less soluble gas, usually helium. Well-sparged solvent improves pump performance. Helium sparging brings the solvent to a state of equilibrium, which may be maintained by slow sparging or by keeping a blanket of helium over the solvent. Blanketing inhibits reabsorption of atmospheric gases.

Sparging may change the composition of mixed solvents.

#### **Vacuum Degassing**

The inline vacuum degasser operates on the principle of Henry's Law to remove dissolved gases from the solvent. Henry's Law states that the mole fraction of a gas dissolved in liquid is proportional to the partial pressure of that gas in the vapor phase above the liquid. If the partial pressure of a gas on the surface of the liquid is reduced, for example, by evacuation, then a proportional amount of that gas comes out of solution.

Vacuum degassing may change the composition of mixed solvents.

#### C.6.3 Solvent Degassing Considerations

Select the most efficient degassing operation for your application. To remove dissolved gas quickly, consider the following.

#### Sparging

Helium sparging gives stable baselines and prevents reabsorption of atmospheric gases. Use this method to retard oxidation when you are using THF or other peroxide-forming solvents.

#### Vacuum Degassing

The longer the solvent is exposed to the vacuum, the more dissolved gases are removed. Two factors affect the amount of time the solvent is exposed to the vacuum:

- Flow rate At low flow rates, most of the dissolved gas is removed as the solvent passes through the vacuum chamber. At higher flow rates, lesser amounts of gas per unit volume of solvent are removed.
- Surface area of the degassing membrane The length of the degassing membrane is fixed in each vacuum chamber. To increase the length of membrane, you can connect two or more vacuum chambers in series.

The inline degasser is available as an option or factory-installed in the Waters 2690 Separations Module, XE model.

### C.7 Wavelength Selection

This section includes UV cutoff ranges for:

- Common solvents
- Common mixed mobile phases
- · Chromophores

#### **UV Cutoffs for Common Solvents**

<u>Table C-2</u> shows the UV cutoff (the wavelength at which the absorbance of the solvent is equal to 1 AU) for some common chromatographic solvents. Operating at a wavelength near or below the cutoff increases baseline noise due to the absorbance of the solvent.

| Solvent              | UV Cutoff (nm) | Solvent                | UV Cutoff (nm) |
|----------------------|----------------|------------------------|----------------|
| 1-Nitropropane       | 380            | Ethylene glycol        | 210            |
| 2-Butoxyethanol      | 220            | Isooctane              | 215            |
| Acetone              | 330            | Isopropanol            | 205            |
| Acetonitrile         | 190            | Isopropyl chloride     | 225            |
| Amyl alcohol         | 210            | Isopropyl ether        | 220            |
| Amyl chloride        | 225            | Methanol               | 205            |
| Benzene              | 280            | Methyl acetate         | 260            |
| Carbon disulfide     | 380            | Methyl ethyl ketone    | 330            |
| Carbon tetrachloride | 265            | Methyl isobutyl ketone | 334            |
| Chloroform           | 245            | Methylene chloride     | 233            |
| Cyclohexane          | 200            | n-Pentane              | 190            |
| Cyclopentane         | 200            | <i>n</i> -Propanol     | 210            |
| Diethyl amine        | 275            | n-Propyl chloride      | 225            |
| Dioxane              | 215            | Nitromethane           | 380            |
| Ethanol              | 210            | Petroleum ether        | 210            |
| Ethyl acetate        | 256            | Pyridine               | 330            |
| Ethyl ether          | 220            | Tetrahydrofuran        | 230            |
| Ethyl sulfide        | 290            | Toluene                | 285            |
| Ethylene dichloride  | 230            | Xylene                 | 290            |

Table C-2 UV Cutoff Wavelengths for Common Chromatographic Solvents

#### **Mixed Mobile Phases**

<u>Table C-3</u> contains approximate wavelength cutoffs for some other solvents, buffers, detergents, and mobile phases. The solvent concentrations represented are those most commonly used. If you want to use a different concentration, you can determine approximate absorbance using Beer's Law, since absorbance is proportional to concentration.

| Mobile Phase                                               | UV<br>Cutoff<br>(nm) | Mobile Phase                                       | UV Cutoff<br>(nm) |
|------------------------------------------------------------|----------------------|----------------------------------------------------|-------------------|
| Acetic acid, 1%                                            | 230                  | Sodium chloride, 1 M                               | 207               |
| Ammonium acetate, 10 mM                                    | 205                  | Sodium citrate, 10 mM                              | 225               |
| Ammonium bicarbonate, 10 mM                                | 190                  | Sodium dodecyl sulfate                             | 190               |
| BRIJ 35, 0.1%                                              | 190                  | Sodium formate, 10 mM                              | 200               |
| CHAPS, 0.1%                                                | 215                  | Triethyl amine, 1%                                 | 235               |
| Diammonium phosphate, 50 mM                                | 205                  | Trifluoracetic acid, 0.1%                          | 190               |
| EDTA, disodium, 1 mM                                       | 190                  | TRIS HCI, 20 mM, pH 7.0,<br>pH 8.0                 | 202, 212          |
| HEPES, 10 mM, pH 7.6                                       | 225                  | Triton-X™ 100, 0.1%                                | 240               |
| Hydrochloric acid, 0.1%                                    | 190                  | Waters PIC <sup>®</sup> Reagent A,<br>1 vial/liter | 200               |
| MES, 10 mM, pH 6.0                                         | 215                  | Waters PIC Reagent B-6,<br>1 vial/liter            | 225               |
| Potassium phosphate,<br>monobasic, 10 mM<br>dibasic, 10 mM | 190<br>190           | Waters PIC Reagent B-6,<br>low UV, 1 vial/liter    | 190               |
| Sodium acetate, 10 mM                                      | 205                  | Waters PIC Reagent D-4,<br>1 vial/liter            | 190               |

Table C-3 Wavelength Cutoffs for Different Mobile Phases

#### Wavelength Selection for Chromophore Detection

Certain functional groups found in most compounds absorb light selectively. These groups, known as chromophores, and their behavior can be used to categorize the detection of sample molecules.

<u>Table C-4</u><sup>1</sup> lists some common chromophores, and their detection wavelengths ( $\lambda_{max}$ ), as well as the molar absorptivity ( $\epsilon_{max}$ ) of each group. Use this information as a guide to select the optimal operating wavelength for a particular analysis. Because of the diversity

possible within a given sample, scanning over a range of wavelengths may be necessary to determine the best wavelength for a particular analysis.

| Chromophore | Chemical<br>Configuration | <sup>λ</sup> max<br>(nm) | <sup>∈</sup> max<br>(L/m/cm) | <sup>λ</sup> max<br>(nm) | <sup>∈</sup> max<br>(L/m/cm) |
|-------------|---------------------------|--------------------------|------------------------------|--------------------------|------------------------------|
| Ether       | —0—                       | 185                      | 1000                         |                          |                              |
| Thioether   | —S—                       | 194                      | 4600                         | 215                      | 1600                         |
| Amine       | -NH <sub>2</sub>          | 195                      | 2800                         |                          |                              |
| Thiol       | —SH                       | 195                      | 1400                         |                          |                              |
| Disulfide   | —S—S—                     | 194                      | 5500                         | 255                      | 400                          |
| Bromide     | —Br                       | 208                      | 300                          |                          |                              |
| lodide      | —I                        | 260                      | 400                          |                          |                              |
| Nitrile     | —C≡N                      | 160                      | —                            |                          |                              |
| Acetylide   | —C≡C—                     | 175–180                  | 6000                         |                          |                              |
| Sulfone     | —SO <sub>2</sub> —        | 180                      | —                            |                          |                              |
| Oxime       | —NOH                      | 190                      | 5000                         |                          |                              |
| Azido       | >C=N—                     | 190                      | 5000                         |                          |                              |
| Ethylene    | —C=C—                     | 190                      | 8000                         |                          |                              |
| Ketone      | >C=O                      | 195                      | 1000                         | 270–285                  | 18–30                        |
| Thioketone  | >C=S                      | 205                      | strong                       |                          |                              |
| Esters      | -COOR                     | 205                      | 50                           |                          |                              |
| Aldehyde    | —СНО                      | 210                      | strong                       | 280–300                  | 11–18                        |
| Carboxyl    | —COOH                     | 200-210                  | 50–70                        |                          |                              |
| Sulfoxide   | >S—0                      | 210                      | 1500                         |                          |                              |
| Nitro       | —NO <sub>2</sub>          | 210                      | strong                       |                          |                              |
| Nitrile     | —ONO                      | 220-230                  | 1000–2000                    | 300–400                  | 10                           |
| Azo         | —N=N—                     | 285-400                  | 3–25                         |                          |                              |
| Nitroso     | —N=O                      | 302                      | 100                          |                          |                              |
| Nitrate     | -ONO <sub>2</sub>         | 270<br>(shoulder)        | 12                           |                          |                              |

| Table C 4 |            | A haarmatian | Double |          | a a la ta tiva |         |        |
|-----------|------------|--------------|--------|----------|----------------|---------|--------|
| Table C-4 | Electronic | Absorption   | Bands  | or Repre | sentative      | Chromop | onores |

<sup>1.</sup> Willard, H. H. and others. *Instrumental Methods of Analysis*, 6th ed. Litton Educational Publishing, Inc., 1981. Reprinted by permission of Wadsworth Publishing Co., Belmont, California, 94002.

| Chromophore              | Chemical<br>Configuration            | <sup>λ</sup> max<br>(nm) | ∈ max<br>(L/m/cm) | <sup>λ</sup> max<br>(nm) | ∈ max<br>(L/m/cm) |
|--------------------------|--------------------------------------|--------------------------|-------------------|--------------------------|-------------------|
| Allene                   | —(C=C)2—<br>(acyclic)                | 210–230                  | 21,000            |                          |                   |
| Allene                   | —(C=C)3—                             | 260                      | 35,000            |                          |                   |
| Allene                   | (C=C)4                               | 300                      | 52,000            |                          |                   |
| Allene                   | —(C=C)5—                             | 330                      | 118,000           |                          |                   |
| Allene                   | —(C=C) <sub>2</sub> —<br>(alicyclic) | 230–260                  | 3000–8000         |                          |                   |
| Ethylenic/<br>Acetylenic | C=C—C≡C                              | 219                      | 6,500             |                          |                   |
| Ethylenic/Amido          | C=CC=N                               | 220                      | 23,000            |                          |                   |
| Ethylenic/<br>Carbonyl   | C=CC=O                               | 210–250                  | 10,000–<br>20,000 |                          |                   |
| Ethylenic/Nitro          | C=C-NO2                              | 229                      | 9,500             |                          |                   |

Table C-4 Electronic Absorption Bands of Representative Chromophores (Continued)

# Index

# Symbols

+/- key <u>35</u> ? key <u>33</u>, <u>45</u> • key <u>35</u>

# **Numerics**

2488 Detector damage <u>13</u> description <u>1</u> design <u>2</u> dimensions <u>11</u> mounting <u>12</u> operating under MassLynx control <u>51</u> optics <u>3</u> setting up to run <u>36</u> shutting down <u>53</u> site requirements for <u>12</u> specifications <u>94</u> startup procedures <u>27</u> unpacking and inspecting <u>13</u> warming up <u>46</u>

# A

A/B key <u>34</u>
Absorbance

halted by fatal error <u>79</u>
icon <u>30</u>

Absorbance screen

display <u>28</u>, <u>33</u>

Adjusting

contrast <u>44</u>

Advancing to the next field <u>35</u>
Auto zero

configuring <u>42</u>
connections to autosampler <u>23</u>

function <u>33</u> key <u>33</u> timed event parameter <u>51</u> **Auto Zero** key <u>33</u> Automatic second order filter <u>2</u>, <u>3</u>, <u>8</u>, <u>9</u> Autosampler auto zero connections <u>23</u> connecting to <u>23</u> inject start connections <u>22</u>

### B

Bandwidth specification <u>94</u> Beam splitter <u>3</u> Benefits of degassing <u>103</u>, <u>105</u> Buffered mobile phase flushing <u>56</u> removing <u>53</u> Buffered solvents <u>102</u>

### С

Cable connections 18 Calibrate key <u>34</u>, <u>48–49</u> Calibration errors during startup 48 manual <u>34</u>, <u>48–49</u> Cancel key 35 **CE** key <u>35</u> Change lamp diagnostic 85, 88 Changing channels 34 contrast 35 modes 50 wavelength, from dual to single 50 wavelength, from single to dual 50 Channel changing <u>34</u> selector 30

Checking peak response 47 Clear Field key 35 Clearing editing changes 35 Column connections 15 Configuration screen 41 CONFIGURE key 34 Configuring auto zero event input 42 detector 34 event inputs 42 Connecting to Autosampler 23 column 15 electrical power 18–19 external devices 19 Gilson Autosampler 17 HPLC system 14 MassLynx using the IEEE-488 bus 25 other equipment 17 Conserving lamp life 52 Contact closures configuring event inputs 42 monitoring 87 Contacting Waters Technical Service 13, 54, 85.91 Contamination flow cell 46 solvent 46 Context-sensitive Help 45 Contrast adjusting 44 changing 35 function 44 Contrast key 35 Controlling from MassLynx software 25 from MassLynx workstation 27 Conventions, documentation xx Cooling off the lamp 69 Cover, removing 55

# D

Damage to the detector 13 to the flow cell 60 Data system control 25 Decimal point key 35 Degassing benefits 103, 105 considerations 105 solvents 45, 56 Design electronic 2 features 2 optical 2 Deuterium lamp installing 71 optics 3 replacement 67 **DIAG** key 34 Diagnostics change lamp 85, 88 failure 28, 77 input and output 86 Input/Output 84 key 34 keypad test 85, 88 lamp, display and keypad 84, 87 Lamp, display & keypad 85 optical filter override 85, 89 other diagnostics 85 procedure 82–90 reset 84 sample and reference energy 84, 87 service 85, 90 startup 27 sticky <u>31</u>, <u>84</u> test display 85, 89 user-selected 82-90 using 77-93 verification failure 46 Diffraction grating 3

Dimensions 11, 95 Direct data acquisition 19 Dirty flow cell 56 Display absorbance 28 diagnostic 84, 87 lamp use statistics 34 system information 44 test 85, 89 Documentation conventions xx Drift specification 94 Dual wavelength mode changing to single 50 description 8, 33 key 33 operating in 50

## E

Electrical connections 18-19 specifications 95 Enter key 35 Entering negative numbers 35 Entrance slit 3 Environmental specifications 12, 95 Error messages 77–93 Errors calibration 48 fatal 79 startup 48, 77 Event inputs auto zero 42 configuring <u>42</u> default 43 functions 19 lamp 43

### F

Failure of startup diagnostics tests <u>28</u> Faulty fuses <u>75</u> Features design 2 spectral 4 Filtering noise 6 Filters filter setting specification 94 Hamming 6 noise 6 optical override 85, 89 RC 6 replacing solvent reservoir 56 second order 2, 3, 8, 9 time constant 37 Flow cell contamination 46 damaged 60 description 5 dirty 56 flushing 56 optics 3 reassembling 60 replacement 60 replacing 56 specifications 96 tools required to remove, clean, or replace 57 Flow cell assembly disassembling 57 Flow cell assembly, removing 57 Flow cell cartridge replacing 60 Flushing buffered mobile phase 56 flow cell 56 system 46 Functions time constant 37 Fuse faulty 75 holder 74 replacing 74–76

# G

Gas solubility <u>104</u> Gilson Autosampler connecting to <u>17</u> Grating, diffraction <u>3</u>

## Η

Hamming filter <u>6</u> Help key <u>33</u>, <u>45</u> **HOME** key <u>29</u>, <u>33</u> Home screen error message <u>79</u> HOME screen. *See* Absorbance screen

# /

I/O signals 21 Icons absorbance 30 channel selector 30 keypad lock 31 lamp <u>30</u> run time 31 shift 30 single/dual wavelength 30 sticky diagnostics 31 wavelength 30 wrench 31 Identifying faulty fuses 75 **IEEE-488** connecting to 19 connections 25 interface 25 interface bus connection 19 Initializing the detector 27 Inject start autosampler connections 22 Input signals 21 Input/Output

diagnostics <u>84</u> Input/Output diagnostics <u>86</u> Inspecting 2488 Detector <u>13</u> flow cells <u>56</u> Installing new lamp <u>71</u> primary steps <u>10</u> procedure <u>10</u> site selection <u>12</u> Interface bus <u>25</u>

### K

Keypad +/- key 35 ? key 33, 45 • key 35 **A/B** key 34 Auto Zero key 33 Calibrate key <u>34</u>, <u>48–49</u> Cancel key 35 CE key 35 Clear Field key 35 CONFIGURE key 34 Contrast key 35 decimal point key 35 **DIAG** key 34 Enter key 35 functions 32 Help key 33, 45 HOME key 33  $\lambda/\lambda\lambda$  key 49, 50 Lamp key 34 Lamp, display and keypad diagnostics 84,87 Lock key 34 locking 34 numerical keys 34 Shift key 34 System Info key 35 test diagnostic 85, 88

Up/down arrow keys <u>33</u> using <u>32</u>–<u>35</u> Keypad lock icon <u>31</u>

### L

 $\lambda/\lambda\lambda$  key <u>49</u>, <u>50</u> Lamp change lamp diagnostic 85 changing 88 configuring lamp event inputs 43 conserving lamp life 52 cooling time 69 icon 30 installing 71 lamp, display and keypad diagnostics 84, 87 new 71 removing <u>69, 70</u> replacing 46, 67 serial number 73 timed event parameter 51 turning off 52–53 turning on or off 34 turning on or off manually 52 use statistics 34 warranty 73 when to replace 68 Lamp key 34 Left front panel cover 55 Line spikes 91 Linearity specification 94 Liquid connections 14 Locating the detector 12 Lock icon 31 Lock key 34 Locking the keypad 34

### M

Maintenance routine <u>56</u>

safety and handling 54 safety precautions 54 Manual calibration 34, 48–49 Manual lamp procedures 52 MassLynx control 51 MassLynx data system control 25 MassLynx IEEE-488 connections 25 MassLynx system IEEE-488 connections 19 Mirrors ellipsoidal 3 spherical 3 Miscibility of solvents 100–102 Mobile phase flushing 56 removing 53 Modes, changing 50 Monitoring contact closures 87 Mounting the detector 12 Moving to the last entry in a list 35 MUX-Based system 27

# N

Navigating from the Absorbance screen <u>36</u> the user interface <u>36</u> Negative number entry <u>35</u> Noise adjusting filter <u>37</u> specifications <u>94</u> Numerical keys <u>34</u>

### 0

Operating in dual wavelength mode  $\underline{8}, \underline{50}$ in single wavelength mode  $\underline{8}, \underline{49}-\underline{50}$ modes  $\underline{45}$ specifications  $\underline{94}$ under MassLynx control  $\underline{51}$ under remote control  $\underline{45}$  Operation, theory and principles <u>1</u> Operator interface <u>28</u> Optical and electronic design <u>2</u> component specifications <u>94</u> detector specifications <u>95</u> filter override diagnostic <u>85</u>, <u>89</u> Optics <u>3</u> Other equipment, connecting to <u>17</u> Output signals <u>21</u> Overriding the optical filter <u>89</u> Overview of sparging <u>105</u>

## Ρ

Parameters auto zero timed event 51 lamp timed event 51 SW1 timed event 51 SW2 timed event 52 time constant timed event 51 timed event 51 wavelength timed event 51 Parts, spare 54, 97 Peak response test 47 Performing verification procedures 46–48 Photodiodes 3 Plus/minus key 35 Power requirements 12 surges 91 Powering off 53 Principles of operation 1

### R

RC filter <u>6</u> Rear panel fuses <u>75</u> illustration <u>19</u> signal connections <u>19</u> Reassembling the flow cell 60 Recalling the Absorbance screen using the HOME key 29 Recording new lamp serial number 73 Reference photodiode 3 Reference photodiode 3 Remote control 19, 45 Removing buffered mobile phase 53 flow cell assembly 57 flow cell assembly with manifold and optics block 57 lamp 69,70 left front panel cover 55 Repeatability specifications 94 Replacing flow cell 60 flow cell parts 56 fuses 74-76 lamp 67 left front panel cover 55 solvent reservoir filters 56 Reservoirs, positioning 103 Reset diagnostics 84 Routine maintenance 56 Run time icon 31 Running solvent degasser 45

### S

Safety and handling warnings <u>54</u> precautions <u>54</u> Sample and reference energy diagnostics <u>84, 87</u> Sample photodiode <u>3</u> Screens Absorbance <u>28</u> Second order filter <u>2</u>, <u>3</u>, <u>8</u>, <u>9</u> Selecting a location for the detector <u>12</u> Serial number instrument 13 lamp 73 Service contacting 85 diagnostics 90 Setting detector up to run 36 switches 87 Shift icon 30 Shift key 34 Shutting Down detector 53 Shutting down the detector 53 Signal connections 19 input 21 output 21 Single wavelength mode changing to dual 50 description 33 key 33 operating in 8, 49–50 Single/dual wavelength icon 30 Site requirements 12 Size and physical characteristics 11 Slit, entrance 3 Solvent buffered solvents 102 contamination 46 degasser 45 degassing 56 filter 56 general considerations 99-100 guidelines 99 miscibility 100–102 reservoirs 103 UV cutoff 106–107 viscosity considerations 103 Spare parts 54, 97 Sparging, overview 105 Specifications bandwidth 94

dimensions 95 drift 94 electrical 95 environmental 95 filter setting 94 flow cell 96 linearity 94 noise 94 operating 94 optical 95 optical component 94 repeatability 94 wavelength accuracy 94 wavelength range 94 Spectral features 4 Starting detector 27 Startup diagnostics 27 diagnostics failure 28 errors 48, 77 Sticky diagnostics 31, 84 Switch 1 timed event parameter 51 Switch 2 timed event parameter 52 Switches setting 87 System displaying information 35 flushing 46 information 44 specifications 94 System Info key 35

### T

Technical Service <u>54</u>, <u>91</u> Technical Service, contacting <u>85</u> Test display diagnostic <u>85</u>, <u>89</u> Theory of operation <u>1</u> Time constant filtering <u>6</u> function <u>37</u> timed event parameter <u>51</u> Timed events description 51parameters 51, 52Tools to remove, clean, or replace flow cell 57Troubleshooting contacting Waters 90diagnostics 77-93hardware 92Turning lamp off to conserve lamp life 52-53Turning lamp on or off from an external device 43from front panel 34manually 52

# U

Unpacking the 2488 Detector <u>13</u> Up/down arrow keys <u>33</u> User interface <u>36</u> User-selected diagnostics <u>82–90</u> Using diagnostics <u>77–93</u> input and output diagnostics <u>86</u> keypad <u>32–35</u> sample and reference energy diagnostics <u>87</u>

# V

Vacuum degassing. See Degassing Verifying detector <u>46–48</u> peak response <u>47</u> wavelength <u>4</u> Voiding the warranty <u>73</u>

# W

Warming up the detector  $\frac{46}{46}$  Warranty

lamp <u>73</u> voiding 73 Waters Multichannel TaperBeam flow cell assembly 5 Waters Technical Service, contacting 13, 54, 91 Wavelength accuracy specifications 94 calibration 4, 34, 48-49 changing 50 icon 30 range specifications 94 selection 106-107 single/dual icon 30 timed event parameter 51 verification 4 Wrench icon 31